# USC COCOMOII.1997

# **Reference Manual**

University of Southern California

This manual is compatible with USC-COCOMOII.1997 version 0.

### **Copyright Notice**

This document is copyrighted, and all rights are reserved by University of Southern California. This document may not in whole, or in part, be copied, photocopied, reproduced, translated, or reduced to any electronic medium or machine readable form without prior consent.

Copyright © 1995,1996, 1997 USC

All rights reserved.

### <u>Warranty</u>

This manual is provided "as is" without warranty of any kind, either express or implied, including, but not limited to the implied warranties of merchantability and fitness for a particular purpose. Moreover, USC reserves the right to revise this manual and to make changes periodically without obligation to notify any person or organization of such revision or changes.

### **Trademark Acknowledgment**

USC has made every effort to supply trademark information about company names, products, and services mentioned in this document. Trademarks indicated below were derived from various sources.

UNIX is a registered trademark of AT&T Bell Laboratories

Motif is a trademark of Open Software Foundation, Inc.

FrameMaker and Frame Technology are registered trademarks of Frame Technology Corporation.

Sun Microsystem and Sun Workstation are registered trademarks, and OpenWindows, Sun-3, Sun-4, and SPARCstation are trademarks, of Sun Microsystems, Inc.

X Window System is a trademark of the Massachusetts Institute of Technology.

MS Windows 3.0 is a trademark of Microsoft Corporation

Printed in the United States of America.

### **Acknowledgments**

Cocomo81, Version 1.0: Principal Investigator - Dr. Ellis Horowitz Student Designers, Testers and Programmers - Alfredo Arcilla, Joyce Balimbin, Gina Gaborno, Larry Klein, Robert Kosai, Deseree Moon, Jason Pan, Thomas Quayle, Isaiah Simmons, Scott Zechiel

Cocomo81, Version 1.1: Principal Investigator - Dr. Ellis Horowitz Student Designers, Testers and Programmers - Ing-Jer Huang

Cocomo81, Version 10.0: Principal Investigator - Dr. Ellis Horowitz Student Designers, Testers and Programmers - M. Susan Lane, Ping Luo, Lorna Zorman

Cocomo2.0, Version 2.0: Principal Investigator - Dr. Ellis Horowitz Student Designers, Testers and Programmers - Wiryadi Adidharma, Sen-Ho Chang, Shu-fen Cheng, Yu-Chuan Lin, Steve K. Luk, Shawne Robinson, Tuan Ton

Cocomo2.0 Version 2.0.5: Principal Investigator - Dr. Ellis Horowitz Student Designers, Testers and Programmers -Thomas Majchrowski, Suppachai Sangtongkhamsuk, Lloyd Manglapus

CocomoII.1997.1 Principal Investigator - Dr. Ellis Horowitz Student programmers: Jongmoon Baik, Jungwon Park, James Chou, Dana Flora-Adams, Sang Hyun, and Eunsook Bang

**Note** - This manual is sufficient for the X Windows, MS Windows 95, and Java versions of USC-COCOMOII.1997 programs. Though there are some user interface differences between these systems, the core component of all versions is identical.

Some of the material used in this manual has been taken from <u>Software Engineering Economics</u>, by Barry Boehm, Prentice-Hall, with permission of the author.

### Introduction 1

- 1.1 What is COCOMO? 1
- 1.2 Navigating COCOMO 10
- 1.3 Begin Using COCOMO 18
- 1.4 Running COCOMO: Windows, Sparc or Java 19

### File Menu 21

- 2.1 New 22
- 2.2 Project Load 23
- 2.3 Project Save 25
- 2.4 Project Save As 26
- 2.5 Model Load 27
- 2.6 Model Save 29
- 2.7 Model Save As 30
- 2.8 Make Report 31
- 2.9 Exit 32

### Edit Menu 33

- 3.2 Snapshot 34
- 3.3 Undo 35
- 3.4 Cut 36
- 3.5 Copy 36
- 3.6 Paste 36

### Parameters Menu 37

- 4.1 Product 37
- 4.2 Platform 38
- 4.3 Personnel 39
- 4.4 Project 39
- 4.5 User Defined EAF 40
- 4.6 Scale Factors 41
- 4.7 Equation 41
- 4.8 Reset 42

### Calibrate Menu 43

5.1 File Load 44

- 5.2 File Save 44
- 5.3 File Save As 45
- 5.4 Projects 45
- 5.5 Compute 47

# Phase Distribution 51

- 6.1 Project Phase Distribution 52
- 6.2 Module Phase Distribution 57

References 65

Accelerator Keys 67

Java COCOMOII Protocol 71

|     | Chapter       |                               |                                                                                                    |                                                                                                    |                                                                                                    |                                                                                                    |   |
|-----|---------------|-------------------------------|----------------------------------------------------------------------------------------------------|----------------------------------------------------------------------------------------------------|----------------------------------------------------------------------------------------------------|----------------------------------------------------------------------------------------------------|---|
|     | enapter       |                               |                                                                                                    |                                                                                                    |                                                                                                    | 1                                                                                                    |   |
|     | 1             |                               |                                                                                                    |                                                                                                    | In                                                                                                    | troduction                                                                                                    | n |
|     |               |                               |                                                                                                    |                                                                                                    |                                                                                                    |                                                                                                    |   |
|     |               |                               |                                                                                                    |                                                                                                    |                                                                                                    |                                                                                                    |   |
|     |               |                               |                                                                                                    |                                                                                                    |                                                                                                    |                                                                                                    |   |
|     |               | 1.1 V                         | What is COCC                                                                                                    | DMO?                                                                                                    |                                                                                                    |                                                                                                    |   |
|     |               | so<br>o<br>so<br>n<br>so<br>p | oftware package the<br>f a software devel<br>oftware project ma<br>nodels) of projects<br>onnel, budgets, and<br>ackage is being de  | at assists in budg<br>opment project. 7<br>anager (or team le<br>in order to identi<br>d schedules both<br>veloped.             | etary planning and<br>Fhrough the flexib<br>eader) can develop<br>fy potential proble<br>before and while t                                                                                                    | a model (or multiple<br>ems in resources, per-<br>he potential software                                                                      |   |
|     |               | so<br>M<br>M<br><u>W</u><br>( | The COCOMO schedule estimation<br>(OII) which is the<br>(Odel (COCOMO<br>vare Engineering<br>(1989) predecessors                     | software package<br>n model: COnstru-<br>newly revised ve<br>0) first published<br><u>Economics</u> , Pren<br>s. The current mo | is based upon the ist of the cost MOde cost of the cost MOde cost of the cost of the cost | he software cost and<br>al version II (COCO-<br>al COnstructive COst<br>hm in his book <u>Soft-</u><br>and Ada COCOMO<br>[Boehm et al. 1995] |   |
|     |               |                               | The primary obje                                                                                                    | ctives of the COC                                                                                                    | COMOII.1997 effo                                                                                                    | rt are:                                                                                                    |   |
|     |               | -                             | To develop a sof<br>life cycle practic                                                                                               | tware cost and sc<br>ces of the 1990's a                                                                                        | hedule estimation and 2000's.                                                                                                    | model tuned to the                                                                                                    |   |
|     |               | -                             | To develop softw<br>tinuous model in                                                                                                 | vare cost database<br>nprovement.                                                                                               | e and tool support                                                                                                    | capabilities for con-                                                                                                    |   |
|     |               | •                             | To provide a qua<br>niques for evalua<br>software life cyc                                                                           | antitative analytic<br>ating the effects o<br>cle costs and sche                                                                | framework, and set<br>f software technolo<br>dules.                                                                                                    | et of tools and tech-<br>ogy improvements on                                                                                                 |   |
|     |               | n<br>e<br>tl<br>tı            | The full COCOM<br>nation of prototypi<br>stimation in the Ea<br>ne project's cost d<br>ure stage of a proje                          | 10II model inclu<br>ng or application<br>arly Design stage<br>rivers. Stage 3 su                                                | des three stages. S<br>s composition effo<br>of a project, when<br>pports estimation                                                                                                    | Stage 1 supports esti-<br>orts. Stage 2 supports<br>a less is known about<br>in the Post-Architec-                                           |   |
|     |               | tl<br>p<br>e<br>a<br>fo       | This version of U<br>ne effort, schedule,<br>rovides the breakd<br>s and activities fro<br>bly valid for wate<br>or non-waterfall pr | SC COCOMOII<br>, and cost require<br>lown of effort and<br>m the original CO<br>rfall model softw<br>ojects.                    | implements stage 3<br>d to develop a soft<br>l schedule into soft<br>DCOMO manual. 7<br>are projects, but n                                                                                                    | formulas to estimate<br>ware product. It also<br>ware life-cycle phas-<br>These are still reason-<br>eed to be interpreted                   |   |
|     |               |                               |                                                                                                    |                                                                                                    |                                                                                                    |                                                                                                    |   |
| COC | OMO REFERENCE | MANUAL                        | ·                                                                                                    | ı<br>                                                                                                    | ·                                                                                                    |                                                                                                    | 1 |
|     |               |                               |                                                                                                    |                                                                                                    |                                                                                                    |                                                                                                    |   |

### 1.1.1 Effort Estimation Equation

Estimate effort with:

$$PM = \prod_{i=1}^{17} (EM_i) \cdot A \cdot \left[ \left( 1 + \frac{BRAK}{100} \right) \cdot \text{Size} \right]^{\left( 1.01 + 0.01 \sum_{j=1}^{5} SF_j \right)} + \left( \frac{ASLOC \cdot \left( \frac{AT}{100} \right)}{ATPROD} \right) EQ 1.$$

where

Size = KNSLOC + 
$$\left[ \text{KASLOC} \cdot \left( \frac{100 - AT}{100} \right) \cdot \frac{(AA + SU + 0.4 \cdot DM + 0.3 \cdot CM + 0.3 \cdot IM)}{100} \right]$$
  
 $B = 1.01 + 0.01 \sum_{j=1}^{5} SF$ 

| Symbol | Description                                                                                                    |
|--------|----------------------------------------------------------------------------------------------------|
| А      | Constant, currently calibrated as 2.45                                                                             |
| AA     | Assessment and assimilation                                                                                        |
| ADAPT  | Percentage of components adapted (represents the effort required in under-<br>standing software)                   |
| AT     | Percentage of components that are automatically translated                                                         |
| ATPROD | Automatic translation productivity                                                                                 |
| BRAK   | Breakage: Percentage of code thrown away due to requirements volatility                                            |
| СМ     | Percentage of code modified                                                                                        |
| DM     | Percentage of design modified                                                                                      |
| EM     | Effort Multipliers: RELY, DATA, CPLX, RUSE, DOCU, TIME, STOR, PVOL, ACAP, PCAP, PCON, AEXP, PEXP, LTEX, TOOL, SITE |
| IM     | Percentage of integration and test modified                                                                        |
| KASLOC | Size of the adapted component expressed in thousands of adapted source lines of code                               |
| KNSLOC | Size of component expressed in thousands of new source lines of code                                               |
| PM     | Person Months of estimated effort                                                                                  |
| SF     | Scale Factors: PREC, FLEX, RESL, TEAM, PMAT                                                                        |
| SU     | Software understanding (zero if $DM = 0$ and $CM = 0$ )                                                            |

### 1.1.2 Schedule Estimation Equation

Determine time to develop (TDEV) with an estimated effort,  $\overline{PM}$ , that excludes the effect of the SCED effort multiplier:

$$TDEV = \left[2.66 \times (\overline{PM})^{(0.33 + 0.2 \times (B - 1.01))}\right] \cdot \frac{\text{SCED\%}}{100}$$
  
where  
$$B = 1.01 + 0.01 \sum_{j=1}^{5} SF_{j}$$
  
$$EQ 2.$$

| Symbol | Description                                                                                                    |
|--------|----------------------------------------------------------------------------------------------------|
| PM     | Person Months of estimated effort from Early Design or Post-Architecture models (excluding the effect of the SCED effort multiplier). |
| SF     | Scale Factors: PREC, FLEX, RESL, TEAM, PMAT                                                                                           |
| TDEV   | Time to develop                                                                                                    |
| SCED   | Schedule                                                                                                    |
| SCED%  | The compression / expansion percentage in the SCED effort multiplier                                                                  |

### 1.1.3 Scale Factors

Equation 2 defines the exponent, B, used in Equation 1. Table 1.1 provides the rating levels for the COCOMOII scale drivers. The selection of scale drivers is based on the rationale that they are a significant source of exponential variation on a project's effort or productivity variation. Each scale driver has a range of rating levels, from Very Low to Extra High. Each rating level has a weight, W, and the specific value of the weight is called a scale factor. A project's scale factors,  $W_i$ , are summed across all of the factors, and used to determine a scale exponent, B, via the following formula:

.)

$$B = 1.01 + 0.01 \times \sum_{j=1}^{j} SF_{j}$$
 EQ 3.

For example, if scale factors with an Extra High rating are each assigned a weight of (0), then a 100 KSLOC project with Extra High ratings for all factors will have  $SF_j = 0$ , B = 1.01, and a relative effort  $E = 100^{1.01} = 105 PM$ . If scale factors with Very Low rating are each assigned a weight of (5), then a project with Very Low (5) ratings for all factors will have  $SF_j = 5$ , B = 1.26, and a relative effort E = 331 PM. This represents a large variation, but the increase involved in a one-unit change in one of the factors is only about 4.7%.

| Scale Factors<br>(SF <sub>j</sub> ) | Very Low                       | Low                            | Nominal                                  | High                   | Very High             | Extra High               |
|-------------------------------------|--------------------------------|--------------------------------|------------------------------------------|------------------------|-----------------------|--------------------------|
| PREC                                | thoroughly<br>unprecedented    | largely<br>unprecedented       | somewhat<br>unprecedented                | generally<br>familiar  | largely famil-<br>iar | throughly<br>familiar    |
| FLEX                                | rigorous                       | occasional relaxation          | some<br>relaxation                       | general conformity     | some<br>conformity    | general goals            |
| RESL <sup>a</sup>                   | little (20%)                   | some (40%)                     | often (60%)                              | generally<br>(75%)     | mostly (90%)          | full <sup>(</sup> 100%)  |
| TEAM                                | very difficult<br>interactions | some difficult<br>interactions | basically<br>cooperative<br>interactions | largely<br>cooperative | highly<br>cooperative | seamless<br>interactions |
| PMAT                                | V                              | Veighted average               | of "Yes" answer                          | s to CMM Matu          | rity Questionnai      | re                       |

### Table 1.1: Scale Factors for COCOMO.II Early Design and Post-Architecture Models

a. % significant module interfaces specified,% significant risks eliminated.

### 1.1.4 Sizing Methods

### **SLOC: Lines of Code Counting Rules**

In COCOMOII, the logical source statement has been chosen as the standard line of code. Defining a line of code is difficult due to conceptual differences involved in accounting for executable statements and data declarations in different languages. The goal is to measure the amount of intellectual work put into program development, but difficulties arise when trying to define consistent measures across different languages. Breakage due to requirements change also complicates sizing. To minimize these problems, the Software Engineering Institute (SEI) definition checklist for a logical source statement is used in defining the line of code measure. The Software Engineering Institute (SEI) has developed this checklist as part of a system of definition checklists, report forms and supplemental forms to support measurement definitions [Park 1992] [Goethert et al. 1992].

Figure 1-1 shows a portion of the definition checklist as it is being applied to support the development of the COCOMOII model. Each checkmark in the "Includes" column identifies a particular statement type or attribute included in the definition, and vice-versa for the excludes. Other sections in the definition clarify statement attributes for usage, delivery, functionality, replications and development status. There are also clarifications for language specific statements for ADA, C, C++, CMS-2, COBOL, FORTRAN, JOVIAL and Pascal. The complete checklist is in Appendix B.

Some changes were made to the line-of-code definition that depart from the default definition provided in [Park 1992]. These changes eliminate categories of software which are generally small sources of project effort. Not included in the definition are commercial-off-the-shelf software (COTS), government furnished software (GFS), other products, language support libraries and operating systems, or other commercial libraries. Code generated with source code generators is not included though measurements will be taken with and without generated code to support analysis.

The "COCOMOII line-of-code definition" can be calculated directly by the Amadeus automated metrics collection tool [Amadeus 1994] [Selby et al. 1991], which can be used to ensure uniformly collected data in the COCOMOII data collection and analysis project. We have developed a set of Amadeus measurement templates that support the COCOMOII data definitions for use by the organizations collecting data, in order to facilitate standard definitions and consistent data across participating sites.

To support further data analysis, Amadeus will automatically collect additional measures including total source lines, comments, executable statements, declarations, structure, component interfaces, nesting, and others. The tool will provide various size measures, including some of the object sizing metrics in [Chidamber and Kemerer 1994], and the COCOMO sizing formulation will adapt as further data is collected and analyzed.

| <b>Definition Checklist for</b> | <b>Source Statements Counts</b> |
|---------------------------------|---------------------------------|
|---------------------------------|---------------------------------|

Definition name: <u>Logical Source Statements</u>Date:\_\_\_\_\_

(basic definition) Originator: COCOMO.II

-

\_\_\_\_

| Measurement unit:                                                   | Phy                          | sical source lines     |               |   |                       |                       |
|---------------------------------------------------------------------|------------------------------|------------------------|---------------|---|-----------------------|-----------------------|
|                                                                     | Logical s                    | ource statements       | ~             |   |                       |                       |
| Statement type De                                                   | finition 🖌                   | Data Array             |               |   | Includes              | Excludes              |
| When a line or statement contai<br>classify it as the type with the | ns more thar<br>highest prec | n one type,<br>edence. |               | 1 |                       |                       |
| 1 Executable                                                        | Ord                          | er of precedence       | $\rightarrow$ | 1 | ~                     |                       |
| 2 Nonexecutable                                                     |                              |                        |               |   |                       |                       |
| 3 Declarations                                                      |                              |                        |               | 2 | ~                     |                       |
| 4 Compiler directives                                               |                              |                        |               | 3 | ~                     |                       |
| 5 Comments                                                          |                              |                        |               |   |                       |                       |
| 6 On their own lines                                                |                              |                        |               | 4 |                       | ~                     |
| 7 On lines with source code                                         |                              |                        |               | 5 |                       | ~                     |
| 8 Banners and non-blank spacer                                      | S                            |                        |               | 6 |                       | ~                     |
| 9 Blank (empty) comments                                            |                              |                        |               | 7 |                       | <ul> <li>✓</li> </ul> |
| 10 Blank lines                                                      |                              |                        |               | 8 |                       | ~                     |
| 11                                                                  |                              |                        |               |   |                       |                       |
| 12                                                                  |                              |                        |               |   |                       |                       |
| How produced De                                                     | finition 🖌                   | Data array             |               |   | Includes              | Excludes              |
| 1 Programmed                                                        |                              |                        | <u></u>       | 1 | ~                     |                       |
| 2 Generated with source code generated                              | ors                          |                        |               |   |                       | <ul> <li>✓</li> </ul> |
| 3 Converted with automated translators                              | ;                            |                        |               |   | ~                     |                       |
| 4 Copied or reused without change                                   |                              |                        |               |   | ~                     |                       |
| 5 Modified                                                          |                              |                        |               |   | <b>v</b>              |                       |
| 6 Removed                                                           |                              |                        |               |   |                       | ~                     |
| 7                                                                   |                              |                        |               |   |                       |                       |
| 8                                                                   |                              |                        |               |   |                       |                       |
| Origin De                                                           | finition 🖌                   | Data array             |               |   | Includes              | Excludes              |
| 1 New work: no prior existence                                      |                              |                        |               |   | <ul> <li>✓</li> </ul> |                       |
| 2 Prior work: taken or adapted from                                 |                              |                        |               |   |                       |                       |
| 3 A previous version, build, or release                             | •                            |                        |               |   | ~                     |                       |
| 4 Commercial, off-the-shelf software                                | (COTS), othe                 | er than libraries      |               |   |                       | ~                     |
| 5 Government furnished software (GF                                 | S), other the                | an reuse libraries     |               |   |                       | ~                     |
| 6 Another product                                                   |                              |                        |               |   |                       | ~                     |
| 7 A vendor-supplied language suppor                                 | t library (unr               | modified)              |               |   |                       | ~                     |
| 8 A vendor-supplied operating system                                | n or utility (ur             | nmodified)             |               |   |                       | ~                     |
| 9 A local or modified language suppo                                | rt library or c              | operating system       |               |   |                       | ~                     |
| 10 Other commercial library                                         |                              |                        |               |   |                       | ~                     |
| 11 A reuse library (software designed t                             | or reuse)                    |                        |               |   | <b>v</b>              |                       |
| 12 Other software component or library                              | /                            |                        |               |   | <b>v</b>              |                       |
| 13                                                                  |                              |                        |               |   |                       |                       |
| 14                                                                  |                              |                        |               |   |                       |                       |

6

### FP: Counting with Unadjusted Function Points

The function point cost estimation approach is based on the amount of functionality in a software project and a set of individual project factors [Behrens 1983][Kunkler 1985][IFPUG 1994]. Function points are useful estimators since they are based on information that is available early in the project life cycle. A brief summary of function points and their calculation of COCOMOII is as follows.

Function points measure a software project by quantifying the information processing functionality associated with major external data input, output, or file types. Five user function types should be identified as defined in the Table2.

| External Input (Inputs)                  | Count each unique user data or user control input type that (i) enters<br>the external boundary of the software system being measured and<br>(ii) adds or changes data in a logical internal file.                                                              |
|------------------------------------------|----------------------------------------------------------------------------------------------------|
| External Output (Out-<br>puts)           | Count each unique user data or control output type that leaves the external boundary of the software system being measured.                                                                                                    |
| Internal Logical File<br>(Files)         | Count each major logical group of user data or control information<br>in the software system as a logical internal file type. Include each<br>logical file (e.g., each logical group of data) that is generated, used,<br>or maintained by the software system. |
| External Interface<br>Files (Interfaces) | Files passed or shared between software systems should be counted<br>as external interface file types within each system.                                                                                                    |
| External Inquiry (Que-<br>ries)          | Count each unique input-output combination, where an input causes<br>and generates an immediate output, as an external inquiry type.                                                                                                    |

### Table 2: User Function Types

Each instance of these function types is then classified by complexity level. The complexity levels determine a set of weights, which are applied to their corresponding function counts to determine the Unadjusted Function Points quantity. This is the Function Point sizing metric used by COCOMII. The usual Function Point procedure involves assessing the degree of influence (DI) of fourteen application characteristics on the software project determined according to a rating scale of 0.0 to 0.05 for each characteristic. The 14 ratings are added together, and added to a base level of 0.65 to produce a general characteristics adjustment factor that ranges from 0.65 to 1.35.

Each of these fourteen characteristics, such as distributed functions, performance, and reusability, thus have a maximum of 5% contribution to estimated effort. This is inconsistent with COCOMO experience; thus COCOMO.II uses Unadjusted Function Points for sizing, and applies its reuse factors, cost driver effort multipliers, and exponent scale factors to this sizing quantity.

### **AAF: Adaptation Adjustment Factors**

### Adaptation of Existing Code

COCOMO is not only capable of estimating the cost and schedule for a development started from "scratch", but it is also able to estimate the cost and schedule for products that are built upon already existing code. Adaptation considerations have also been incorporated into COCOMO, where an estimate for KSLOC will be calculated. This value will be substituted in place of the SLOC found in the equations already discussed. This adaptation of code utilizes an additional set of equations that are used to calculate the final count on source instructions and related cost and schedule. These equations use the following values as components:

- Adapted Source Lines of Code (ASLOC). The number of source lines of code adapted from existing software used in developing the new product.
- Percent of Design Modification (DM). The percentage of the adapted software's design that received modification to fulfill the objectives and environment of the new product.
- Percent of Code Modification (CM). The percentage of the adapted software's code that receives modification to fulfill the objectives and environment of the new product.
- Percent of Integration Required for Modified Software (IM). The percentage of effort needed for integrating and testing of the adapted software in order to combine it into the new product.
- Percentage of reuse effort due to Software Understanding (SU).
- Percentage of reuse effort due to Assessment and Assimilation (AA).
- Programmer Unfamiliarity with Software (UNFM)

These components are brought together in Figure 1-6. The AAF is the adaptation adjustment factor. The AAF is the calculated degree to which the adapted software will affect overall development.

### 1.1.5 Effort Multipliers

There are a number of contributing factors to a project's delivery time and effort. Development productivity was found to be affected by additional factors that were found to fall under the headings: product attributes, platform attributes, personnel attributes, and project attributes.

*Product attributes* refer to the constraints and requirements placed upon the project to be developed. These included

- Required software reliability (RELY)
- Database size (DATA)
- Documentation match to life-cycle needs (DOCU)
- Product complexity (CPLX)

■ Required Reusability (RUSE)

*Platform attributes* refer to the limitations placed upon development effort by the hardware and operating system being used to run the project. These limitations are listed below.

- Execution time constraint (TIME)
- Main storage constraint (STOR)
- Platform volatility (PVOL)

*Personnel attributes* refer to the level of skills that are possessed by the personnel. The skills in question are general professional ability, programming ability, experience with the development environment and familiarity with the project's domain. These skills are characterized below.

- Analyst capabilities (ACAP)
- Applications experience (AEXP)
- Programmer capabilities (PCAP)
- Platform experience (PEXP)
- Programming language experience (LEXP)
- Personnel Continuity (PCON)

*Project attributes* refer to the constraints and conditions under which project development takes place. The issues that affect development are:

- Use of software tools (TOOL)
- Multisite Development (SITE)

These 16 factors are incorporated into calculating an estimated effort and schedule. Each of the factors has associated with it up to six ratings. These ratings are *very low*, *low*, *nominal*, *high*, *very high*, and *extra high*. Each rating has a corresponding real number based upon the factor and the degree to which the factor can influence productivity. A rating less than 1 denotes a factor that can decrease the schedule and effort. A rating greater than 1 denotes a factor that extends the schedule or effort. Lastly, a rating equal to 1 does not extend nor decrease the schedule and effort (this rating is called *nominal*).

These 16 factors (or effort multipliers) are incorporated into the schedule and effort estimation formulas by multiplying them together. The numerical value of the i<sup>th</sup> adjustment factor (there are 16 of them) is called  $EM_i$  and their product is called the adjustment factor or EAF. The actual effort,  $PM_{total}$  is the product of the nominal effort times the EAF (see Figure 1-7).

In addition to the 16 EAF factors there are two user defined factors named USR1 and USR2. Their initial values are all set to 1. They may be redefined by using the Parameters-User Defined EAF menu item.

A final effort multiplier, Required Development Schedule (SCED) is treated separately as it operates at the overall project level rather than potentially varying from module to module.

FIGURE 1-2

### Estimate Development Effort

$$PMtotal = (SCED) \times PMnominal \times \prod_{i=1}^{18} EMi$$

### 1.2 Navigating COCOMO

This software is a stand-alone software system intended for a single user. The software is extremely user interactive in that it attempts to interface well with a user's needs, using extensive mouse interaction wherever possible.

On the screen in Figure 1-3 is the CLEF (Component Level Estimation Form). This is where all of the entered information will be displayed. The top of the screen shows all of the subfunctions which the user may call. The choices appear in pop down menus according to the major headings of Project, Model, and Phase.

In order to efficiently use COCOMO, you must become familiar with the Component Level Estimating Form (CLEF). The different sections that are to be discussed have been given a corresponding number. These sections are given a descriptive label as a point of reference as well as a summary of their contents and functions

The sections found in Figure 1-3 and their descriptions are as follows:

1. **Main Menu bar** - This area contains the menu selection of the main functions of COCOMO. These selections are *File, Edit, Parameters, Calibrate, Phase Distribution* and *Help*. File, Edit, Parameters, Calibrate, and Phase Distribution are discussed in chapters 2, 3, 4, 5, and 6 respectively. Help is the selection used to receive on-line assistance with the available functions.

2. **Project Reference Names** - These fields denoted by this arrow contain the following elements: *Project File and Model File*.

Project File displays the name of the current project file loaded into COCOMO. The default name is "(none)" as found in Figure 1-3.

Model File displays the name of the current model file that has been loaded into CO-COMO. The default name is "(none)" as found in Figure 1-3.

3. **Delete Module** - This button is used to delete a module that has been marked with an "x" (see number 5).

4. Add Module - This button when depressed adds a new module to the project that is currently being worked upon by the user.

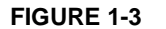

### COCOMO CLEF

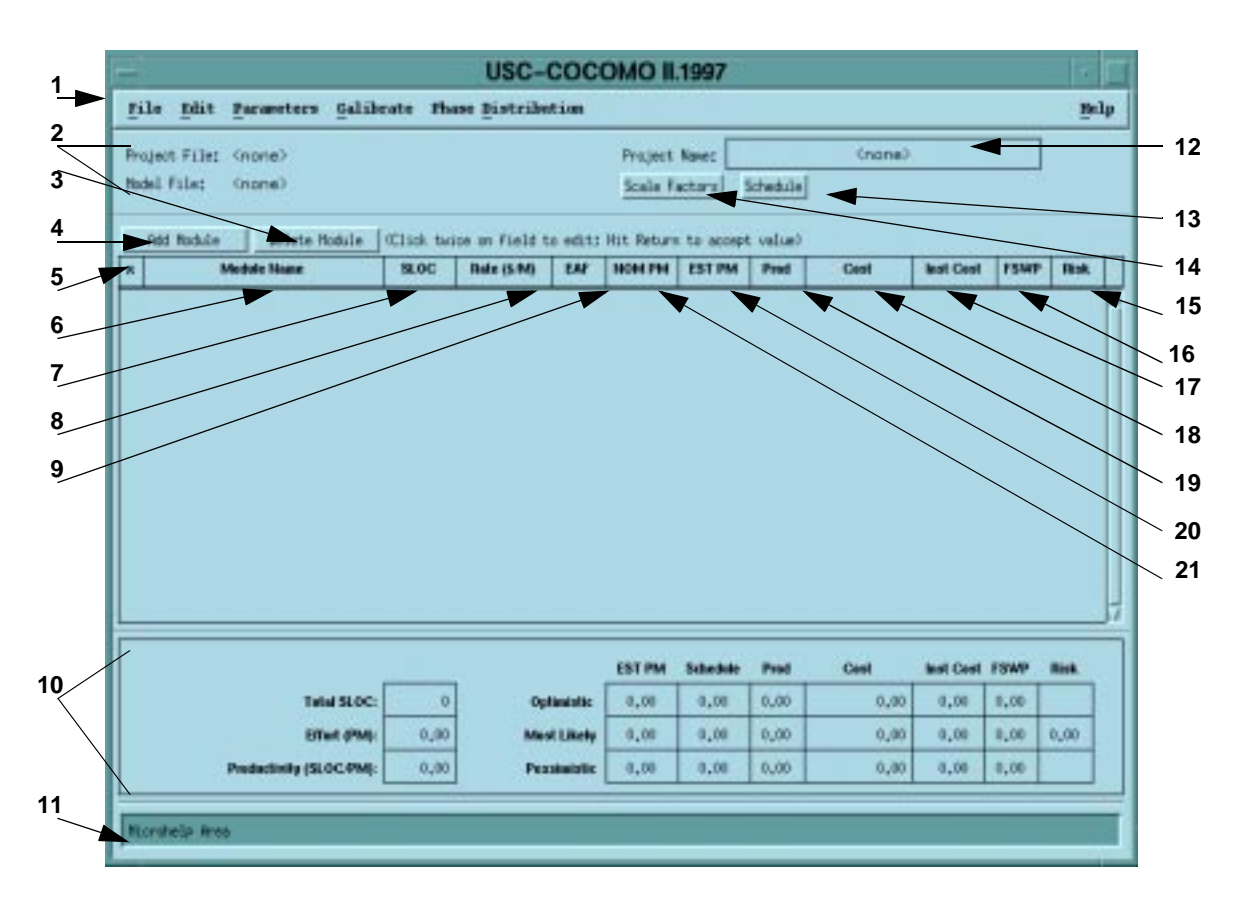

5.  $\mathbf{x}$  - This column is reserved for identifying a module. Pressing upon this field for a given module will mark the desired module. Marking is denoted by an x that appears in this column. Only one module can be marked at a time. Modules are marked in order to perform module deletion, cutting, copying or pasting.

6. **Module Name Column** - This column is used to house the name of each module located in the Module Area. The module name can be changed by clicking twice on the desired module name box and entering the changes into the module name field. Upon completion of editing press "Return".

7. **Source Lines of Code (SLOC) Column** - This column is used to house the SLOC of each module located in the Module Area. The value for SLOC can be computed in one of three ways. One, the value can be entered directly in the SLOC field as shown in Figure 1-4. Two, by using the function point model as shown in Figure 1-5. Three, by using Adaptation Adjustment Factor as shown in Figure 1-6. Upon completion click on OK. There is a limit to the range of input. The inputted value for SLOC must be within the range 0 - 9,999,999.

Note - COCOMO is not calibrated for Total SLOC < 2000.

# SLOC Input Dialog Roduls Here: (norm) • Ensection Points (FP) • Reprotocor Rejustment Factor (NMF) Source Lines of Code (SLDC): •

### SLOC Dialog Box - Source Lines of Code (SLOC)

FIGURE 1-4

### FIGURE 1-5

### SLOC Dialog Box - Function Points (FP)

| <ul> <li>Source Lines</li> <li>Function Poil</li> <li>Adaptation P</li> </ul> | e of Code (SLC<br>lets (FP)<br>Wjustwent Fac | C)           | Breakage: I code t<br>requirements volat | hrown away dua<br>Liity (1966) | tp<br>];<br>]0.00 |
|-------------------------------------------------------------------------------|----------------------------------------------|--------------|------------------------------------------|--------------------------------|-------------------|
| Function Type                                                                 | Low                                          | Complexity H | night.<br>  Nigh                         | Istal ITs                      | Computed SLO      |
| Inputs                                                                        |                                              | 30           | 0                                        | 0                              | 0                 |
| Outwote                                                                       | ja                                           | 0            | ja                                       | 0                              | 0                 |
| Files                                                                         | 3                                            | 3            | 0                                        | 0                              |                   |
| Interfaces                                                                    | )e                                           | <u>ja</u>    | 10                                       | 0                              | 0                 |
| Queries                                                                       | ¥                                            | 9            | 9                                        | 0                              | 0                 |
|                                                                               | -                                            | P            | P                                        | Tetal SLIC                     |                   |

### FIGURE 1-6

### SLOC Dialog Box - Adaptation Adjustment Factor (AAF)

|                                                         | SLOC Input Dialog                                                            |
|---------------------------------------------------------|------------------------------------------------------------------------------|
| Nodule None; (norm)                                     |                                                                              |
| - Source Lines of Edde (SLBD)<br>- Faretion Paints (IP) | Breakage: 2 code throws much due to<br>requirements volatility (BFGC): [1.01 |
| + Adaptation Adjustment Factor                          | (Ref)                                                                        |
| Drutial SLOC:                                           |                                                                              |
| I Decige Rock/Lad (201):                                | 100.00 I                                                                     |
| I Code Rodified (CR1;                                   | 100.00 I                                                                     |
| I Integration Modified (190;                            | 300.00 z                                                                     |
| Seffwore<br>Indenstanding/SU(19-591;                    | 5 of concerns astantically 0.00                                              |
| Research & Heater Istson/AHICO-LOD;                     | 4.00 Productivity (MPPADD); 2400.00                                          |
| Bréasilarety sith<br>Software(BWH)(0-1);                | 10.40                                                                        |
| Econoted Adaptetion Adjustment F<br>Econoted SLOC:      | actor (##5)( <u>000.00</u>                                                   |
|                                                         | OE Careel                                                                    |

8. Labor Rate Column - This column contains the amount of money at which a developer working on a particular module would be paid per month. The labor rate can be

edited by clicking on the corresponding Labor Rate box and entering the new value via the edit area. The range on labor rate is between \$0 and \$99,999.

9. Effort Adjustment Factor (EAF) Column - This column displays the product of the cost drivers for each specific module. By clicking on this field a dialog box appears (see Figure 1-7). This box displays all of the cost drivers and their current ratings. The cost drivers are divided into the groupings: *Product, Platform, Personnel* and *Project*. The ratings for each multiplier can be changed by cycling through the available ratings using either the "+" or "-" buttons until the desired rating is displayed. As the cost driver ratings are changed the total product of the cost drivers is displayed in the upper right hand corner of the dialog box along with the module name.

10. **Totals Area** - This area houses the calculated results of all of the modules combined. Within this area is the total SLOC count for the module, the total nominal effort (PM), the total nominal productivity (SLOC/PM), the total estimated effort (EST PM), the total estimated productivity (Prod), the total estimated project cost, the estimated cost per instruction, the total estimated FSWP and the total estimated schedule for project completion (see each individual column for more information). The latter six quatities have not only a most likely estimate but also an optimistic estimate (no less than this, 90% of the time) and a pessimistic estimate (no greater than this, 90% of the time).

11. **Microhelp Window** - This window displays a short definition of the column headings clicked upon and also displays a short description of the result of the last function initiated by the user. **FIGURE 1-7** 

### EAF Dialog Box

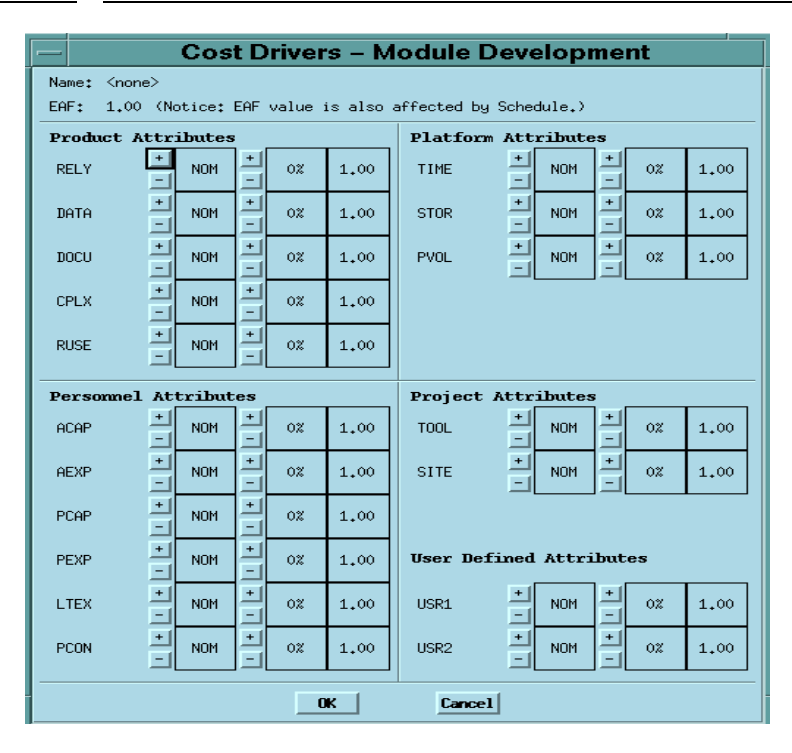

12. **Project Name** - This editable field displays the name of the currently displayed project. To edit the name click twice upon this field and proceed to edit name. Upon completion of editing press the "Return" key.

13. **Schedule Button -** This button displays the Schedule Dialog Box as shown in Figure 1-8.

14. **Scale Factor Button** - This button displays the Scale Factor Dialog Box as shown in Figure 1-9.

15. **Risk Column** - This column contains the Total risk level for each specific module. By clicking on this field a dialog box appears (see Figure 1-10). This box displays all of the risk levels for the chosen module. The total risk of a module is computed as:

total\_risk=schedule\_risk+product\_risk+personnel\_risk+process\_risk+platform\_risk+re
use\_risk;

total risk of a module=total\_risk/373.\*100.;

For the definitions of schedule risk, product risk, platform risk, personnel risk, process risk, and reuse risk, see [Madachy 1997].

16. **Full-time SoftWare Personnel (FSWP) Column** - This column houses the calculated most likely estimate for the number of full-time developers that would be needed to complete a module in the estimated development time.

17. **Instruction Cost Column** - This column contains the calculated most likely cost per instruction. This number is calculated from Cost/SLOC in each module.

18. **Cost Column** - This column contains the calculated most likely estimate of the development cost for a particular module.

FIGURE 1-8

### Schedule Dialog Box

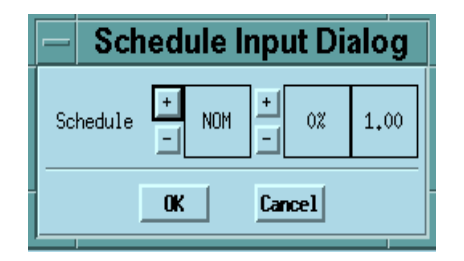

19. **Productivity (PROD) Column** - This column contains the calculated result of the module's individual SLOC divided by the the module's most likely effort estimate.

20 **Estimated Person-Month (EST PM) Column** - This column holds the module's most likely effort estimate obtained from multiplying Effort Adjustment Factor (EAF) by Nominal Person Month (NOM PM).

21. **Nominal Person-Month (NOM PM) Column** - This column holds the module's most likely effort estimate without incorporating the Effort Adjustment Factors (EAF).

FIGURE 1-9

### Scale Factor Dialog Box

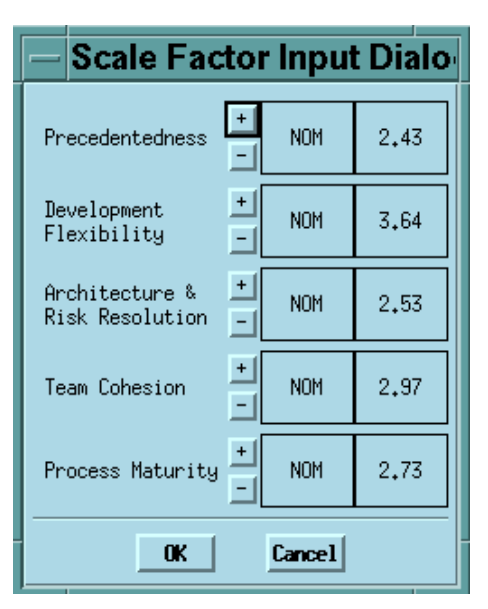

FIGURE 1-10

**Risk Level Dialog Box** 

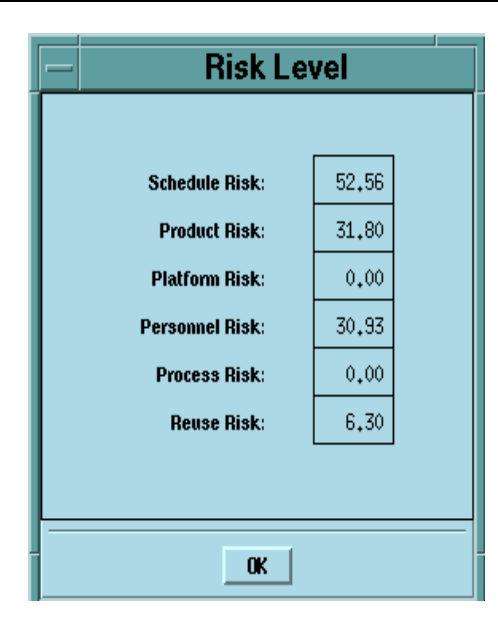

### 1.3 Begin Using COCOMO

To begin entering a new module, click on the "Add Module" button. At this point, a new module will appear in the CLEF with all values set to their respective defaults. Double click upon the module name field in order to give the new module a name. Upon typing the module name press "Return.". A value for SLOC and Labor rate may also be given by clicking on the respective field and editing appropriately (see Figure 1-11).

### FIGURE 1-11

Create Sample Module and give values to SLOC and Labor Rate

| [ | _   |                                                   |            | USC-O                | coc     | omo II.    | 1997      |          |            |           |       |       |    |
|---|-----|---------------------------------------------------|------------|----------------------|---------|------------|-----------|----------|------------|-----------|-------|-------|----|
|   | Fi  | ile <u>E</u> dit <u>P</u> arameters <u>C</u> alib | rate Pha   | ase <u>D</u> istribu | tion    |            |           |          |            |           |       | Hel   | .p |
| Í | Pro | roject File: (more)/test2.                        | est        |                      |         | Project    | Name:     |          | sample     |           |       |       |    |
| l | Мос | del File: <none> Scale Factors Schedule</none>    |            |                      |         |            |           |          |            |           |       |       |    |
|   |     | Add Module Delete Module                          | (Click twi | ice on field to      | o edit; | Hit Returr | to accept | t value) |            |           |       |       |    |
| l | x   | Module Name                                       | SLOC       | Rate (\$/M)          | EAF     | NOM PM     | EST PM    | Prod     | Cost       | Inst Cost | FSWP  | Risk  |    |
|   |     | Module - SLOC                                     | F: 21542   | 5000.00              | 11,23   | 110,51     | 1241.52   | 17,35    | 6207615.81 | 288,16    | 35,33 | 12,28 | A  |

*NOTE* - In order to change any of the editable fields, just click on the desired field twice and begin editing the field. Upon completing editing, either hit the "Return" key, or click on OK. All of the final results can be found at the bottom of the CLEF in the Totals area (see Figure 1-12).

### FIGURE 1-12

Totals area after calculations have been completed

|                         |        |             | EST PM  | Schedule | Prod  | Cost        | Inst Cost | FSWP  | Risk  |
|-------------------------|--------|-------------|---------|----------|-------|-------------|-----------|-------|-------|
| Total SLOC:             | 28598  | Optimistic  | 1262,68 | 32,43    | 22,65 | 6559983,33  | 229,39    | 38,93 |       |
| Effort (PM):            | 146,71 | Most Likely | 1578,35 | 35,14    | 18,12 | 8199979,16  | 286,73    | 44.91 | 34,22 |
| Productivity (SLOC/PM): | 194,92 | Pessimistic | 1972,93 | 38,08    | 14,50 | 10249973,95 | 358,42    | 51,80 |       |
|                         |        |             |         |          |       |             |           |       |       |
|                         |        |             |         |          |       |             |           |       |       |
|                         |        |             |         |          |       |             |           |       |       |

### 1.4 Running COCOMO: Windows, Sparc or Java

Currently there are three implementations of COCOMO, a Windows 95 version, a Sun Microsystems Sparcstation version and a Java version.

To download any of these versions, you shold connect to:

http://sunset.usc.edu/COCOMOII/Cocomo.html

or

ftp://ftp.usc.edu/pub/soft\_engineering/COCOMOII/

To run java cocomo (Netscape Navigator3.0 or Microsoft Internet Explorer3.0 or higher), you should connect to:

http://sunset.usc.edu/Ongoing\_Research/topics.html

and click on Run Java Cocomo.

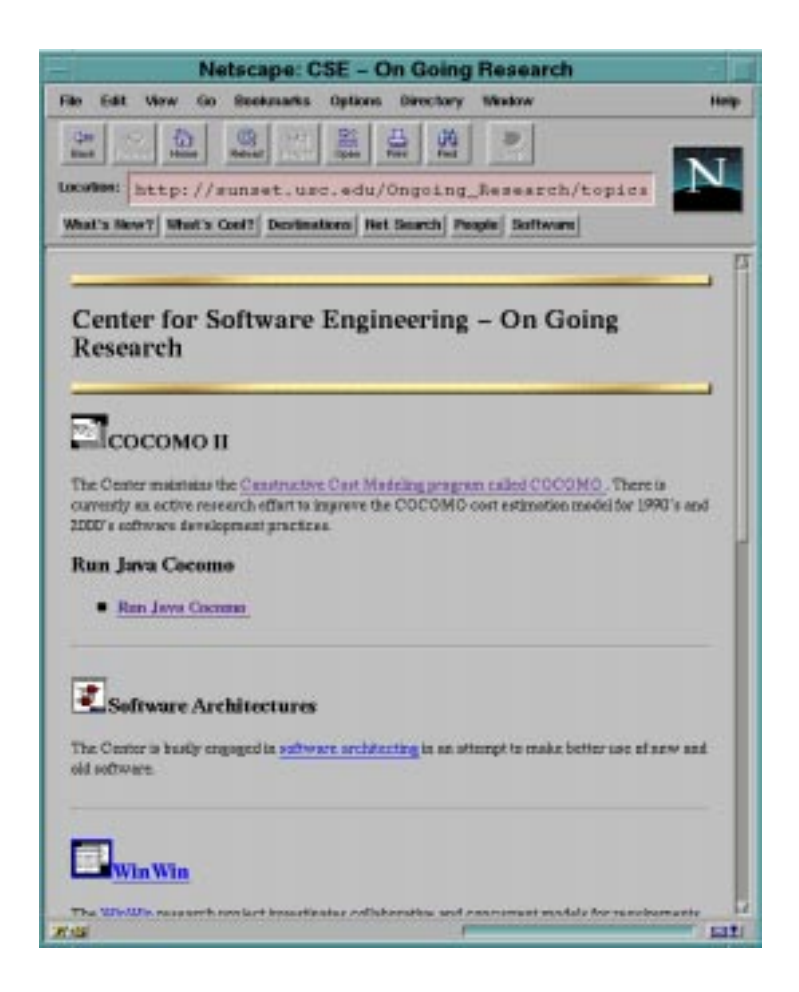

Introduction

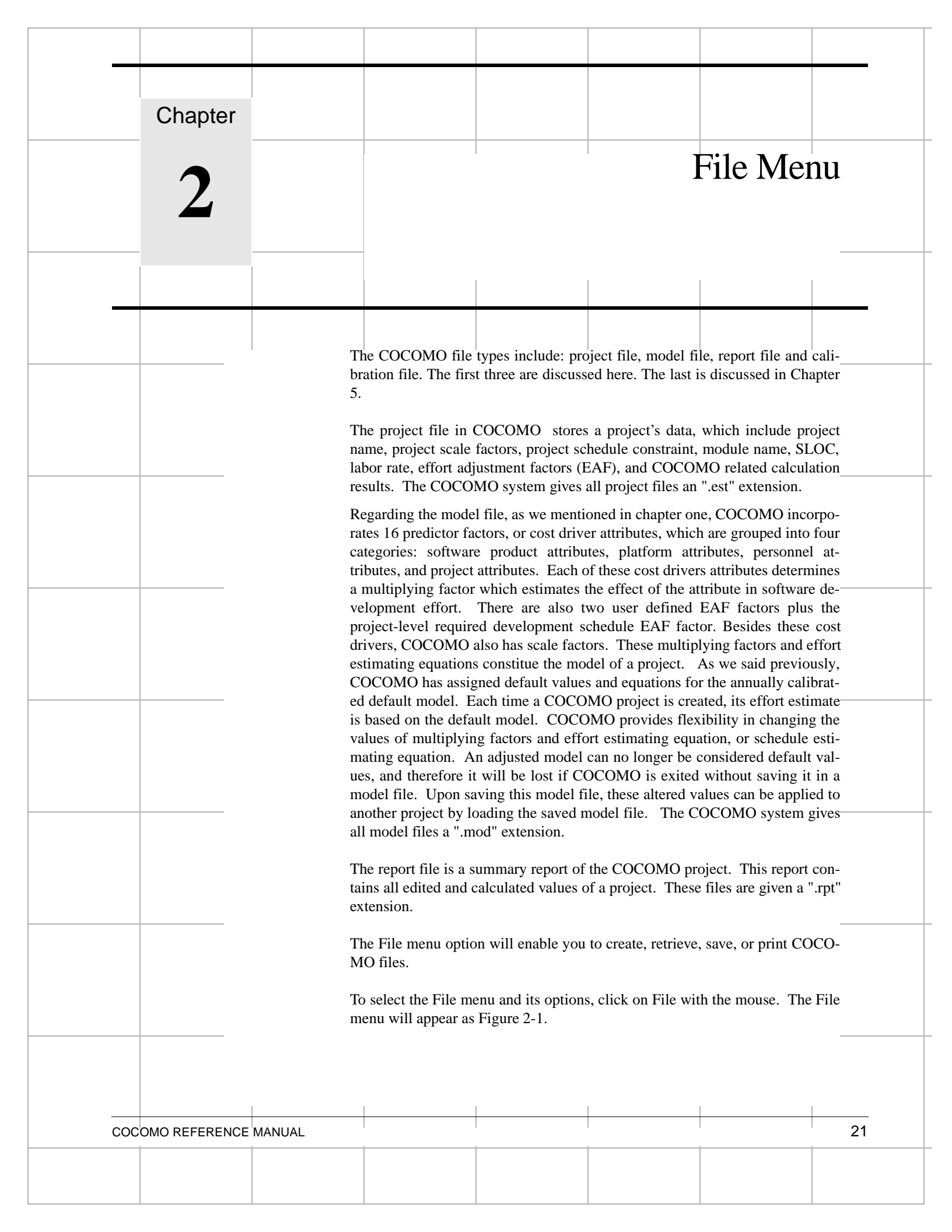

### FIGURE 2-1

### **File Menu**

|                                                   | USC-COCOMO II.1997                                           |          |             |             |        |         |       |
|---------------------------------------------------|--------------------------------------------------------------|----------|-------------|-------------|--------|---------|-------|
| File Edit Parameters Calibrate Phase Distribution |                                                              |          |             |             |        |         |       |
| New Ctrl-N                                        |                                                              |          |             |             |        |         |       |
|                                                   | st2.est Project Name:<br>Scale Factors Schedu                |          |             |             |        |         |       |
| Load Floject Ctil-L                               |                                                              |          |             | Coloradu 1. |        |         |       |
| Save Project Ctrl-S                               |                                                              |          |             | scheduli    |        |         |       |
| - Save <u>A</u> s Project Ctrl-A                  |                                                              |          |             |             |        |         |       |
| Load Model                                        | e (Click twice on field to edit; Hit Return to accept value) |          |             |             |        |         |       |
|                                                   |                                                              | SLOC     | Rate (\$/M) | EAF         | NOM PM | EST PM  | Prod  |
| Save Model                                        |                                                              |          |             |             |        |         |       |
| Save As Model                                     |                                                              | F: 21542 | 5000.00     | 11,23       | 110,51 | 1241.52 | 17.35 |
| Make Report                                       |                                                              | S: 5000  | 6000,00     | 10,12       | 25,65  | 259,61  | 19,26 |
| Exit                                              |                                                              | A: 2056  | 5630,00     | 6,72        | 11.49  | 77,22   | 26,63 |

### 2.1 New

The New option creates a new project file in the COCOMO working window, replacing any previous project file in the working window.

### To Create a New Working File

1. Choose New from the File menu with mouse.

The working window will now be clear; the previous project file in the working window has been removed.

**Note:** New can be selected anytime; however, if the previous project file or model file has been modified, a warning dialog box will appear and requests confirmation. (as seen in Figure 2-2)

### FIGURE 2-2

### Warning Dialog Box

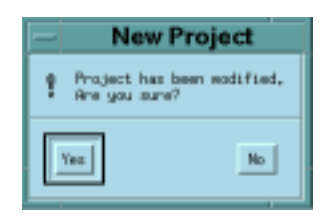

2. If the modifications on the previous file are not to be saved, choose Yes, otherwise choose No. If the No is selected, a File Save dialog will appear. (see Project Save and Model Save respectively)

### 2.2 Project Load

The Project Load option is used to retrieve a project file as well as loading it on the working window.

### To Retrieve or Load a Project File

1. Choose Project Load from the File menu with the mouse.

2. If a previous project file has been modified in the working window, the dialog box as in Figure 2-3 will appear.

# FIGURE 2-3 Warning Dialog Box

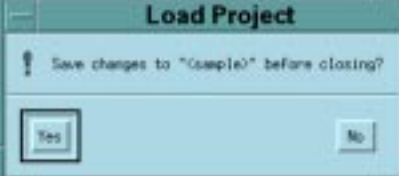

3. If the previous project file is to be saved, choose Yes, then a File Save dialog box will appear. (see Project Save). If the modified file is not to be saved, choose No.

4. The Project Load dialog box will appear as seen in Figure 2-4.

### FIGURE 2-4

### **Project Load Dialog Box**

| - Load P                                                          | roject                                                                                         |
|-------------------------------------------------------------------|------------------------------------------------------------------------------------------------|
| filter                                                            | if/*.est                                                                                       |
| Directories<br>Succentif/<br>came-motif/include<br>came-motif/arc | Files<br>mov.est<br>tostl.est<br>tast2.est<br>test5.est<br>tost5.est<br>test5.est<br>test5.est |
| Selection                                                         | Filmer 12                                                                                      |
| OK Filter C                                                       | arcal Nelp                                                                                     |

The file name of a COCOMO project has a default format with ".est" as an extension.

With this window, the desired project file can be selected from the Files scroll list for loading. If the desired project file does not exist in the scroll list, it is necessary to choose an appropriate directory.

5. Choose desired directory for file loading

Look at the filter input box. The path found in this box represents the path to be searched for loading a project file. This path will be changed after each directory change. To select the desired directory, click the appropriate directory choice from the Directories scroll list, then click the "Filter" button. At this point, the files located under this directory will be listed in the Files scroll list.

6. When the desired file is shown on the Files list, click it, and click the "OK" button to initiate project loading.

7. After a project file is loaded, its file name will be displayed on the PROJECT FILE field at upper left corner on the working window, and all modules and related items will be displayed in the CLEF area. If the number of modules are beyond the window scope, the scroll bar can be used to look at all items.

### 2.3 Project Save

The Project Save option is used to store the results of the current COCOMO project as a file with ".est" extension.

### **To Store the Results of Current Project**

1. Choose Project Save from the File menu with the mouse. If the current project is loaded from a previously stored project file, the Project Save will overwrite the same project file with the current project.

2. If the current project is a new one, i.e., being created by the New command, the Project Save dialog box will appear, as seen in Figure 2-5.

### FIGURE 2-5 Project Save Dialog Box

| - Save Project                                                                                                    |                                                                                  |  |  |
|----------------------------------------------------------------------------------------------------|----------------------------------------------------------------------------------|--|--|
| Filter<br>/coconsII/cocons-sot                                                                                                    | if/*.est                                                                         |  |  |
| Instanta (                                                                                                    | Film<br>mew.est<br>test1.est<br>test2.est<br>test4.est<br>test5.est<br>test7.est |  |  |
| Selection Selection Select |                                                                                  |  |  |
| 0K Filter Cancel Help                                                                                                    |                                                                                  |  |  |

3. Look at the Files scroll window. If the file saving is to update (overwrite) a existing project file, the desired filename should be found in the Files scroll list. If the filename can not be found from current list, change the directory from the Directories scroll list until the desired filename is being shown. When the desired filename is on the list, click it.

4. If the file saving is to store a new project file, choose the desired directory, then type in a new filename.

5. After the desired filename is selected or inputted, click the OK button to initiate project saving.

### 2.4 Project Save As

The Project Save As option is to store the current project as a COCOMO project file, which has a file name different from current file.

### To Store Current Project With different File Name

- 1. Choose Project Save As from the File menu with the mouse.
- 2. The Project Save dialog box will appear, as seen in Figure 2-6.

FIGURE 2-6

### Project Save Dialog Box

| — Save I                            | Save Project              |  |  |  |
|-------------------------------------|---------------------------|--|--|--|
| Filter                              |                           |  |  |  |
| /cocomoll/cocomo-motif/*.est        |                           |  |  |  |
| Directories                         | Files                     |  |  |  |
| <pre>como-motif/. como-motif/</pre> | $\Delta$ new.est $\Delta$ |  |  |  |
| como-motif/include                  | test2.est                 |  |  |  |
| como-motif/src                      | test4.est<br>test5.est    |  |  |  |
|                                     | test6.est                 |  |  |  |
|                                     |                           |  |  |  |
|                                     | KL IX                     |  |  |  |
| Selection                           |                           |  |  |  |
| seO1/cocomoII/cocomo-motif/         |                           |  |  |  |
| OK Filter Cancel Help               |                           |  |  |  |

3. Look at the Files scroll window. If the file saving is to update (overwrite) a existing project file, the desired filename should be found in the Files scroll list. If the filename can not be found from current list, change the directory from the Directories scroll list until the desired filename is being shown. When the desired filename is on the list, click it.

4. If the file saving is to store a new project file, choose the desired directory, then type in a new filename in the SELECTION box.

5. After the desired filename is selected or inputted, click the OK button to initiate project saving. After a project file is saved, the project file name will be displayed on the PROJECT FILE field at the upper left corner of the working window.

### 2.5 Model Load

The Model Load command is used when a specific model, in which the values of multiplying factors and scale factors are different from the COCOMO default model, is to be applied to the current project.

The Model Load option is used to retrieve a model file as well as loading it for the current project.

### To Retrieve or Load a Model File

1. Choose Model Load from the File menu.

2. If a previous model has been modified in the current project, the following dialog box will appear.

```
FIGURE 2-7
```

### Warning Dialog Box

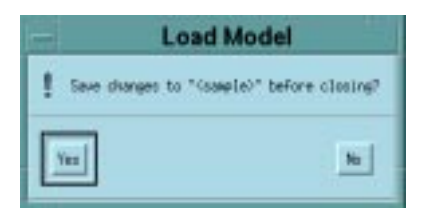

3. If the previous model file is to be saved, choose Yes, then a Model Save dialog box will appear. (see Model Save). If the modified model is not to be saved, choose No.

FIGURE 2-8

### Model Load Dialog Box

| —                           | Load M                       | odel                   |  |  |  |
|-----------------------------|------------------------------|------------------------|--|--|--|
| Fi                          | lter                         |                        |  |  |  |
|                             | /cocomoII/cocomo-motif/*.mod |                        |  |  |  |
| Di                          | rectories                    | Files                  |  |  |  |
|                             | omo-motif/.                  | test1.mod<br>test3.mod |  |  |  |
|                             | omo-motif/include            | test5.mod              |  |  |  |
|                             | 7                            | Ω.                     |  |  |  |
|                             |                              |                        |  |  |  |
| Se                          | Selection                    |                        |  |  |  |
| seO1/cocomoII/cocomo-motif/ |                              |                        |  |  |  |
| OK Filter Cancel Help       |                              |                        |  |  |  |

4. The Model Load dialog box will appear as seen in Figure 2-8.

The file name of a COCOMO model has a default format with ".mod" as an extension. With this window, the desired model file can be selected from the Files scroll list for loading. If the desired model file does not exist in the scroll list, look for it in the other directories.

5. Choose desired directory for file loading

Look at the filter input box. The path found in this box represents the path to be searched for loading a model file. This path will be changed after each directory change. To select the desired directory, click the appropriate directory choice from the Directories scroll list, then click the "Filter" button. At this point, the files located under this directory will be listed in the Files scroll list.

6. When the desired file is shown on the Files list, click it, and click the "OK" button to initiate model loading.

7. After a model file is loaded, its file name will be displayed on the MODEL FILE field at upper left corner on the working window, and the related costs of current project will be recalculated and shown on the working window.

### 2.6 Model Save

The Model Save option is used to store the results of the current COCOMO model as a file with ".mod" extension.

### **To Store the Results of Current Model**

1. Choose Model Save from the File menu. If the current model is loaded from a previously stored model file, the Model Save will overwrite the same model file with the current model.

2. If the current model is a new one, the Model Save dialog box will appear, as seen in Figure 2-9.

### FIGURE 2-9

### Model Save Dialog Box

| - Save M                     | odel      |  |  |  |
|------------------------------|-----------|--|--|--|
| Filter                       |           |  |  |  |
| /cocomoII/cocomo-motif/*.mod |           |  |  |  |
| Directories                  | Files     |  |  |  |
| como-motif/.                 | test1.mod |  |  |  |
| como-motif/include           | test5.mod |  |  |  |
| como-motif/src               |           |  |  |  |
|                              |           |  |  |  |
| 4                            | L L       |  |  |  |
|                              |           |  |  |  |
| Selection                    | Selection |  |  |  |
| seO1/cocomoII/cocomo-motif/  |           |  |  |  |
|                              |           |  |  |  |
| OK Filter Ca                 | ncel Help |  |  |  |
|                              |           |  |  |  |

3. Look at the Files scroll window. If the file saving is to update (overwrite) a existing model file, the desired filename should be found in the Files scroll list. If the filename can not be found from current list, change the directory from the Directories scroll list until the desired filename is being shown. When the desired filename is on the list, click it.

4. If the file saving is to store a new model file, choose the desired directory, then type in the filename.

5. After the desired filename is selected or inputted, click the OK button to initiate model saving.

### 2.7 Model Save As

The Model Save As option is to store the current model as a COCOMO model file, which has a file name different from current model.

### To Store Current Model With different File Name

- 1. Choose Model Save As from the File menu.
- 2. The Model Save dialog box will appear, as seen in Figure 2-10.

FIGURE 2-10

### Model Save Dialog Box

| -                           | - Save Model                                                   |                                     |  |  |  |
|-----------------------------|----------------------------------------------------------------|-------------------------------------|--|--|--|
| Fi                          | lter                                                           |                                     |  |  |  |
|                             | /cocomoII/cocomo-motif/*.mod                                   |                                     |  |  |  |
| Di                          | rectories                                                      | Files                               |  |  |  |
|                             | omo-motif/<br>omo-motif/<br>omo-motif/include<br>omo-motif/src | test1.mod<br>test3.mod<br>test5.mod |  |  |  |
|                             |                                                                |                                     |  |  |  |
| Se                          | Selection                                                      |                                     |  |  |  |
| seO1/cocomoII/cocomo-motif/ |                                                                |                                     |  |  |  |
|                             | OK Filter Ca                                                   | ncel Help                           |  |  |  |

3. Look at the Files scroll window. If the file saving is to update (overwrite) a existing model file, the desired filename should be found in the Files scroll list. If the filename can not be found from current list, change the directory from the Directories scroll list until the desired filename is being shown. When the desired filename is on the list, click it.

4. If the file saving is to store a new model file, choose the desired directory, then type in the filename in the SELECTION box.

5. After the desired filename is selected or inputted, click the OK button to initiate model saving. After a model file is saved, the project file name will be displayed on the MODEL FILE field at the upper left corner of the working window.

### 2.8 Make Report

The Make Report option creates a COCOMO report in the form of a text file for printing.

### **To Create Project Report**

- 1. Choose Make Report from the File menu.
- 2. The Make Report dialog box will appear, as seen in Figure 2-11.

FIGURE 2-11

### Make Report Dialog Box

| -                                      | Print Project                                                   |                                   |  |  |  |
|----------------------------------------|-----------------------------------------------------------------|-----------------------------------|--|--|--|
| Fi                                     | Filter                                                          |                                   |  |  |  |
|                                        | /cocomoII/cocomo-motif/*.rpt                                    |                                   |  |  |  |
| Di                                     | Directories Files                                               |                                   |  |  |  |
|                                        | omo-motif/.<br>omo-motif/<br>omo-motif/include<br>omo-motif/src | new.rpt<br>test1.rpt<br>test6.rpt |  |  |  |
|                                        |                                                                 |                                   |  |  |  |
| Se                                     | Selection                                                       |                                   |  |  |  |
| <pre>se01/cocomoII/cocomo-motif/</pre> |                                                                 |                                   |  |  |  |
| OK Filter Cancel Help                  |                                                                 |                                   |  |  |  |

3. Look at the Files scroll window. If the file saving is to update (overwrite) a existing report file, the desired filename should be found in the Files scroll list. If the filename can not be found from current list, change the directory from the Directories scroll list until the desired filename is shown. When the desired filename is on the list, click it.

4. If the file saving is to store a new report file, choose the desired directory, then type in the filename.

5. Choose desired directory for file saving: Look at the filter input box. The path found in this box represents the directory where the report file is going to be saved. This path will be changed after each directory change. To change the directory, click the appropriate directory choice from the Directories scroll list, then click the "Filter" button.

6. After the desired filename is selected or inputted, click the OK button to initiate report file saving.

7. To print a COCOMO project report, execute the local commands for your system in order to send the file for printing.

### 2.9 Exit

The Exit option leaves the COCOMO system.

### To Leave COCOMO System

- 1. Choose Exit from the File menu with the mouse.
- 2. This causes your system to terminate the cocomo program.
| Chapter                                                          |                                                                                                    |                                                                                                    |                                                                                                    |                                                           |                                                         |                             |
|------------------------------------------------------------------|----------------------------------------------------------------------------------------------------|----------------------------------------------------------------------------------------------------|----------------------------------------------------------------------------------------------------|-----------------------------------------------------------|---------------------------------------------------------|-----------------------------|
| 3                                                                |                                                                                                    |                                                                                                    | Edi                                                                                                    | t Me                                                      | enu                                                     |                             |
|                                                                  |                                                                                                    |                                                                                                    |                                                                                                    |                                                           |                                                         |                             |
|                                                                  | The Edit Menu op<br>you to establish a p<br>entering of module<br>To select the Edit p<br>Edit menu will app                                                                                            | potion supplies seve<br>project more conve<br>es will be easier.<br>menu and its option<br>pear as Figure 3-1.                                                           | ral useful com<br>niently. With th<br>ns, click on Edit                                                       | mands wl<br>he Edit M<br>t with the                       | nich will e<br>enu option<br>mouse, the                 | enable<br>is, the<br>en the |
| FIGURE 3-1                                                       | Edit Menu                                                                                                    |                                                                                                    |                                                                                                    |                                                           |                                                         |                             |
| Projec <u>Snapsh</u><br>Model <u>Undo</u><br>Add Copy<br>× Paste | All Modules<br>iot<br>Ctrl-2<br>Ctrl-2<br>Ctrl-2<br>Ctrl-2<br>Ctrl-2<br>SLOC<br>SLOC<br>F: 215<br>10dule - FP<br>S: 50<br>odule - AAF<br>A: 20                                                          | twice on field to a Rate (\$/M) 42 5000.00 1 00 6000.00 1 56 5630.00 6                                                                                                   | Project<br>Scale F4<br>edit; Hit Return<br>EAF NOM PM<br>1.23 110.51<br>0.12 25.65<br>5.72 11.49              | Name:                                                     | Schedule<br>t value)<br>Prod<br>17.35<br>19.26<br>26.63 |                             |
|                                                                  | 3.1 Clear                                                                                                    |                                                                                                    |                                                                                                    |                                                           |                                                         |                             |
|                                                                  | The Clear option e window.                                                                                                    | rases all modules o                                                                                                    | f the current pro                                                                                             | oject on th                                               | ne working                                              | <b>.</b>                    |
|                                                                  | The Clear option e<br>window.<br><u>To Erase All Mod</u><br>1. Choose Clear fro                                                                                                    | rases all modules o<br>lules of Current P<br>om the Edit menu.                                                                                                    | f the current pr<br><u>roject</u>                                                                             | oject on tl                                               | ne working                                              |                             |
|                                                                  | The Clear option e<br>window.<br><u>To Erase All Mod</u><br>1. Choose Clear fro<br>During the execution<br>the currently viewed<br>will appear as Figu                                                  | rases all modules of<br>lules of Current P<br>om the Edit menu.<br>on of the Clear com<br>ed project and have<br>are 3.2.                                                | f the current pro-<br>roject<br>mand, if some of<br>not been saved                                            | oject on th<br>changes h<br>l, the warr                   | ne working<br>ave occurre<br>ning dialog                | ed on<br>5 box              |
|                                                                  | The Clear option e<br>window.<br><u>To Erase All Mod</u><br>1. Choose Clear fro<br>During the execution<br>the currently viewed<br>will appear as Figu<br>2. If you really wan<br>3. After Clear, all t | rases all modules of<br>lules of Current P<br>om the Edit menu.<br>on of the Clear com<br>ed project and have<br>are 3.2.<br>nt to clear, click Ye<br>modules of current | f the current pro-<br>roject<br>mand, if some of<br>not been saved<br>es. If not, click b<br>project will dis | oject on th<br>changes h<br>l, the warr<br>No.<br>appear. | ne working<br>ave occurre<br>ning dialog                | ed on<br>5 box              |

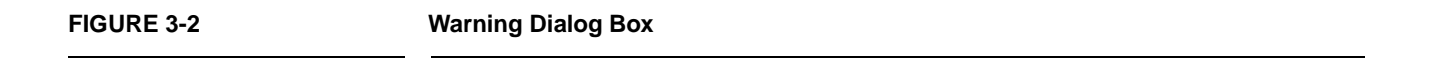

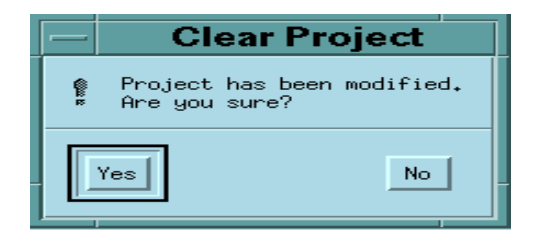

# 3.2 Snapshot

The Snapshot option enables users to compare the effort estimation change for a project so that he/she can decide to apply the change or not. This function makes COCOMO more convenient and powerful for software project decision analyses.

The Snapshot command stores the current set of modules, effort adjustment factors and all other data associated with a project. At a later time this data can be restored.

## To Compare the Overall Change of a Project

1. Choose Snapshot from the Edit menu. The Snapshot dialog box will initially appear as Figure 3-3.

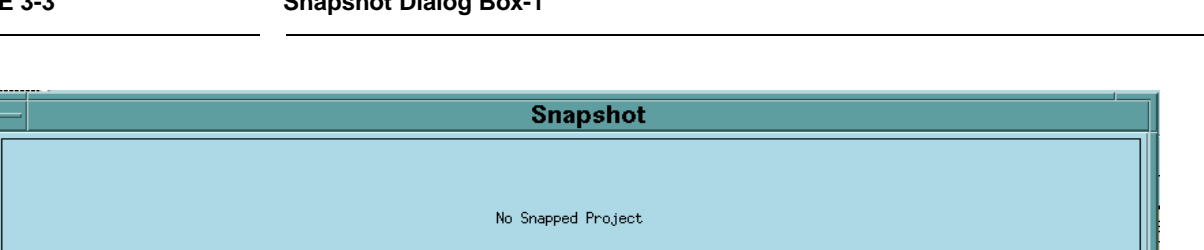

| l |                         |        |             |         |          |       |             |           |       |       |  |
|---|-------------------------|--------|-------------|---------|----------|-------|-------------|-----------|-------|-------|--|
| l |                         |        |             | EST PM  | Schedule | Prod  | Cost        | Inst Cost | FSWP  | Risk  |  |
| l | Total SLOC:             | 28598  | Optimistic  | 1262,68 | 32,43    | 22,65 | 6559983,33  | 229,39    | 38,93 |       |  |
| l | Effort (PM):            | 146.71 | Most Likely | 1578.35 | 35.14    | 18,12 | 8199979,16  | 286.73    | 44.91 | 34,22 |  |
| l | Productivity (SLOC/PM): | 194.92 | Pessimistic | 1972,93 | 38.08    | 14,50 | 10249973.95 | 358,42    | 51,80 |       |  |
| l |                         |        |             |         |          |       |             |           |       |       |  |
|   |                         |        | Snap Revert | Done    | Help     |       |             |           |       |       |  |

Snapshot Dialog Box-1

In the dialog box, the lower section represents the current results for the project. The upper section is previously snapped results. The current project can be snapped by clicking upon the Snap button. After completing this action the upper and lower section of the Snapshot window will contain identical information. At this point changes can be made to the current project values after clicking upon the Done button.

2. Upon completing the modification of the project values, a comparison can be made between the previously snapped project and the modified project by clicking again upon the Snapshot option in the Edit menu.

3. Now the values in the upper part of the window will likely be different from the current values, in the lower part. To restore the upper values, click on Revert. The two sets of values are interchanged.

### FIGURE 3-4

Snapshot Dialog Box-2

| Snapshot                |        |             |         |          |       |             |           |       |       |
|-------------------------|--------|-------------|---------|----------|-------|-------------|-----------|-------|-------|
|                         |        |             | EST PM  | Schedule | Prod  | Cost        | Inst Cost | FSWP  | Risk  |
| Total SLOC:             | 28598  | Optimistic  | 1262,68 | 31,71    | 22,65 | 6559983,33  | 229,39    | 37,42 |       |
| Effort (PM):            | 146,71 | Most Likely | 1578,35 | 35,14    | 18,12 | 8199979,16  | 286,73    | 44,91 | 34,22 |
| Productivity (SLOC/PM): | 194,92 | Pessimistic | 1972,93 | 37,24    | 14.50 | 10249973,95 | 358,42    | 49,79 |       |
|                         |        |             | EST PM  | Schedule | Prod  | Cost        | Inst Cost | FSWP  | Risk  |
| Total SLOC:             | 26542  | Optimistic  | 1186,65 | 31,71    | 22,37 | 6138488,25  | 231,27    | 37,42 |       |
| Effort (PM):            | 134,55 | Most Likely | 1483,32 | 34,37    | 17,89 | 7673110,32  | 289,09    | 43,16 | 24,56 |
| Productivity (SLOC/PM): | 197,26 | Pessimistic | 1854,15 | 37,24    | 14,31 | 9591387,89  | 361,37    | 49,79 |       |
| Snap Revert Done Help   |        |             |         |          |       |             |           |       |       |

4. When finished, click the Done button.

## 3.3 Undo

The Undo option retracts the previous cut or paste done on a module.

## **To Retract Previous Cut/Paste for a Module**

- 1. Choose Undo from the Edit menu with the mouse.
- 2. The changed module will go back to its previous status.

# 3.4 Cut

The Cut option copies a module into the cut buffer and removes it from the current project. The cut module can be used for Paste.

#### To Cut a Module and Remove It From the CLEF

1. Check the module which is to be cut. The Check boxes for modules are located in the leftmost column of the CLEF area. Place the mouse in the box just to the left of the module name, and click.

2. Choose Cut from the Edit menu with the mouse.

3. The cut module disappears.

# 3.5 Copy

The Copy option copies a module. The copied module can be used for Paste.

### To Copy a Module

1. Check the module which is to be copied. The Check boxes for modules are located in the leftmost column of the CLEF area.

2. Choose Copy from the Edit menu with the mouse.

3. The cross sign in the check box disappears.

## 3.6 Paste

The Paste option pastes a previously copied or cut module in the CLEF.

### To Paste a Previously Copied or Cut Module

1. Check the module above which the previously copied or cut module is to be pasted. The Check boxes for modules are located in the leftmost column of CLEF area.

2. Choose Paste from the Edit menu with the mouse.

3. The pasted module appears at the checked position, and the modules lower than it were pushed one row down.

4. If there is no module checked, the Paste will attach the previously copied or cut module at the end.

| Chapte     | )r<br>                                                                                               |                                                                                                    |                                                                                                    |                                                                                                 |                                                  |                                                                         |                                                                                                  |                                                              |                        |
|------------|----------------------------------------------------------------------------------------------------|----------------------------------------------------------------------------------------------------|----------------------------------------------------------------------------------------------------|-------------------------------------------------------------------------------------------------|--------------------------------------------------|-------------------------------------------------------------------------|--------------------------------------------------------------------------------------------------|--------------------------------------------------------------|------------------------|
|            |                                                                                                    |                                                                                                    |                                                                                                    |                                                                                                 | F                                                | Parar                                                                   | nete                                                                                             | ers                                                          | Mer                    |
| 4          |                                                                                                    |                                                                                                    |                                                                                                    |                                                                                                 |                                                  |                                                                         |                                                                                                  |                                                              |                        |
| _          |                                                                                                    |                                                                                                    |                                                                                                    |                                                                                                 |                                                  |                                                                         |                                                                                                  |                                                              |                        |
|            |                                                                                                    |                                                                                                    |                                                                                                    |                                                                                                 |                                                  |                                                                         |                                                                                                  |                                                              |                        |
|            |                                                                                                    |                                                                                                    |                                                                                                    |                                                                                                 |                                                  |                                                                         |                                                                                                  |                                                              |                        |
| _          | I                                                                                                    | The P<br>effort<br>factor                                                                                                    | arameters menu<br>adjustment factors for the current                                                                                                    | option will o<br>ors, scale fac<br>project.                                                     | enable<br>tors an                                | you to loc<br>d effort/sc                                               | ok at, or c<br>chedule e                                                                         | hange<br>stimati                                             | the value<br>ng equati |
|            |                                                                                                    | To ch<br>mouse                                                                                                    | oose the Parame<br>e. The Paramete                                                                                                    | eters menu a<br>ers menu wil                                                                    | nd its o<br>Il appea                             | ptions, cl<br>Ir as Figu                                                | ick on C<br>re 4-1.                                                                              | alibrate                                                     | e with the             |
| FIGURE 4-1 |                                                                                                    | Parar                                                                                                    | neters Menu                                                                                                    |                                                                                                 |                                                  |                                                                         |                                                                                                  |                                                              |                        |
|            |                                                                                                    |                                                                                                    |                                                                                                    |                                                                                                 |                                                  |                                                                         |                                                                                                  |                                                              |                        |
|            |                                                                                                    |                                                                                                    |                                                                                                    |                                                                                                 |                                                  |                                                                         |                                                                                                  |                                                              |                        |
| -          | -                                                                                                    |                                                                                                    |                                                                                                    | 1100                                                                                            | 000                                              |                                                                         |                                                                                                  |                                                              |                        |
|            | File Edit                                                                                            | Parameters                                                                                                    | Calibrate Pha                                                                                                    | use Distribu                                                                                    | tion                                             | JMO II.                                                                 | 1997                                                                                             |                                                              |                        |
|            | <u>F</u> ile <u>E</u> dit<br>Project File:<br>Model File:                                            | Parameters<br>Product<br>Platform<br>Personnel                                                                                                    | Calibrate Pha                                                                                                    | USC-U                                                                                           | tion                                             | Project<br>Scale Fa                                                     | 1997<br>Name:                                                                                    | ŝchedul                                                      |                        |
|            | <u>File Edit</u><br>Project File:<br>Model File:<br>Add Module                                       | Parameters<br>Product<br>Platform<br>Personnel<br>Project<br>User EAF                                                                                                    | Calibrate Phate Ph | uscistribu                                                                                      | tion<br>o edit;                                  | Project<br>Scale Fa<br>Hit Return                                       | Name:                                                                                            | ichedul<br>value                                             |                        |
|            | File Edit Project File: Model File: Add Module                                                       | Parameters<br>Product<br>Platform<br>Personnel<br>Project<br>User EAF<br>Scale Factor<br>Equations                                                                                                    | Calibrate         Pha           .est         .est           .gl(Click tw:         .sloc           .gl(Click tw:         .sloc           .gl(Click tw:         .sloc           .gl(Click tw:         .sloc           .gl(Click tw:         .sloc           .gl(Click tw:         .sloc           .gl(Click tw:         .sloc                                                                                                    | USC-1<br>ase <u>D</u> istribu<br>ice on field t<br>Rate (\$/M)<br>5000.00                       | e edit;<br>EAF                                   | Project<br>Scale Fa<br>Hit Return<br>NOM PM<br>110,51                   | Name:                                                                                            | Schedul<br>value<br>Prod<br>17.35                            |                        |
|            | File     Edit       Project File;       Model File;       Add Module       ×                         | Parameters<br>Product<br>Platform<br>Porsonnel<br>Project<br>User EAF<br>Scale Factor<br>Equations<br>Reset<br>Module - AAF                                                                                               | Calibrate         Pha           .est         .est           .f(Click tw:         .stoc           .f: 21542         .stoc           .f: 2056         .stoc                                                                                                    | USC-0<br>ase <u>D</u> istribu<br>ice on field t<br>Rate (\$/M)<br>5000.00<br>5630.00            | e edit;<br>EAF<br>11.23<br>10.12<br>6.72         | Project<br>Scale Fa<br>Hit Return<br>NOM PM<br>110.51<br>25.65<br>11.49 | Name:                                                                                            | Schedul<br>value<br>Prod<br>17.35<br>19.26<br>26.63          |                        |
|            | File     Edit       Project File:     Model File:       Add Module     *                             | Parameters<br>Product<br>Platform<br>Personnel<br>Project<br>User EAF<br>Scale Factor<br>Equations<br>Reset                                                                                                    | Calibrate         Phi          est        est          est        est                                                                                                    | USC-0<br>ase <u>D</u> istribu<br>ice on field t<br>Rate (\$/M)<br>5000.00<br>5630.00            | • edit;<br>EAF<br>11.23<br>10.12<br>6.72         | Project<br>Scale Fa<br>Hit Return<br>NOM PM<br>110.51<br>25.65<br>11.49 | Name:                                                                                            | Schedul<br>2 value<br><b>Prod</b><br>17,35<br>19,26<br>26,63 |                        |
|            | File       Edit         Project File;       Model File;         Add Module       *         *       * | Parameters<br>Product<br>Platform<br>Personnel<br>Project<br>User EAF<br>Scale Factor<br>Equations<br>Reset                                                                                                    | Calibrate         Pha           .est         .est           .fclick         .ux           .fclick         .ux           .fclickk                                                                                                    | USC-0<br>ase <u>D</u> istribu<br>ice on field t<br>Rate (\$/M)<br>5000.00<br>5000.00<br>5630.00 | e edit;<br>EAF<br>11.23<br>10.12<br>6,72         | Project<br>Scale Fa<br>Hit Return<br>NOM PM<br>110,51<br>25,65<br>11,49 | Name:                                                                                            | 5chedul<br>value<br>Prod<br>17.35<br>19.26<br>26.63          |                        |
|            | File Edit Project File: Model File: Add Module                                                       | Parameters Product Platform Personnel Vser EAF Scale Factor Equations Reset Module - AAF                                                                                                    | Calibrate         Pha           .est         .est           .f(Click twight)         .est           .f(Click twight) </td <td>USC-0<br/>ase <u>D</u>istribu<br/>ice on field t<br/>Rate (\$/M)<br/>5000.00<br/>5630.00</td> <td>tion<br/>e edit;<br/>EAF<br/>11.23<br/>10.12<br/>6.72</td> <td>Project<br/>Scale Fa<br/>Hit Return<br/>NOM PM<br/>110.51<br/>25.65<br/>11.49</td> <td>Name:      </td> <td>Schedul<br/>value<br/>Prod<br/>17.35<br/>19.26<br/>26.63</td> <td></td>                                                                                                    | USC-0<br>ase <u>D</u> istribu<br>ice on field t<br>Rate (\$/M)<br>5000.00<br>5630.00            | tion<br>e edit;<br>EAF<br>11.23<br>10.12<br>6.72 | Project<br>Scale Fa<br>Hit Return<br>NOM PM<br>110.51<br>25.65<br>11.49 | Name:                                                                                            | Schedul<br>value<br>Prod<br>17.35<br>19.26<br>26.63          |                        |
|            | File       Edit         Project File;       Model File;         Add Module       *         *       * | Parameters Product Platform Porsonnel Project Scale Factor Equations Reset Module - AAF                                                                                                    | Calibrate Pha<br>. est<br>. (Click two<br>rs Click two<br>rs SLOC<br>. F: 21542<br>S: 5000<br>A: 2056<br>A: 2056<br>A: 2056                                                                                                    | ice on field t<br>Rate (\$/M)<br>5000.00<br>5630.00                                             | edit;<br>EAF<br>11.23<br>10.12<br>6.72           | Project<br>Scale Fa<br>Hit Return<br>NOM PM<br>110.51<br>25.65<br>11.49 | Name:                                                                                            | Schedul<br>value<br>Prod<br>17.35<br>19.26<br>26.63          | DCU, CF                |
|            | File     Edit       Project File;       Model File;       Add Module       ×                         | Parameters         Product         Platform         Porsonnel         Project         Scale Factor         Equations         Reset                                                                                        | Calibrate Pha<br>. est<br>. (Click two)<br>rs SLOC<br>. F: 21542<br>S: 5000<br>A: 2056<br>A: 2056<br>A: 2056                                                                                                    | ice on field t<br>Rate (\$/M)<br>5000.00<br>5630.00                                             | cost dg rating                                   | Project<br>Scale Fa<br>Hit Return<br>NOM PM<br>110.51<br>25.65<br>11.49 | Name:<br>actors 5<br>to accept<br>EST PM<br>1241.52<br>259.61<br>77.22<br>ELY, DA'<br>Itiplier v | Schedul<br>value<br>Prod<br>17,35<br>19,26<br>26,63          | DCU, CF                |
|            | File       Edit         Project File;       Model File;         Add Module       *         ×       * | Parameters         Product         Platform         Personnel         Project         User EAF         Scale Factor         Equations         Reset         Module - AAF         The P and R         Select         Box w | Calibrate       Pha         . est       .         . est       .         . f: 21542       S: 5000         A: 2056       A: 2056         duct       .         Product option d       .         USE and their c       .         t Product from th       .         yill appear as Fig.       .                                                                                                    | USC-I                                                                                           | cost d<br>g rating                               | Project<br>Scale Fa<br>Hit Return<br>NOM PM<br>110.51<br>25.65<br>11.49 | Name:                                                                                            | TA, DC<br>alues.                                             | OCU, CF<br>oduct Di    |
|            | File       Edit         Project File;       Model File;         Add Module       *         *       * | Parameters         Product         Platform         Personnel         Project         Scale Factor         Equations         Reset         Module - AAF         The Pand R         Select         Box w                   | Calibrate       Pha         . est       .         . f: est       .         . f: 21542       S: 5000         A: 2056       A: 2056         duct       .         Product option d       .         USE and their c       .         t Product from th       .         vill appear as Fig.       .                                                                                                    | USC-I<br>ase Distribution<br>Rate (\$M)<br>5000.00<br>5630.00<br>5630.00                        | coedit;<br>EAF<br>11.23<br>10.12<br>6.72         | Project<br>Scale Fa<br>Hit Return<br>NOM PM<br>110.51<br>25.65<br>11.49 | Name:                                                                                            | TA, DC<br>alues.                                             | DCU, CF<br>oduct Di    |
|            | File Edit Project File: Model File: Add Module                                                       | Parameters         Product         Platform         Personnel         Project         Scale Factor         Equations         Reset         Module - AAF         The Pand R         Select         Box w                   | Calibrate       Pha         . est       .         . f: est       .         . f: 21542       S: 5000         . f: 2056       .         . duct       .         Product option d       .         . USE and their c       .         t Product from th       .         . s: 5100       .                                                                                                    | USC-I                                                                                           | coedit;<br>EAF<br>11.23<br>10.12<br>6.72         | Project<br>Scale Fa<br>Hit Return<br>NOM PM<br>110.51<br>25.65<br>11.49 | Name:                                                                                            | TA, DC<br>alues.                                             | OCU, CF<br>oduct Di    |
|            | File Edit Project File: Model File: Add Module                                                       | Parameters Product Platform Personnel Vser EAF Scale Factor Equations Reset Module - AAF AAF AAA AAA AAA AAA AAA AAA AAA AAA                                                                                              | Calibrate       Pha         . est       .         . f: est       .         . f: 21542       S: 5000         . f: 21542       S: 5000         . f: 2056       A: 2056         duct       .         Product option d       .         USE and their c       .         t Product from th       .         vill appear as Fig       .                                                                                                    | USC-I                                                                                           | coedit;<br>EAF<br>11.23<br>10.12<br>6.72         | Project<br>Scale Fa<br>Hit Return<br>NOM PM<br>110.51<br>25.65<br>11.49 | Name:                                                                                            | TA, DC<br>alues.                                             | OCU, CF<br>oduct Di    |
|            | File Edit Project File: Model File: Add Module                                                       | Parameters         Product         Platform         Personnel         Project         User EAF         Scale Factor         Equations         Reset         Module - AAF         The Pand R         Select         Box w  | Calibrate       Pha         . est       .         . f: est       .         . f: 21542       S: 5000         A: 2056       A: 2056         duct       .         Product option d       .         USE and their c       .         t Product from th       .         vill appear as Fig       .                                                                                                    | USC-I                                                                                           | c edit;<br>EAF<br>11.23<br>10.12<br>6.72         | Project<br>Scale Fa<br>Hit Return<br>NOM PM<br>110.51<br>25.65<br>11.49 | Name:                                                                                            | TA, DC<br>alues.                                             | OCU, CF<br>oduct Di    |

## FIGURE 4-2

**Product Dialog Box** 

| - Product Attribute Parameters |               |               |              |              |             |             |  |  |  |  |  |
|--------------------------------|---------------|---------------|--------------|--------------|-------------|-------------|--|--|--|--|--|
|                                | Very Low      | Low           | Nominal      | High         | Very High   | Extra High  |  |  |  |  |  |
| RELY                           | <b>[0.75</b>  | <u>0.88</u>   | <b>1.00</b>  | <b>1.15</b>  | <b>1.39</b> | XXXXXXXXXX  |  |  |  |  |  |
| DATA                           | ×××××××××     | <u>0.93</u>   | <b>]1.00</b> | <b>]1.09</b> | <b>1.19</b> | xxxxxxxxx   |  |  |  |  |  |
| DOCU                           | <u>0.89</u>   | <u>č</u> 0.95 | <b>]1.00</b> | <b>]1.06</b> | <b>1.13</b> | xxxxxxxxx   |  |  |  |  |  |
| CPLX                           | <u>[</u> 0.75 | <u>0.88</u>   | 1.00         | <b>1.15</b>  | <b>1.30</b> | <b>1.66</b> |  |  |  |  |  |
| RUSE                           | xxxxxxxxx     | 0.91          | 1.00         | 1.14         | 1.29        | <b>1.49</b> |  |  |  |  |  |
|                                |               | ОК            | Ca           | ncel         |             |             |  |  |  |  |  |

To modify these values, go straight to those edit boxes and type new values. When finished with the modification, click the OK button

# 4.2 Platform

The Platform option displays three cost drivers: TIME, STOR and PVOL, and their corresponding ratings and multiplier values.

Select Platform from the Parameters menu with the mouse. The Platform Dialog Box will appear as Figure 4-3.

## FIGURE 4-3

### **Platform Dialog Box**

| — Platform Attribute Parameters |            |            |             |              |             |             |  |  |  |
|---------------------------------|------------|------------|-------------|--------------|-------------|-------------|--|--|--|
|                                 | Very Low   | Low        | Nominal     | High         | Very High   | Extra High  |  |  |  |
| TIME                            | [xxxxxxxxx | xxxxxxxxxx | 1.00        | <b>]1.11</b> | 1.31        | 1.67        |  |  |  |
| STOR                            | xxxxxxxxx  | xxxxxxxxx  | 1.00        | <u>1.06</u>  | <b>1.21</b> | <b>1.57</b> |  |  |  |
| PVOL                            | xxxxxxxxx  | 0.87       | <b>1.00</b> | <u>1.15</u>  | <b>1.30</b> | xxxxxxxxx   |  |  |  |
|                                 |            | OK         | Ĺ           | ncel         |             |             |  |  |  |

To modify these values, go straight to those edit boxes and type new values. When finished with the modification, click the OK button.

## 4.3 Personnel

The Personnel option displays six cost drivers: ACAP, AEXP, PCAP, PEXP, LEXP, and PCON and their corresponding ratings and multiplier values.

Select Personnel from the Parameters menu with the mouse. The Personnel Dialog Box will appear as Figure 4-4

### **FIGURE 4-4**

**Personnel Dialog Box** 

| Personnel Attribute Parameters |              |             |             |               |           |            |  |  |  |  |  |
|--------------------------------|--------------|-------------|-------------|---------------|-----------|------------|--|--|--|--|--|
|                                | Very Low     | Low         | Nominal     | High          | Very High | Extra High |  |  |  |  |  |
| ACAP                           | <b>[1.50</b> | <b>1.22</b> | <b>1.00</b> | 0.83          | 0.67      |            |  |  |  |  |  |
| AEXP                           | <b>1.22</b>  | 1.10        | 1.00        | <u>0.89</u>   | 0.81      |            |  |  |  |  |  |
| PCAP                           | <u>1.37</u>  | 1.16        | 1.00        | <u>(</u> 0.87 | 0.74      |            |  |  |  |  |  |
| PEXP                           | <b>1.25</b>  | 1.12        | 1.00        | <u>0.88</u>   | 0.81      |            |  |  |  |  |  |
| LTEX                           | <u>1.22</u>  | <b>1.10</b> | 1.00        | <u>0.91</u>   | 0.84      |            |  |  |  |  |  |
| PCON                           | 1.24         | <b>1.10</b> | 1.00        | <u>0.92</u>   | 0.84      |            |  |  |  |  |  |
|                                |              | OK          | <u>Ca</u>   | ncel          |           |            |  |  |  |  |  |

To modify these values, go straight to those edit boxes and type new values. When finished with the modification, click the OK button.

## 4.4 Project

The Project option displays three cost drivers: TOOL, SCED, and SITE and their corresponding ratings and multiplier values.

Select Project from the Parameters menu with the mouse. The Project Dialog Box will appear as Figure 4-5.

## **FIGURE 4-5**

**Project Dialog Box** 

| Project Attribute Parameters |             |             |             |               |             |            |  |  |  |  |
|------------------------------|-------------|-------------|-------------|---------------|-------------|------------|--|--|--|--|
|                              | Very Low    | Low         | Nominal     | High          | Very High   | Extra High |  |  |  |  |
| TOOL                         | 1.24        | 1.12        | 1.00        | 0.86          | <u>0.72</u> | XXXXXXXXXX |  |  |  |  |
| SCED                         | 1.29        | 1.10        | 1.00        | 1.00          | <u>1.00</u> | XXXXXXXXXX |  |  |  |  |
| SITE                         | <b>1.25</b> | <b>1.10</b> | <b>1.00</b> | <u>[</u> 0.92 | 0.84        | 0.78       |  |  |  |  |
| _                            |             | OK          | <u> </u>    | ncel          |             |            |  |  |  |  |

To modify these values, go straight to those edit boxes and type new values. When finished with the modification, click the OK button.

# 4.5 User Defined EAF

The User Defined EAF option displays two cost driver: USR1 and USR2, and their corresponding ratings and multipliers.

Select User EAF from the Parameters menu with the mouse. The User EAF Dialog Box will appear as Figure 4-6.

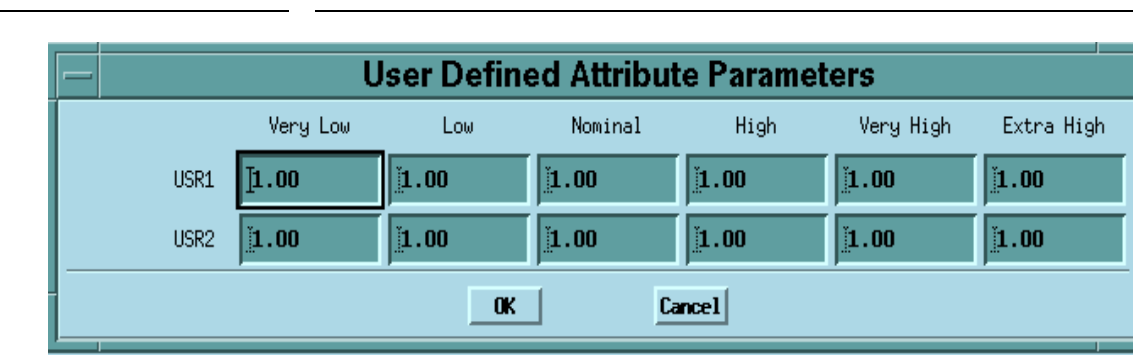

To modify these values, go straight to those edit boxes and type new values. When finished with the modification, click the OK button.

User Defined EAF Dialog Box

# 4.6 Scale Factors

The Scale Factors option displays five development attributes: PREC, FLEX, RESL, TEAM and PMAT, and their corresponding ratings and values.

Select Scale Factors from the Parameters menu with the mouse. The Scale Factor Dialog Box will appear as Figure 4-7.

### **Scale Factors Dialog Box**

| -    | - Scale Factor Attribute Parameters |               |         |             |               |             |  |  |  |  |  |  |  |
|------|-------------------------------------|---------------|---------|-------------|---------------|-------------|--|--|--|--|--|--|--|
|      | Very Low                            | Low           | Nominal | High        | Very High     | Extra High  |  |  |  |  |  |  |  |
| PREC | 4.05                                | 3.24          | 2.43    | 1.62        | 0.81          | 0.00        |  |  |  |  |  |  |  |
| FLEX | <u>č</u> 6.07                       | <u>4.86</u>   | 3.64    | ž.43        | 1.21          | <u>0.00</u> |  |  |  |  |  |  |  |
| RESL | <u>4.22</u>                         | <b>3.38</b>   | 2.53    | <u>1.69</u> | 0.84          | 0.00        |  |  |  |  |  |  |  |
| TEAM | <u>ě</u> 4.94                       | <u>ă</u> 3.95 | 2.97    | <u>1.98</u> | <u>č</u> 0.99 | <u>0.00</u> |  |  |  |  |  |  |  |
| PMAT | <u>ě</u> 4.54                       | <b>3.64</b>   | 2.73    | <b>1.82</b> | 0.91          | <u>0.00</u> |  |  |  |  |  |  |  |
| _    |                                     | OK            | C       | ancel       |               |             |  |  |  |  |  |  |  |

To modify these values, go straight to those edit boxes and type new values. When finished with the modification, click OK button.

## 4.7 Equation

The Equation option displays effort and schedule equations.

Select Equation from the Parameters menu with the mouse. The Equation Dialog Box will appear as Figure 4-8.

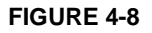

**Equation Dialog Box** 

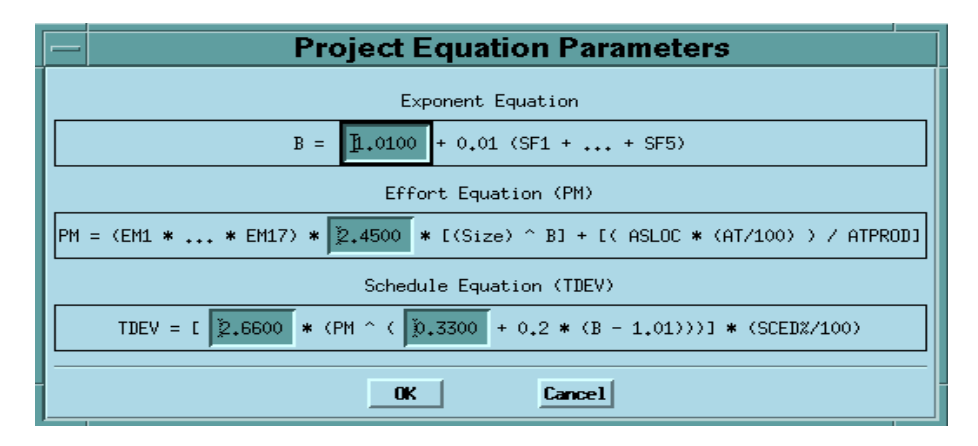

To modify these values, go straight to those edit boxes and type new values. When finished with the modification, click the OK button.

## 4.8 Reset

The Reset option resets the values of multiplying factors and effort/schedule estimating equations of the current project back to the COCOMO default values.

Select Reset from the Parameters menu with mouse. The command will be executed directly, and there is no warning message for users. After the RESET, the values of all multiplying factors and effort estimating equations of current project will be changed to the COCOMO default values

| _ | Chapter    |                                                                                                    |                                                                                             |                                                                                             |                                                                                                |                                                          |                                                                         |                                                                                                    |                                                          |                                                               |            |
|---|------------|----------------------------------------------------------------------------------------------------|---------------------------------------------------------------------------------------------|---------------------------------------------------------------------------------------------|------------------------------------------------------------------------------------------------|----------------------------------------------------------|-------------------------------------------------------------------------|----------------------------------------------------------------------------------------------------|----------------------------------------------------------|---------------------------------------------------------------|------------|
|   | 5          |                                                                                                    |                                                                                             |                                                                                             |                                                                                                |                                                          | Cali                                                                    | ibrat                                                                                                    | e M                                                      | Ienu                                                          | l          |
|   |            |                                                                                                    |                                                                                             |                                                                                             |                                                                                                |                                                          |                                                                         |                                                                                                    |                                                          |                                                               |            |
|   |            |                                                                                                    | COCOMC<br>ng this da<br>volved in<br>estimates                                              | DII now has t<br>ata, COCOM<br>the effort an<br>even more re                                | the ability to<br>OII will con<br>d schedule e<br>cliable.                                     | archive<br>apute va<br>quation                           | your owr<br>arious coe<br>s. This w                                     | n software<br>efficients a<br>ill make y                                                                                                    | e project<br>and expo<br>your CO                         | data. Usonents ino<br>COMOI                                   |            |
|   |            |                                                                                                    | project. It<br>and EAF factual effo<br>supplied builte are alw                              | may include<br>factors. In ad<br>ort and actual<br>by the COCO<br>ways possible             | e multiple mo<br>Idition, a sof<br>I schedule. T<br>DMOII user. I<br>e. Effort is g            | odules,<br>tware p<br>he actu<br>Entering<br>iven in     | each with<br>project cor<br>al effort a<br>g revised v<br>units of p    | their own<br>national their own<br>national their own<br>nat | n SLOC<br>n name, o<br>schedul<br>effort an<br>onths. Sc | estimate<br>date/time<br>e must be<br>nd sched-<br>chedule is |            |
|   | _          | ł                                                                                                    | given ni u                                                                                  | ints of monu                                                                                | 15.                                                                                            |                                                          |                                                                         |                                                                                                    |                                                          |                                                               |            |
|   | FIGURE 5-1 |                                                                                                    | Calibrate                                                                                   | Menu                                                                                        |                                                                                                |                                                          |                                                                         |                                                                                                    |                                                          |                                                               | -          |
|   | FIGURE 5-1 |                                                                                                    | Calibrate                                                                                   | Menu                                                                                        | USC-0                                                                                          | coco                                                     | omo II.                                                                 | 1997                                                                                                    |                                                          |                                                               | -<br>-     |
|   | FIGURE 5-1 | e <u>E</u> dit Parame<br>ect File: (more)<br>l File: <none></none>                                                                                                    | Calibrate                                                                                   | Menu<br>Librate Pha<br>e Load<br>e Save<br>e Save                                           | USC-(<br>ase <u>D</u> istribu                                                                  | COCC                                                     | DMO II.<br>Project<br>Scale Fa                                          | <b>1997</b><br>Name:                                                                                                    | Gchedule                                                 |                                                               | -          |
|   | FIGURE 5-1 | e <u>E</u> dit <u>P</u> arame<br>ect File: (more)<br>L File: <none><br/>dd Module ] De</none>                                                                                                    | Calibrate<br>ters <u>Cal</u><br>Fil<br>Fil<br>Fil<br>Fil<br>Fil                             | Menu<br>Librate Pha<br>e Load<br>e Save As<br>ojects wit                                    | USC-(<br>ase Distribu                                                                          | <b>COCC</b><br>tion                                      | Project<br>Scale Fe                                                     | 1997<br>Name:<br>actors                                                                                                    | Schedule<br>Schedule                                     |                                                               | -          |
|   | FIGURE 5-1 | e <u>E</u> dit <u>P</u> arame<br>ect File: (more)<br>l File: <none><br/>dd Module De<br/>Module Na</none>                                                                                                    | Calibrate<br>ters <u>Cal</u><br>Fil<br>Fil<br>Fil<br>Fil<br>Pro<br>Lete <u>M</u> <u>Com</u> | Menu<br>Librate Pha<br>e Load<br>e Save As<br>ojects<br>pute                                | USC-(<br>ase <u>D</u> istribu<br>ice on field t<br>Rate (\$/M)                                 | cocc<br>tion<br>o edit;<br>EAF                           | Project<br>Scale Fa<br>Hit Return<br>NOM PM                             | 1997<br>Name:<br>actors S<br>to accept<br>EST PM                                                                                                    | Schedule<br>c value)<br>Prod                             |                                                               | -<br>-<br> |
|   | FIGURE 5-1 | e <u>Edit Parame</u><br>ect File: (more)<br>l File: <none)<br>dd Module De:<br/>Module Na<br/>Module - S<br/>Module - S</none)<br>                                                                                                    | Calibrate                                                                                   | Menu<br>Librate Pha<br>e Load<br>e Save As<br>ojects<br>pute<br>Sicc<br>F: 21542<br>S: 5000 | USC-(<br>ase <u>D</u> istribut<br>ice on field t<br>Rate (\$/M)<br>5000,00<br>6000,00          | cocc<br>tion<br>• edit;<br>EAF<br>11.23<br>10.12         | Project<br>Scale Fa<br>Hit Return<br>NOM PM<br>110.51<br>25.65          | <b>1997</b> Name:                                                                                                    | Cchedule<br>value)<br>Prod<br>17.35<br>19.26             |                                                               | -<br>-     |
|   | FIGURE 5-1 | e Edit Parame<br>ect File: (more)<br>l File: <none><br/>dd Module Dei<br/>Module Na<br/>Module - S<br/>Module - N</none>                                                                                                    | Calibrate                                                                                   | Menu                                                                                        | USC-(<br>ase <u>Distribu</u><br>ice on field t<br>Rate (\$/M)<br>5000.00<br>6000.00<br>5630.00 | COCC<br>tion<br>• edit;<br>EAF<br>11.23<br>10.12<br>6,72 | Project<br>Scale Fa<br>Hit Return<br>NOM PM<br>110.51<br>25.65<br>11.49 | 1997<br>Name:                                                                                                    | Prod           17.35           19.26           26.63     |                                                               | -          |
|   | FIGURE 5-1 | e <u>Edit Parame</u><br>ect File: (more)<br>l File: (none)<br>dd Module De:<br>Module Na<br>Module - S<br>Module - S                                                                                                    | Calibrate                                                                                   | Menu                                                                                        | USC-(<br>ase Distribut<br>ice on field t<br>Rate (\$/M)<br>5000,00<br>6000,00<br>5630,00       | COCC<br>tion<br>edit;<br>EAF<br>11.23<br>10.12<br>6.72   | Project<br>Scale Fa<br>Hit Return<br>NOM PM<br>110,51<br>25,65<br>11,49 | 1997<br>Name:                                                                                                    | Chedule<br>value)<br>Prod<br>17,35<br>19,26<br>26,63     |                                                               | -<br>-     |
|   | FIGURE 5-1 | e <u>Edit Parame</u><br>ect File: (more)<br>l File: <none><br/>dd Module Dei<br/>Module Na<br/>Module - S<br/>Module - Module - M</none> | Calibrate                                                                                   | Menu                                                                                        | USC-(<br>ase <u>Distribu</u><br>ace on field t<br>Rate (\$/M)<br>5000.00<br>6000.00<br>5630.00 | COCC<br>tion<br>edit;<br>EAF<br>11.23<br>10.12<br>6.72   | Project<br>Scale Fa<br>Hit Return<br>NOM PM<br>110.51<br>25.65<br>11.49 | 1997<br>Name:                                                                                                    | Schedule<br>value)<br>Prod<br>17,35<br>19,26<br>26,63    |                                                               | -<br>-     |
|   | FIGURE 5-1 | e Edit Parame<br>ect File: (more)<br>l File: (none)<br>dd Module De<br>Module Aa<br>Module - S<br>Module - S<br>Module - S<br>Module - S<br>Module - S                                                                                                    | Calibrate                                                                                   | Menu                                                                                        | USC-(<br>ase <u>Distribu</u><br>ice on field t<br>Rate (\$/M)<br>5000,00<br>6000,00<br>5630,00 | COCC<br>tion<br>EAF<br>11.23<br>10.12<br>6.72            | Project<br>Scale Fa<br>Hit Return<br>NOM PM<br>110,51<br>25,65<br>11,49 | 1997<br>Name:                                                                                                    | Chedule<br>value)<br>Prod<br>17,35<br>19,26<br>26,63     |                                                               | 43         |

# 5.1 File Load

The Calibrate File Load command is used when a specific set of calibration data is desired. Calibration files are named with \*.cal as the suffix.

FIGURE 5-2

### Load Calibration Dialog Box

| — Load Calibration                                       |   |
|----------------------------------------------------------|---|
| Filter                                                   |   |
| /cocomoII/cocomo-motif/*.cal                             | T |
| ,<br>Directories Files                                   |   |
| I/cocomo-motif/.                                         | 4 |
| I/cocomo-motif/ 2.cal                                    |   |
| I/cocomo-motif/include 3.cal<br>I/cocomo-motif/src 4.cal |   |
|                                                          |   |
|                                                          |   |
|                                                          | Ļ |
|                                                          |   |
| Selection                                                |   |
| soll (socomo TT (socomo motif)                           |   |
| 32017 COCOMOTI / COCOMO-MOLTI /                          |   |
|                                                          |   |
| OK Filter Cancel Help                                    |   |
|                                                          |   |

## 5.2 File Save

The Calibrate File Save command saves the current calibration data in the file whose name was previously identified using File Save As.

**FIGURE 5-3** 

### Save Calibration Dialog Box

| - Save Calibration           |
|------------------------------|
| Filter                       |
| /cocomoII/cocomo-motif/*.cal |
| Directories Files            |
| I/cocomo-motif/.             |
| I/cocomo-motif/ 2.cal        |
| I/cocomo-motif/src 4.cal     |
|                              |
|                              |
| G G G                        |
|                              |
| Selection                    |
| seO1/cocomoII/cocomo-motif/  |
|                              |
| OK Filter Cancel Help        |
|                              |

# 5.3 File Save As

The Calibrate File Save As is to store the current calibration data as a \*.cal file which has a different file name from the current file. This command works precisely the same as the File Save As for \*.est and \*.mod files

```
FIGURE 5-4
```

#### Save As Calibration Dialog Box

| — Save As Calibration        |  |  |  |  |  |  |  |  |
|------------------------------|--|--|--|--|--|--|--|--|
| Filter                       |  |  |  |  |  |  |  |  |
| /cocomoII/cocomo-motif/*.cal |  |  |  |  |  |  |  |  |
| Directories Files            |  |  |  |  |  |  |  |  |
| I/cocomo-motif/.             |  |  |  |  |  |  |  |  |
| I/cocomo-motif/ 2.cal        |  |  |  |  |  |  |  |  |
| I/cocomo-motif/include 3.cal |  |  |  |  |  |  |  |  |
| I/cocomo-motif/src 4.cal     |  |  |  |  |  |  |  |  |
|                              |  |  |  |  |  |  |  |  |
|                              |  |  |  |  |  |  |  |  |
| Selection                    |  |  |  |  |  |  |  |  |
| se01/cocomoII/cocomo-motif/  |  |  |  |  |  |  |  |  |
| OK Filter Cancel Help        |  |  |  |  |  |  |  |  |

## 5.4 Projects

A windows appears (shown in FIGURE 5-5) which displays the archived project data.

- To remove the window, click on Cancel.

- To delete an existing entry, first place an x at the leftmost end of the row and click on Delete. a warning box appears as shown in FIGURE 5-6.

- To display the entire set of values for an archived project, click on Display. Since the display of an archived project eliminates the display of any existing CLEF data, a warning message appears as shown in FIGURE 5-7.

- To insert a new archived project from the CLEF, click on Insert

### **FIGURE 5-5**

## **Projects Dialog Box**

| — |              | Projects Dialog  |            |          |                         |  |  |  |  |  |  |
|---|--------------|------------------|------------|----------|-------------------------|--|--|--|--|--|--|
| × | Project Name | Date             | Effort     | Schedule |                         |  |  |  |  |  |  |
|   | proj 1       | 4/17/97;17:55:26 | 24,60      | 6,00     | A                       |  |  |  |  |  |  |
|   | proj 2       | 4/17/97;17:56:32 | 121,60     | 11,80    |                         |  |  |  |  |  |  |
|   | proj 3       | 4/17/97;18:7:7   | 388.00     | 18,70    | F                       |  |  |  |  |  |  |
|   | proj 4       | 4/18/97;9:48:34  | 921,43     | 39,21    |                         |  |  |  |  |  |  |
|   | proj 5       | 4/21/97;18:7:0   | 860,43     | 37,21    |                         |  |  |  |  |  |  |
|   | proj 6       | 4/21/97;18:7:31  | 504,76     | 29,89    |                         |  |  |  |  |  |  |
|   | proj 7       | 4/21/97;18:8:36  | 580,00     | 32,00    |                         |  |  |  |  |  |  |
|   | proj 8       | 4/21/97;18:8:58  | 231,00     | 22,00    |                         |  |  |  |  |  |  |
|   | proj 9       | 4/21/97;18:10:36 | 470,00     | 25,00    |                         |  |  |  |  |  |  |
|   | proj 10      | 4/21/97;18:10:55 | 190,00     | 19,11    | $\overline{\mathbf{v}}$ |  |  |  |  |  |  |
|   | Inser        | t Delete Disp    | lay Cancel | L        |                         |  |  |  |  |  |  |

**FIGURE 5-6** 

## **Delete Warning Dialog**

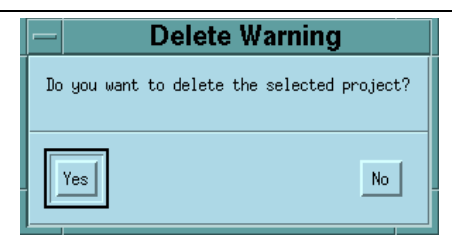

FIGURE 5-7

# **Display Warning Dialog**

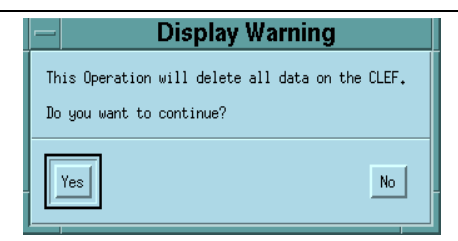

## 5.5 Compute

This command takes all of the data that has been archived and uses it to compute new constant and exponent values for the effort equation and similarly for the schedule equation. There are two options to calibrate equation parameters. One is the Constant Term and the other one is Development Mode. Those two options are explained below in detail. They are displayed in this window and compared to the values currently used by COCOMOII. To get COCOMOII to use these values, click on Accept.

## 5.5.1 Calibrating the Constant Term

COCOMOII calibrates only constant values in the Constant Term. The coefficients are calibrated using the formula in pp525-526 of the book, "Software Engineering Economics, Prentice Hall 1981". To get the most appropriate constant c, for the man-month equation:

(EQ 1)

$$MM = c(KDSI)^{1.05}\Pi(EM)$$

After inserting the actual effort, we wish to solve the constant c in the following linear equations

$$MM_{1} = c(KDSI_{1})^{1.05} \Pi_{1}$$

$$MM_{2} = c(KDSI_{2})^{1.05} \Pi_{2}$$
.

$$MM_n = c(KDSI_n)^{1.05} \Pi_n$$

From the above equation, we can derives the sum of the squares of the linear equations which minimizes the residual errors:

(EQ 3)

$$S = \sum_{i=1}^{n} [c(KDSI_i)^{1.05} \Pi_i - MM_i]^2$$

By setting the derivative dS/dc equal to zero, we can derive the most appropriate constant for the man-month equation.

$$0 = dS/dc = 2 \sum_{i=1}^{n} c(KDSI_i)^{1.05} \Pi_i - \sum_{i=1}^{n} MM_i (KDSI_i)^{1.05} \Pi_i$$
  
$$\bar{c} = \frac{i=1}{n} \sum_{i=1}^{n} ((KDSI_i)^{1.05} \Pi_i)^2$$
  
((KDSI\_i)^{1.05} \Pi\_i)^2

The constant of the schedule equation is calibrated in the same way using the above method.

### 5.5.2 Calibrating the Software Development Mode

The new coefficients and exponents for the equations are calibrated using the formula in pp526-528 of the book, "Software Engineering Economics, Prentice Hall 1981". Those parameters are computed as:

$$MM = c(KDSI)^b \Pi(EM)$$

For COCOMO's effort equation, a similar least square method is used to calibrate the coefficient and exponent. The first step is to rearrange the above man-month equation by taking natural logarithm.

(EQ 6)

$$\log c + b \log KDSI = \log(MM/\Pi)$$

If there are completed a number of projects  $P_1$ ,  $P_2$ ,...,  $P_n$  with  $KDSI_1$ ,  $KDSI_2$ , ...,  $KDSI_n$  and actual efforts  $MM_1$ ,  $MM_2$ ,...,  $MM_n$ ,

$$\log c + b \log (KDSI)_{1} = \log (MM/\Pi)_{1}$$
  

$$\log c + b \log (KDSI)_{2} = \log (MM/\Pi)_{2}$$
  

$$\log c + b \log (KDSI)_{3} = \log (MM/\Pi)_{3}$$
  
.  

$$\log c + b \log (KDSI)_{n} = \log (MM/\Pi)_{n}$$

In order to determine the optimal values  $\log \overline{c}$  and  $\overline{b}$ , the following equation is used

(EQ 8)

$$a_0 \log \overline{c} + a_1 \overline{b} = d_0$$
$$a_1 \log \overline{c} + a_2 \overline{b} = d_1$$

Where  $a_0$ ,  $a_1$ ,  $a_2$ ,  $d_0$ , and  $d_1$  are calculated as:

(EQ 9)

$$a_{1} = \sum_{i=1}^{n} \log(KDSI)_{i}$$

$$a_{2} = \sum_{i=1}^{n} [\log(KDSI)_{i}]^{2}$$

$$d_{0} = \sum_{i=1}^{n} \log(MM/\Pi)_{i}$$

$$d_{1} = \sum_{i=1}^{n} \log(MM/\Pi)_{i} \log(KDSI)_{i}$$

The resulting coefficient and exponent for man-month equation are calculated as:

(EQ 10)

$$\log \bar{c} = \frac{a_2 d_0 - a_1 d_1}{a_0 a_2 - a_1^2}$$
$$\bar{b} = \frac{a_0 d_1 - a_1 d_0}{a_0 a_2 - a_1^2}$$

The calibration of coefficient and exponent for the schedule equation are computed in the same way using the above method.

(EQ 7)

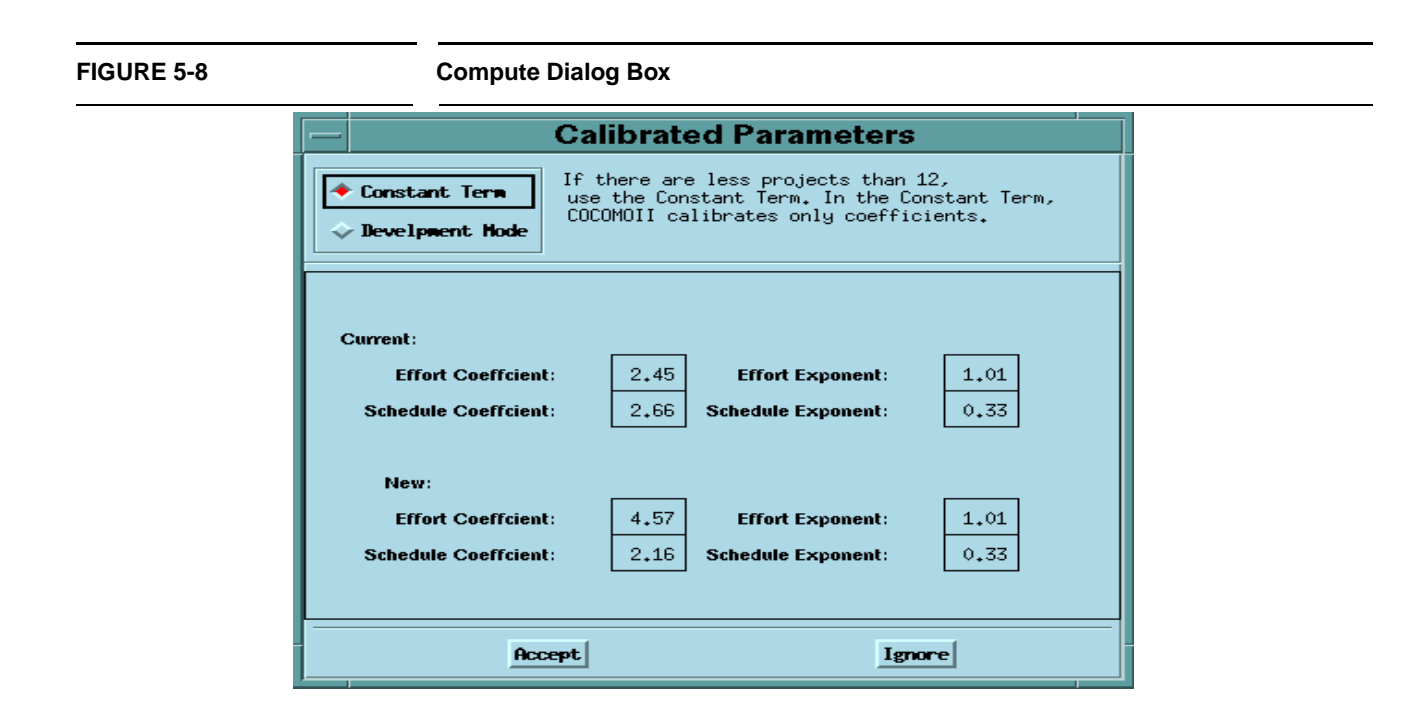

| Chapter         Phase Distribution           6         Phase Distribution           nemocility         Phase Distribution           nemocility         The Phase Distribution is one of the menu selections in the menu bar that can be accessed by either clicking upon Phase Distribution in the main menu. Its function is to display a breakdown of the software effort and schedule into the phases of the development cycle. These phases are described as follows:           Plan & Requirements - In this phase, a statement for the required functions in interfaces and performance is created. These expectations are used to define the capabilities of the software product as expressed by representatives of al interested parties.           Design - In this phase, a hardware/software architecture, control structure and data structure for the product are defined. A draft of the users' manual and test plasms are also created during this phase.           Programming - In this phase, the various software components an throught together in order to achieve a properly functioning software product composed of losely coupled modules. The requirements as defined in the first phase are used to determine the firess of the delivered product.           The phase distribution menu has two selections: project phase distribution allows the user to view the development phases for the entire project all together or in dividually. The module phase distribution. The project phase distribution allows the user to view the development phases for the entire project all together or in dividually. The module phase distribution estimates are retained from the COCOMOMS model, which assumed a waterfail (hece phase distribution has the user to view the development phases for needire weight becentor exirations of phase dis                                                                                                    |                                                                             |  |  |  |  |  |  |  |
|----------------------------------------------------------------------------------------------------|-----------------------------------------------------------------------------|--|--|--|--|--|--|--|
| Chapter       Phase Distribution         6       Phase Distribution                                                                                                    |                                                                             |  |  |  |  |  |  |  |
| Chapter       Phase Distribution         6       Phase Distribution is one of the menu selections in the menu bar that can be accessed by either clicking upon Phase Distribution in the main menu. Its function is to display a breakdown of the software effort and schedule into the phases of the development cycle. These shares are plane & requirements, design, programming and integration & test. These phases are dead excreded as follows:         Plan & Requirements - In this phase, a statement for the required functions interfaces and performance is created. These expectations are used to define the capabilities of the software product as expressed by representatives of al intersted parties.         Design - In this phase, a hardware/software architecture, control structure and data structure for the product are defined. A draft of the users' manual and test plans are also created during this phase.         Programming - In this phase, the various software components.         Integration & Test - In this phase, the various software components are brought together in order to achieve a properly functioning software produce: composed of loosely coupled modules. The required phase distribution allows the user to view the development phases for the adivered product.         The phase distribution. The project phase distribution allows the user to view the development phases for the adivered product.         The phase distribution are discussed further in this chapter under sections 6.1 and 6.2 in this chapter.         NOTE: These phase distribution are discussed further in this chapter under sections 6.1 and 6.2 in this chapter.                                                                                                    |                                                                             |  |  |  |  |  |  |  |
| 6       Phase Distribution         Phase Distribution       Phase Distribution         Construction       The Phase Distribution is one of the menu selections in the menu bar that can be accessed by either clicking upon Phase Distribution in the main menu. Its function is to display a breakdown of the software effort and schedule into the phases of the development cycle. These phases are plane & requirements, design, programming and integration & test. These phases are described as follows:         Plan & Requirements - In this phase, a statement for the required functions interfaces and performance is created. These expectations are used to define the capabilities of the software product as expressed by representatives of al interested parties.         Design - In this phase, a hardware/software architecture, control structure and test plans are also created during this phase.         Programming - In this phase, the design of the previous phase is implemented in the creation of complete sets of software components.         Integration & Test - In this phase, the various software components are brought together in order to achieve a properly functioning software produce composed of loosely coupled modules. The requirements as defined in the first phase are used to determine the fitness of the delivered product.         The phase distribution menu has two selections: project phase distribution allows the user to view the development phases for the entire project phase distribution allows the user to view the development phase soft the entire project phase distribution allows the user to view the development phases for a particular module cither all together or in dividually These two we tradevelopment phases for a particular module cither all together or in dividually These t                                                                                                    |                                                                             |  |  |  |  |  |  |  |
| <b>b</b> The Phase Distribution is one of the menu selections in the menu bar that can be accessed by either clicking upon Phase Distribution in the main menu. Its function is to display a breakdown of the software effort and schedule into the phases of the development cycle. These phases are plane & requirements, design, programming and integration & test. These phases are described as follows:         Plan & Requirements - In this phase, a statement for the required functions interfaces and performance is created. These expectations are used to define the capabilities of the software product as expressed by representatives of al intersted parties.         Design - In this phase, a hardware/software architecture, control structure and test parties.         Design - In this phase, a hardware/software architecture, control structure and test structure for the product are defined. A draft of the users' manua and test phase.         Programming - In this phase, the design of the previous phase is implemented in the creation of complete sets of software components are brought together in order to achieve a properly functioning software produce composed of loosely coupled modules. The requirements as defined in the first phase are used to determine the fitness of the delivered product.         The phase distribution menu has two selections: project phase distribution allows the user to view the development phases for the canture project phase distribution allows the user to view the development phases for a particular module either all together or in dividually These two variations of phase distribution allows the user to view the development phases for a particular module either all together or in dividually These two variations of phase distribution are discussed further in this chapter under sections 6.1 and 6.2 in this chapte                                                                                                    | l                                                                           |  |  |  |  |  |  |  |
| The Phase Distribution is one of the menu selections in the menu bar that can be accessed by either clicking upon Phase Distribution in the main menu. Its function is to display a breakdown of the software effort and schedule into the phases of the development cycle. These phases are plane & requirements, design, programming and integration & test. These phases are described as follows:           Plan & Requirements, edsign, programming and integration & test. These phases are described as follows:         Plan & Requirements, edsign, programming and integration & test. These phases are described as follows:           Plan & Requirements, edsign, programming and integration & test. These phases are used to define the capabilities of the software product as expressed by representatives of al interested parties.           Design - In this phase, a hardware/software architecture, control structure and data structure for the product are defined. A draft of the users' manua and test plans are also created during this phase.           Programming - In this phase, the design of the previous phase is implemented in the creation of complete sets of software components are brought together in order to achieve a properly functioning software produce composed of loosely coupled modules. The requirements as defined in the first phase are used to determine the fitness of the delivered product.           The phase distribution menu has two selections: project phase distribution and module phase distribution and module either all together or in drividually. The module phase for the antice sure to view the development phases for the entire project all together or individually. These two variations of phase distribution are discussed further in this chapter under sections 6.1 and 6.2 in this chapter.           NOTE: These phase distribution est                                                                                                    |                                                                             |  |  |  |  |  |  |  |
| The Phase Distribution is one of the menu selections in the menu bat that<br>can be accessed by either clicking upon Phase Distribution in the mair<br>menu. Its function is to display a breakdown of the software effort and<br>schedule into the phases of the development cycle. These phases are plans<br>& requirements, design, programming and integration & test. These phases<br>are described as follows:<br>Plan & Requirements, design, programming and integration are used to define<br>the capabilities of the software product as expressed by representatives of al<br>interested parties.<br>Design - In this phase, a hardware/software architecture, control structure<br>and data structure for the product are defined. A draft of the users' manua<br>and test plans are also created during this phase.<br>Programming - In this phase, the design of the previous phase is implement-<br>ed in the creation of complete sets of software components ar<br>brought together in order to achieve a properly functioning software produc<br>composed of loosely coupled modules. The requirements as defined in the<br>first phase are used to determine the fitness of the delivered product.<br>The phase distribution menu has two selections: project phase distribution<br>and module phase distribution allows the user to view the development phases for the entire project all together or individually.<br>The module phase distribution and uses the various defined or in<br>dividually. The module phase distribution allows the user to view the development phases for the entire project all together or individually<br>These two variations of phase distribution and user to view the devel-<br>opment phases for a particular module either all together or individually<br>These two variations of phase distribution allows the user to view the devel-<br>opment phases for a particular module either all together or individually<br>These two variations of phase distribution are discussed further in this chap<br>ter under sections 6.1 and 6.2 in this chapter.            |                                                                             |  |  |  |  |  |  |  |
| The Phase Distribution is one of the menu selections in the menu bar that can be accessed by either clicking upon Phase Distribution in the mair menu. Its function is to display a breakdown of the software effort and schedule into the phases of the development cycle. These phases are plane & requirements, design, programming and integration & test. These phases are described as follows:         Plan & Requirements - In this phase, a statement for the required functions interfaces and performance is created. These expectations are used to define the capabilities of the software product as expressed by representatives of al interested parties.         Design - In this phase, a hardware/software architecture, control structure and data structure for the product are defined. A draft of the users' manua and test plans are also created during this phase.         Programming - In this phase, the design of the previous phase is implemented in the creation of complete sets of software components.         Integration & Test - In this phase, the various software product composed of loosely coupled modules. The requirements as defined in the first phase are used to determine the fitness of the delivered product.         The phase distribution menu has two selections: project phase distribution and module phase distribution. The project phase distribution and module phase distribution and base distribution are discussed further in this chapter to view the development phases for a particular module either all together or individually. These two variations of phase distribution are discussed further in this chapter under sections 6.1 and 6.2 in this chapter.         NOTE: These phase distribution estimates are retained from the COCOMO8I model, which assumed a waterfall (sequentinally phased) process model. If your project's process model is n                                                                                                    |                                                                             |  |  |  |  |  |  |  |
| <ul> <li>The Phase Distribution is one of the menu selections in the menu bar tha can be accessed by either clicking upon Phase Distribution in the main menu. Its function is to display a breakdown of the software effort and schedule into the phases of the development cycle. These phases are plane &amp; requirements, design, programming and integration &amp; test. These phases are described as follows:</li> <li>Plan &amp; Requirements - In this phase, a statement for the required functions interfaces and performance is created. These expectations are used to define the capabilities of the software product as expressed by representatives of al interested parties.</li> <li>Design - In this phase, a hardware/software architecture, control structure and data structure for the product are defined. A draft of the users' manua and test plans are also created during this phase.</li> <li>Programming - In this phase, the design of the previous phase is implemented in the creation of complete sets of software components.</li> <li>Integration &amp; Test - In this phase, the various software components are brought together in order to achieve a properly functioning software produce composed of loosely coupled modules. The requirements as defined in the first phase are used to determine the fitness of the dividually. The module phase distribution allows the user to view the development phases for the entire project all together or individually. The module phase distribution and discussed further in this chapter to variations of phase distribution are discussed further in this chapter to variations of a particular module either all together or individually. The module phase distribution are discussed further in this chapter under sections 6.1 and 6.2 in this chapter.</li> <li>NOTE: These phase distribution editing the series of the systemes and efforts the core of model. It is assumed a waterfall (sequentially phased) process model. If your project's process model is not a waterfall, these phase distributions are eith</li></ul> |                                                                             |  |  |  |  |  |  |  |
| <ul> <li>The Frake Distribution is one offecting upon Phase Distribution in the main of a data can be accessed by either clicking upon Phase Distribution in the main menu. Its function is to display a breakdown of the software effort and schedule into the phases of the development cycle. These phases are plane &amp; requirements, design, programming and integration &amp; test. These phases are described as follows:</li> <li>Plan &amp; Requirements - In this phase, a statement for the required functions interfaces and performance is created. These expectations are used to define the capabilities of the software product as expressed by representatives of al interested parties.</li> <li>Design - In this phase, a hardware/software architecture, control structure and data structure for the product are defined. A draft of the users' manua and test plans are also created during this phase.</li> <li>Programming - In this phase, the design of the previous phase is implemented in the creation of complete sets of software components.</li> <li>Integration &amp; Test - In this phase, the various software product composed of loosely coupled modules. The requirements as defined in the first phase are used to determine the fitness of the delivered product.</li> <li>The phase distribution menu has two selections: project phase distribution and module phase distribution. The project phase distribution allows the user to view the development phases for the entire project all together or individually. The module phase distribution allows the user to view the development phases distribution are discussed further in this chapter.</li> <li>NOTE: These phase distribution estimates are retained from the COCOMO81 model, which assumed a waterfall, these phase distributions are either inapplicable or need to be reinterpreted.</li> </ul>                                                                                                    | +                                                                           |  |  |  |  |  |  |  |
| <ul> <li>menu. Its function is to display a breakdown of the software effort and schedule into the phases of the development cycle. These phases are plane &amp; requirements, design, programming and integration &amp; test. These phases are described as follows:</li> <li>Plan &amp; Requirements - In this phase, a statement for the required functions interfaces and performance is created. These expectations are used to define the capabilities of the software product as expressed by representatives of al interested parties.</li> <li>Design - In this phase, a hardware/software architecture, control structure and data structure for the product are defined. A draft of the users' manua and test plans are also created during this phase.</li> <li>Programming - In this phase, the design of the previous phase is implemented in the creation of complete sets of software components.</li> <li>Integration &amp; Test - In this phase, the various software product composed of loosely coupled modules. The requirements as defined in the first phase are used to determine the fitness of the delivered product.</li> <li>The phase distribution menu has two selections: project phase distribution and module phase for the antire project phase distribution and module phases for a entire project all together or in dividually. The module phase distribution allows the user to view the development phases for a entire project all together or individually These two variations of phase distribution are discussed further in this chapter under sections 6.1 and 6.2 in this chapter.</li> <li>NOTE: These phase distribution eximates are retained from the COCOMO81 model, which assumed a waterfall (sequentially phased) process model. If your project's process model is not a waterfall, these phase distributions are either inapplicable or need to be reinterpreted.</li> </ul>                                                                                                    | ו<br>1                                                                      |  |  |  |  |  |  |  |
| & requirements, design, programming and integration & test. These phases are described as follows:         Plan & Requirements - In this phase, a statement for the required functions interfaces and performance is created. These expectations are used to define the capabilities of the software product as expressed by representatives of al interested parties.         Design - In this phase, a hardware/software architecture, control structure and data structure for the product are defined. A draft of the users' manua and test plans are also created during this phase.         Programming - In this phase, the design of the previous phase is implemented in the creation of complete sets of software components.         Integration & Test - In this phase, the various software components are brought together in order to achieve a properly functioning software product composed of loosely coupled modules. The requirements as defined in the first phase are used to determine the fitness of the delivered product.         The phase distribution menu has two selections: project phase distribution and module phase distribution allows the user to view the development phases for a particular module either all together or individually. The module phase distribution allows the user to view the development phases for a particular module either all together or individually. These two variations of phase distribution as the discussed further in this chapter.         NOTE: These phase distribution estimates are retained from the COCOMO81 model, which assumed a waterfall (sequentially phased) process model. If your project's process model is not a waterfall, these phase distributions are either inapplicable or need to be reinterpreted.                                                                                                    | 1<br>s                                                                      |  |  |  |  |  |  |  |
| Plan & Requirements - In this phase, a statement for the required functions interfaces and performance is created. These expectations are used to define the capabilities of the software product as expressed by representatives of al interested parties.         Design - In this phase, a hardware/software architecture, control structure and data structure for the product are defined. A draft of the users' manua and test plans are also created during this phase.         Programming - In this phase, the design of the previous phase is implemented in the creation of complete sets of software components.         Integration & Test - In this phase, the various software components are brought together in order to achieve a properly functioning software product composed of loosely coupled modules. The requirements as defined in the first phase are used to determine the fitness of the delivered product.         The phase distribution menu has two selections: project phase distribution and module phase distribution. The project phase distribution and module phase for a particular module either all together or individually. These two variations of phase distribution are discussed further in this chapter under sections 6.1 and 6.2 in this chapter.         NOTE: These phase distribution estimates are retained from the COCOMO81 model, which assumed a waterfall (sequentially phased) process model. If your project's process model is not a waterfall, these phase distributions are either inapplicable or need to be reinterpreted.                                                                                                    | S                                                                           |  |  |  |  |  |  |  |
| <ul> <li>Plan &amp; Requirements - In this phase, a statement for the required functions interfaces and performance is created. These expectations are used to define the capabilities of the software product as expressed by representatives of al interested parties.</li> <li>Design - In this phase, a hardware/software architecture, control structure and data structure for the product are defined. A draft of the users' manua and test plans are also created during this phase.</li> <li>Programming - In this phase, the design of the previous phase is implemented in the creation of complete sets of software components.</li> <li>Integration &amp; Test - In this phase, the various software components are brought together in order to achieve a properly functioning software product composed of loosely coupled modules. The requirements as defined in the first phase are used to determine the fitness of the delivered product.</li> <li>The phase distribution menu has two selections: project phase distribution and module phase distribution. The project phase distribution and module phases for a particular module either all together or individually. The module phase distribution allows the user to view the development phases for the astribution are discussed further in this chapter under sections 6.1 and 6.2 in this chapter.</li> <li>NOTE: These phase distribution estimates are retained from the COCOMO81 model, which assumed a waterfall (sequentially phased) process model. If your project's process model is not a waterfall, these phase distributions are either inapplicable or need to be reinterpreted.</li> </ul>                                                                                                    |                                                                             |  |  |  |  |  |  |  |
| <ul> <li>the capabilities of the software product as expressed by representatives of al interested parties.</li> <li>Design - In this phase, a hardware/software architecture, control structure and data structure for the product are defined. A draft of the users' manua and test plans are also created during this phase.</li> <li>Programming - In this phase, the design of the previous phase is implemented in the creation of complete sets of software components.</li> <li>Integration &amp; Test - In this phase, the various software produc composed of loosely coupled modules. The requirements as defined in the first phase are used to determine the fitness of the delivered product.</li> <li>The phase distribution menu has two selections: project phase distribution and module phase distribution allows the user to view the development phases for the entire project all together or individually. The module phase distribution are discussed further in this chapter under sections 6.1 and 6.2 in this chapter.</li> <li>NOTE: These phase distribution estimates are retained from the COCOM081 model, which assumed a waterfall (sequentially phased) process model. If your project's process model is not a waterfall, these phase distributions are either inapplicable or need to be reinterpreted.</li> </ul>                                                                                                    | ,<br>e                                                                      |  |  |  |  |  |  |  |
| Design - In this phase, a hardware/software architecture, control structure and data structure for the product are defined. A draft of the users' manua and test plans are also created during this phase.         Programming - In this phase, the design of the previous phase is implemented in the creation of complete sets of software components.         Integration & Test - In this phase, the various software components are brought together in order to achieve a properly functioning software produc composed of loosely coupled modules. The requirements as defined in the first phase are used to determine the fitness of the delivered product.         The phase distribution menu has two selections: project phase distribution and module phase distribution. The project phase distribution allows the user to view the development phases for the entire project all together or individually. The module phase distribution allows the user to view the development phases for a particular module either all together or individually These two variations of phase distribution are discussed further in this chapter under sections 6.1 and 6.2 in this chapter.         NOTE: These phase distribution estimates are retained from the COCOMO81 model, which assumed a waterfall (sequentially phased) process model. If your project's process model is not a waterfall, these phase distributions are either inapplicable or need to be reinterpreted.                                                                                                    | 1                                                                           |  |  |  |  |  |  |  |
| Design - In this phase, a hardware/software architecture, control structure and data structure for the product are defined. A draft of the users' manua and test plans are also created during this phase.         Programming - In this phase, the design of the previous phase is implemented in the creation of complete sets of software components.         Integration & Test - In this phase, the various software produc composed of loosely coupled modules. The requirements as defined in the first phase are used to determine the fitness of the delivered product.         The phase distribution menu has two selections: project phase distribution and module phase distribution. The project phase distribution allows the user to view the development phases for the entire project all together or individually. The module phase distribution allows the user to view the development phase for a particular module either all together or individually These two variations 6.1 and 6.2 in this chapter.         NOTE:       These phase distribution estimates are retained from the COCOMO81 model, which assumed a waterfall (sequentially phased) process model. If your project's process model is not a waterfall, these phase distributions are either inapplicable or need to be reinterpreted.                                                                                                    |                                                                             |  |  |  |  |  |  |  |
| and test plans are also created during this phase.         Programming - In this phase, the design of the previous phase is implemented in the creation of complete sets of software components.         Integration & Test - In this phase, the various software productor composed of loosely coupled modules. The requirements as defined in the first phase are used to determine the fitness of the delivered product.         The phase distribution menu has two selections: project phase distribution and module phase distribution. The project phase distribution allows the user to view the development phases for the entire project all together or individually. The module phase distribution and uses the user to view the development phase distribution are discussed further in this chapter under sections 6.1 and 6.2 in this chapter.         NOTE: These phase distribution estimates are retained from the COCOMO81 model, which assumed a waterfall (sequentially phased) process model. If your project's process model is not a waterfall, these phase distributions are either inapplicable or need to be reinterpreted.                                                                                                    | e<br>1                                                                      |  |  |  |  |  |  |  |
| <ul> <li>Programming - In this phase, the design of the previous phase is implemented in the creation of complete sets of software components.</li> <li>Integration &amp; Test - In this phase, the various software components are brought together in order to achieve a properly functioning software produce composed of loosely coupled modules. The requirements as defined in the first phase are used to determine the fitness of the delivered product.</li> <li>The phase distribution menu has two selections: project phase distribution and module phase distribution. The project phase distribution allows the user to view the development phases for the entire project all together or individually. The module phase distribution allows the user to view the development phases for a particular module either all together or individually These two variations of phase distribution are discussed further in this chapter under sections 6.1 and 6.2 in this chapter.</li> <li>NOTE: These phase distribution estimates are retained from the COCOMO81 model, which assumed a waterfall (sequentially phased) process model. If your project's process model is not a waterfall, these phase distributions are either inapplicable or need to be reinterpreted.</li> </ul>                                                                                                    | and test plans are also created during this phase.                          |  |  |  |  |  |  |  |
| Integration & Test - In this phase, the various software components are<br>brought together in order to achieve a properly functioning software produc<br>composed of loosely coupled modules. The requirements as defined in the<br>first phase are used to determine the fitness of the delivered product.<br>The phase distribution menu has two selections: project phase distribution<br>and module phase distribution. The project phase distribution allows the<br>user to view the development phases for the entire project all together or in-<br>dividually. The module phase distribution allows the user to view the devel-<br>opment phases for a particular module either all together or individually<br>These two variations of phase distribution are discussed further in this chap-<br>ter under sections 6.1 and 6.2 in this chapter.<br><b>NOTE:</b> These phase distribution estimates are retained from the<br>COCOMO81 model, which assumed a waterfall (sequentially phased) pro-<br>cess model. If your project's process model is not a waterfall, these phase<br>distributions are either inapplicable or need to be reinterpreted.                                                                                                    | Programming - In this phase, the design of the previous phase is implement- |  |  |  |  |  |  |  |
| Integration & Test - In this phase, the various software components are<br>brought together in order to achieve a properly functioning software produc<br>composed of loosely coupled modules. The requirements as defined in the<br>first phase are used to determine the fitness of the delivered product.<br>The phase distribution menu has two selections: project phase distribution<br>and module phase distribution. The project phase distribution allows the<br>user to view the development phases for the entire project all together or in-<br>dividually. The module phase distribution allows the user to view the devel-<br>opment phases for a particular module either all together or individually<br>These two variations of phase distribution are discussed further in this chap-<br>ter under sections 6.1 and 6.2 in this chapter.<br><b>NOTE:</b> These phase distribution estimates are retained from the<br>COCOMO81 model, which assumed a waterfall (sequentially phased) pro-<br>cess model. If your project's process model is not a waterfall, these phase<br>distributions are either inapplicable or need to be reinterpreted.                                                                                                    |                                                                             |  |  |  |  |  |  |  |
| composed of loosely coupled modules. The requirements as defined in the first phase are used to determine the fitness of the delivered product.         The phase distribution menu has two selections: project phase distribution and module phase distribution. The project phase distribution allows the user to view the development phases for the entire project all together or individually. The module phase distribution allows the user to view the development phases for a particular module either all together or individually. These two variations of phase distribution are discussed further in this chapter under sections 6.1 and 6.2 in this chapter.         NOTE:       These phase distribution estimates are retained from the COCOMO81 model, which assumed a waterfall (sequentially phased) process model. If your project's process model is not a waterfall, these phase distributions are either inapplicable or need to be reinterpreted.                                                                                                    | e<br>t                                                                      |  |  |  |  |  |  |  |
| The phase distribution menu has two selections: project phase distribution<br>and module phase distribution. The project phase distribution allows the<br>user to view the development phases for the entire project all together or in-<br>dividually. The module phase distribution allows the user to view the devel-<br>opment phases for a particular module either all together or individually<br>These two variations of phase distribution are discussed further in this chap-<br>ter under sections 6.1 and 6.2 in this chapter.<br><b>NOTE:</b> These phase distribution estimates are retained from the<br>COCOMO81 model, which assumed a waterfall (sequentially phased) pro-<br>cess model. If your project's process model is not a waterfall, these phase<br>distributions are either inapplicable or need to be reinterpreted.                                                                                                    | e                                                                           |  |  |  |  |  |  |  |
| The phase distribution menu has two selections. project phase distribution and module phase distribution. The project phase distribution allows the user to view the development phases for the entire project all together or individually. The module phase distribution allows the user to view the development phases for a particular module either all together or individually These two variations of phase distribution are discussed further in this chapter under sections 6.1 and 6.2 in this chapter. NOTE: These phase distribution estimates are retained from the COCOMO81 model, which assumed a waterfall (sequentially phased) process model. If your project's process model is not a waterfall, these phase distributions are either inapplicable or need to be reinterpreted.                                                                                                    |                                                                             |  |  |  |  |  |  |  |
| user to view the development phases for the entire project all together or individually. The module phase distribution allows the user to view the development phases for a particular module either all together or individually These two variations of phase distribution are discussed further in this chapter under sections 6.1 and 6.2 in this chapter. NOTE: These phase distribution estimates are retained from the COCOMO81 model, which assumed a waterfall (sequentially phased) process model. If your project's process model is not a waterfall, these phase distributions are either inapplicable or need to be reinterpreted.                                                                                                    | ı<br>2                                                                      |  |  |  |  |  |  |  |
| opment phases for a particular module either all together or individually         These two variations of phase distribution are discussed further in this chapter         under sections 6.1 and 6.2 in this chapter.         NOTE: These phase distribution estimates are retained from the         COCOMO81 model, which assumed a waterfall (sequentially phased) process model. If your project's process model is not a waterfall, these phase         distributions are either inapplicable or need to be reinterpreted.                                                                                                    | -                                                                           |  |  |  |  |  |  |  |
| Integer two variations of phase distribution are discussed further in this chapter ter under sections 6.1 and 6.2 in this chapter.         NOTE: These phase distribution estimates are retained from the COCOMO81 model, which assumed a waterfall (sequentially phased) process model. If your project's process model is not a waterfall, these phase distributions are either inapplicable or need to be reinterpreted.                                                                                                    | ·.                                                                          |  |  |  |  |  |  |  |
| <b>NOTE:</b> These phase distribution estimates are retained from the COCOMO81 model, which assumed a waterfall (sequentially phased) process model. If your project's process model is not a waterfall, these phase distributions are either inapplicable or need to be reinterpreted.                                                                                                    | -                                                                           |  |  |  |  |  |  |  |
| COCOMO81 model, which assumed a waterfall (sequentially phased) pro-<br>cess model. If your project's process model is not a waterfall, these phase<br>distributions are either inapplicable or need to be reinterpreted.                                                                                                    | e                                                                           |  |  |  |  |  |  |  |
| distributions are either inapplicable or need to be reinterpreted.                                                                                                    | -                                                                           |  |  |  |  |  |  |  |
|                                                                                                    | -                                                                           |  |  |  |  |  |  |  |
|                                                                                                    |                                                                             |  |  |  |  |  |  |  |
|                                                                                                    |                                                                             |  |  |  |  |  |  |  |
|                                                                                                    |                                                                             |  |  |  |  |  |  |  |
| COCOMO REFERENCE MANUAL                                                                                                    | 51                                                                          |  |  |  |  |  |  |  |

#### FIGURE 6-1

#### Phase Distribution Sub-menu

|            | — USC-СОСОМО II.1997                                                                                                    |                    |                      |                          |          |         |                |  |  |
|------------|----------------------------------------------------------------------------------------------------|--------------------|----------------------|--------------------------|----------|---------|----------------|--|--|
| <u>F</u> i | File Edit Parameters Calibrate Phase Distribution                                                                                                    |                    |                      |                          |          |         |                |  |  |
| Pro        | Project File: (more)/test2.est Model File: <none> Project &gt; Project &gt; Project &gt; Project &gt; Project &gt; Project &gt; Plans and Requirements Programming &gt; Schedu</none> |                    |                      |                          |          |         |                |  |  |
| ×          | Add Module Delete Module Module Module Name                                                                                                    | (Click twi<br>SLOC | ce on f<br>Rate (srm | ct <u>D</u> es<br>cation | and Test | accept  | value)<br>Prod |  |  |
|            | Module - SLOC                                                                                                    | F: 21542           | 5000.00              | 11.23                    | 110,51   | 1241.52 | 17.35          |  |  |
|            | Module - FP                                                                                                    | S: 5000            | 6000.00              | 10.12                    | 25.65    | 259,61  | 19,26          |  |  |
|            | Module - AAF                                                                                                    | A: 2056            | 5630,00              | 6.72                     | 11,49    | 77.22   | 26,63          |  |  |

## 6.1 Project Phase Distribution

In order to view the phase distribution of an entire project, the user can click on the Project Phase Distribution button under the Phase Distribution menu (see FIGURE 6-1). Four formats for viewing will appear in another menu: overall phase, plan & requirements, programming, and integration & test. Each of these menu selections will be discussed in sections 6.1.1 - 6.1.4, respectively. The phase distribution of plan & requirements, programming and integration & test are broken down into sub-phases. These phases include: requirements analysis, product design, programming, test planning, verification & validation, project office, CM/QA, and manuals. For each of these sub-phases the percentage of the phase, the estimated effort, the estimated schedule, and the estimated FSWP is displayed. A description of each of these sub-phases follows:

Requirements analysis: Determination, specification review and update of software functional, performance, interface, and verification requirements.

Product Design: Determination, specification, review and update of hardware-software architecture, program design, and database design.

Programming: Detailed design, code, unit test, and integration of individual computer program components. Includes programming personnel planning, tool acquisitions, database development, component level documentation, and intermediate level programming management.

Test Planning: Specification, review, and update of product test and acceptance test plans. Acquisition of associated test drivers, test tools, and test data.

Verification & Validation(V&V): Performance of independent requirements validation, design V&V, product test, and acceptance test. Acquisition of requirements and design V&V tools. "Are we building the product right?" and "are we building the right product?"

Project Office Functions: Project level management functions. Includes project level planning and control, contract and subcontract management, and customer interface.

Configuration Management and Quality Assurance (CM/QA): Configuration management includes product identification, change control, status accounting, operation of program support library, development and monitoring of end item acceptance plan. Quality assurance includes development and monitoring of project standards, and technical audits of software products and processes.

Manuals: Development and update of users' manuals, operators' manuals and maintenance manuals.

### 6.1.1 Overall Project Phase Distribution

The overall phase distribution allows the user to view an entire project's estimated effort, schedule and number of personnel needed for phase completion. Upon clicking on "Overall Phase," a window will be displayed showing the phase breakdown of the current project in COCOMO (see FIGURE 6-2). This window displays the project name, project SLOC, and the total estimated effort for the project. Looking at FIGURE 6-1, this information can be seen in the upper left corner of the window.

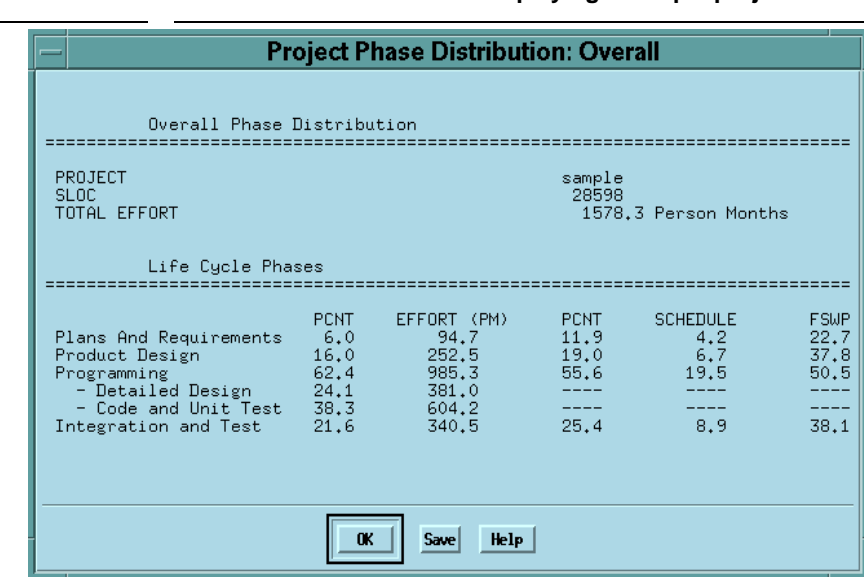

In addition, each phase of the project's development cycle is represented by the estimated effort, the estimated schedule and the estimated number of personnel needed for phase completion. Again looking at FIGURE 6-2, the information has been separated into columns. The first column displays the phase name. The second column displays the percentage that the corresponding phase takes in the estimated effort. The third column displays the estimated effort for each phase. The fourth column displays the percentage of the estimated schedule that is dedicated to the corresponding phase's

#### **FIGURE 6-2**

Phase Distribution window displaying a sample project's overall phase distribution

completion. The fifth column displays the estimated schedule for phase completion. And the last column displays the estimated number of personnel needed for phase completion (FSWP).

Note: The programming phase has been broken down into two additional phases: "Detailed Design" and "Code and Unit Test." The detailed design is a follow-up to the product design phase. In this sub phase, those points developed in the product design are elaborated to a point necessary to breakdown agreed functions into units necessary for coding. The code and unit test sub-phases house the actual coding effort of the individual units of code. The testing of these units (upon completion) is also encompassed within this sub phase.

### 6.1.2 Plans and Requirements Project Phase Distribution

The plans and requirements phase distribution allows the user to view the components of this particular phase. When the Plans and Requirements distribution is chosen from the Project Phase distribution menu, the window shown in FIGURE 6-3 is displayed. This window displays the following information: project name, the total project SLOC, the total estimated project effort, the total estimated project schedule. In addition the window displays the estimated effort for the activities of requirements analysis, product design, programming, test planning, verification & validation, project office, CM/QA, and manuals. These activity estimates are accompanied with a percentage of the phase effort that they encompass, the estimated effort, schedule and FSWP for the activities' completion as shown in FIGURE 6-3. To exit from this window click the OK button.

### **FIGURE 6-3**

Plans and Requirements Phase window for the overall project

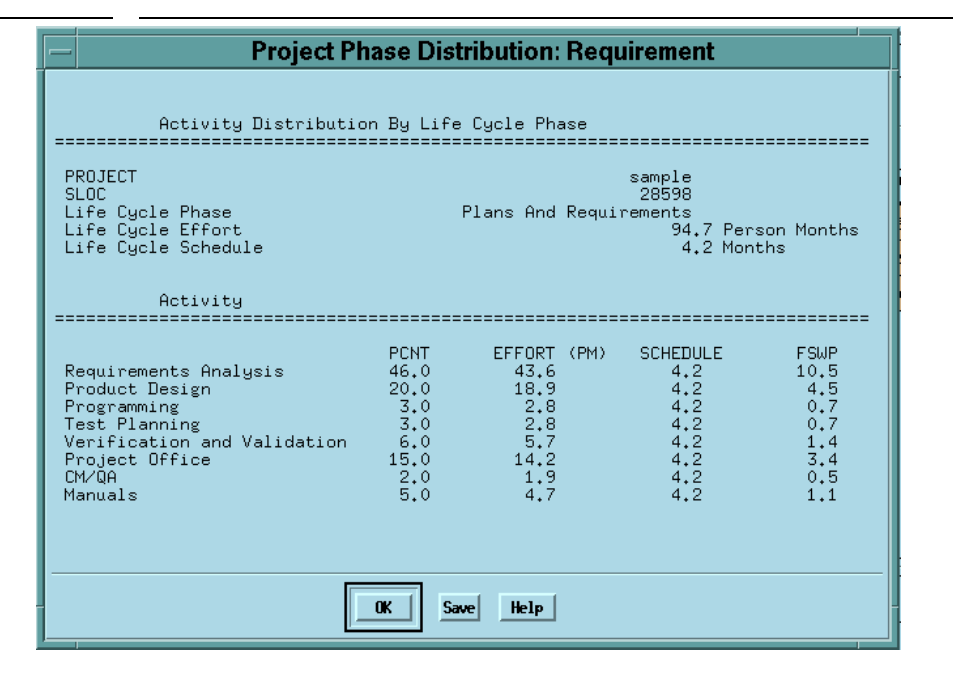

### 6.1.3 Programming Project Phase

The programming phase distribution allows the user to view the components of this particular phase. When the Programming distribution is chosen from the Project Phase distribution menu,

the window shown in FIGURE 6-4 is displayed. This window displays the following information: project name, the total project SLOC, the total estimated project effort, the total estimated project schedule. In addition the window displays the estimated effort for the activities of requirements analysis, product design, programming, test planning, verification & validation, project office, CM/QA, and manuals. These activities are accompanied with a percentage of the phase effort that they encompass, the estimated effort, schedule and FSWP for the activities' completion as shown in FIGURE 6-4. To exit from this window click the OK button.

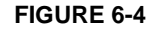

#### Programming Phase window for the overall project

| — Project Phase Distribution: Programming                                                                                                    |                                                         |                                                                            |                                                                              |                                                 |  |  |  |  |
|----------------------------------------------------------------------------------------------------|---------------------------------------------------------|----------------------------------------------------------------------------|------------------------------------------------------------------------------|-------------------------------------------------|--|--|--|--|
| Activity Distributic                                                                                                    | n By Lif                                                | e Cycle Phase                                                              |                                                                              |                                                 |  |  |  |  |
| PROJECT sample<br>SLOC 28598<br>Life Cycle Phase Programming<br>Life Cycle Effort 985.3 Person Months<br>Life Cycle Schedule 19.5 Months     |                                                         |                                                                            |                                                                              |                                                 |  |  |  |  |
| Activity                                                                                                    | ========                                                |                                                                            |                                                                              |                                                 |  |  |  |  |
| Requirements Analysis<br>Product Design<br>Programming<br>Test Planning<br>Verification and Validation<br>Project Office<br>CM/QA<br>Manuals | PCNT<br>5.0<br>10.0<br>58.0<br>4.0<br>6.0<br>5.0<br>5.0 | EFFORT (P<br>49.3<br>98.5<br>571.5<br>39.4<br>59.1<br>59.1<br>59.1<br>49.3 | 2M) SCHEDULE<br>19.5<br>19.5<br>19.5<br>19.5<br>19.5<br>19.5<br>19.5<br>19.5 | FSWP<br>2.5<br>29.3<br>2.0<br>3.0<br>3.0<br>2.5 |  |  |  |  |
|                                                                                                    | OK S                                                    | ave Help                                                                   |                                                                              |                                                 |  |  |  |  |

### 6.1.4 Product Design Phase

The product design phase distribution allows the user to view the components of this particular phase. When the Product Design distribution is chosen from the Project Phase distribution menu, the window shown in FIGURE 6-5 is displayed. This window displays the following information: project name, the total project SLOC, the total estimated project effort, the total estimated project schedule. In addition the window displays the estimated effort for the activities of requirements analysis, product design, programming, test planning, verification & validation, project office, CM/QA, and manuals. These activity estimates are accompanied with a percentage of the phase effort that they encompass, the estimated effort, schedule and FSWP for the activities' completion as shown in FIGURE 6-5. To exit from this window click the OK button.

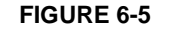

### Product Design window for the overall project

| PROJECT<br>SLOC<br>Life Cycle Phase<br>Life Cycle Effort<br>Life Cycle Schedule                                                              |                                                                  | Produ                                                                      | sample<br>28598<br>ct Design<br>252,5 Per<br>6,7 Mon                    | son Honths                                   |
|----------------------------------------------------------------------------------------------------|------------------------------------------------------------------|----------------------------------------------------------------------------|-------------------------------------------------------------------------|----------------------------------------------|
| Activity                                                                                                    |                                                                  |                                                                            |                                                                         |                                              |
| Requirements Analysis<br>Product Design<br>Programming<br>Test Planning<br>Verification and Validation<br>Project Office<br>DN/OR<br>Heruals | PCHT<br>15,0<br>40,0<br>14,0<br>5,0<br>6,0<br>11,0<br>2,0<br>7,0 | EFFORT (PM<br>37,9<br>101,0<br>35,4<br>12,6<br>15,2<br>27,8<br>5,1<br>17,7 | SCHEDULE<br>6,7<br>6,7<br>6,7<br>6,7<br>6,7<br>6,7<br>6,7<br>6,7<br>6,7 | FSMP<br>15,1<br>15,1<br>1,93<br>2,22<br>0,86 |

### 6.1.5 Integration and Test Project Phase

The integration & test phase distribution allows the user to view the components of this particular phase. When the Integration and Test distribution is chosen from the Project Phase distribution menu, the window shown in FIGURE 6-6 is displayed. This window displays the following information: project name, the total project SLOC, the total estimated project effort, the total estimated project schedule. In addition the window displays the estimated effort for the activities of requirements analysis, product design, programming, test planning, verification & validation, project office, CM/QA, and manuals. These activity estimates are accompanied with a percentage of the phase effort that they encompass, the estimated effort, schedule and FSWP for the activities' completion as shown in FIGURE 6-6. To exit from this window click the OK button.

#### **FIGURE 6-6**

#### Integration and Test window for the overall project

| - Project P                                                                                                    | hase Di                                                         | stribution: Inte                                                             | gration                                                                        |                                                                   |
|----------------------------------------------------------------------------------------------------|-----------------------------------------------------------------|------------------------------------------------------------------------------|--------------------------------------------------------------------------------|-------------------------------------------------------------------|
| Activity Distributio                                                                                                    | n By Life                                                       | Cucle Phase                                                                  |                                                                                |                                                                   |
| PROJECT<br>SLOC<br>Life Cycle Phase<br>Life Cycle Effort<br>Life Cycle Schedule                                                              |                                                                 | Integration a                                                                | sample<br>20590<br>nd Test<br>340,5 Pe<br>8,5 Mor                              | rson Nonths                                                       |
| ACELVIEW                                                                                                    |                                                                 |                                                                              |                                                                                |                                                                   |
| Requirements Analysis<br>Product Design<br>Programming<br>Test Planning<br>Verification and Validation<br>Project Office<br>CHVOR<br>Hanuals | PENT<br>3.0<br>34.0<br>34.0<br>34.0<br>7.0<br>7.0<br>7.0<br>7.0 | EFFORT (PH)<br>10.2<br>20.4<br>115.8<br>6.0<br>115.8<br>23.8<br>23.8<br>23.8 | SCHEDULE<br>8,9<br>8,9<br>8,9<br>8,9<br>8,9<br>8,9<br>8,9<br>8,9<br>8,9<br>8,9 | F 524P<br>1.1<br>2.3<br>13.0<br>13.0<br>13.0<br>2.7<br>2.7<br>2.7 |
| [                                                                                                    | <b>K</b>                                                        | we Help                                                                      |                                                                                |                                                                   |

### **FIGURE 6-7**

Phase Distribution Module Sub-menu

| USC-COCOMO II.1997                                                                                         |          |         |         |          |        |            |  |  |  |
|----------------------------------------------------------------------------------------------------|----------|---------|---------|----------|--------|------------|--|--|--|
| File Edit Parameters Calibrate Phase Distribution                                                          |          |         |         |          |        |            |  |  |  |
| Project File:     (more)/test2.est     Project >       Model File:      Overall Phase       Schedule     > |          |         |         |          |        |            |  |  |  |
| Add Module Delete Module (Click twice on f<br>Programming<br>Product Design accept value                   |          |         |         |          |        | ept value) |  |  |  |
| × Module Name                                                                                              | SLOC     | Rate (  | gration | and Test | t TPP  | A Prod     |  |  |  |
| Module - SLOC                                                                                              | F: 21542 | 5000,00 | 11.23   | 110.51   | 1241.5 | 2 17.35    |  |  |  |
| Module - FP                                                                                                | S: 5000  | 6000.00 | 10,12   | 25,65    | 259,63 | L 19.26    |  |  |  |
| Module - AAF                                                                                               | A: 2056  | 5630,00 | 6,72    | 11.49    | 77,22  | 26,63      |  |  |  |

## 6.2 Module Phase Distribution

Four formats for viewing will appear in another menu: overall phase, plan & requirements, programming, and integration & test (see FIGURE 6-7). Each of these menu selections will be discussed in sections 6.2.1 - 6.2.4, respectively. The phase distribution of plan & requirements, programming and integration & test are broken down into activities. These activities include: requirements analysis, product design, programming, test planning, verification & validation, Module office, CM/QA, and manuals. For each of these activities, the percentage of the phase, the estimated effort, the estimated schedule, and the estimated FSWP is displayed. A description of each of these activities follows: Requirements analysis: Determination, specification review and update of software functional, performance, interface, and verification requirements.

Product Design: Determination, specification, review and update of hardware-software architecture, program design, and database design.

Programming: Detailed design, code, unit test, and integration of individual computer program components. Includes programming personnel planning, tool acquisitions, database development, component level documentation, and intermediate level programming management.

Test Planning: Specification, review, and update of product test and acceptance test plans. Acquisition of associated test drivers, test tools, and test data.

Verification & Validation(V&V): Performance of independent requirements validation, design V&V, product test, and acceptance test. Acquisition of requirements and design V&V tools. "Are we building the product right?" and "are we building the right product?"

Module Office Functions: Module level management functions. Includes Module level planning and control, contract and subcontract management, and customer interface.

Configuration Management and Quality Assurance (CM/QA): Configuration management includes product identification, change control, status accounting, operation of program support library, development and monitoring of end item acceptance plan. Quality assurance includes development and monitoring of Module standards, and technical audits of software products and processes.

Manuals: Development and update of users' manuals, operators' manuals and maintenance manuals.

In order to view the phase distribution of an entire Module, the user can click on the Module Phase Distribution button under the Phase Distribution menu. When choosing any of the views of phase distribution, you will be confronted with a module selection window (see FIGURE 6-8). At this point, you may choose which module is to be viewed by clicking on the desired module name, which will be highlighted after the click. Click the OK button in order to initiate phase distribution of the chosen module.

| FIGURE 6-8 | Module selection window    |  |
|------------|----------------------------|--|
|            | Selection_dialog           |  |
|            | Selection<br>Module - SLOC |  |

### 6.2.1 Overall Module Phase Distribution

The overall phase distribution allows the user to view an entire Module's estimated effort, schedule and number of personnel needed for phase completion. Upon clicking on "Overall Phase," a window will be displayed showing the phase breakdown four formats for viewing will appear in another menu: overall phase, plan & requirements, programming, and integration & test (see FIGURE 6-9). To exit from this window click the OK button.

## **FIGURE 6-9**

Phase Distribution window displaying a sample Module's overall phase distribution

|                                                                                                    | dule P                                              | hase Distribut                                                   | ion: Ove                                 | rall                                      |                                          |  |  |  |  |
|----------------------------------------------------------------------------------------------------|-----------------------------------------------------|------------------------------------------------------------------|------------------------------------------|-------------------------------------------|------------------------------------------|--|--|--|--|
| Overall Phase D                                                                                                    | Distribu                                            | tion                                                             |                                          |                                           |                                          |  |  |  |  |
| MODULE Module - SLOC<br>SLOC 21542<br>TOTAL EFFORT 1241.5 Person Months                                                      |                                                     |                                                                  |                                          |                                           |                                          |  |  |  |  |
| Life Cycle Phases                                                                                                    |                                                     |                                                                  |                                          |                                           |                                          |  |  |  |  |
| Plans And Requirements<br>Product Design<br>Programming<br>– Detailed Design<br>– Code and Unit Test<br>Integration and Test | PCNT<br>6.0<br>16.0<br>63.3<br>24.4<br>38.9<br>20.7 | EFFORT (PM)<br>74.5<br>198.6<br>786.0<br>303.4<br>482.6<br>256.9 | PCNT<br>11.6<br>19.0<br>56.7<br><br>24.3 | SCHEDULE<br>4.1<br>6.7<br>19.9<br><br>8.5 | FSWP<br>18.3<br>29.7<br>39.4<br><br>30.1 |  |  |  |  |
|                                                                                                    | OK Save Help                                        |                                                                  |                                          |                                           |                                          |  |  |  |  |

In addition, each phase of the Module's development cycle is represented by the estimated effort, the estimated schedule and the estimated number of personnel needed for phase completion. Again looking at FIGURE 6-9, the information has been separated into columns. The first column displays the phase name. The second column displays the percentage that the corresponding phase takes in the estimated effort. The third column displays the estimated effort for each phase. The fourth column displays the percentage of the estimated schedule that is dedicated to the corresponding phase's completion. The fifth column displays the estimated schedule for phase completion. And the last column displays the estimated number of personnel needed for phase completion (FSWP).

Note: The programming phase has been broken down into two additional phases: "Detailed Design" and "Code and Unit Test." The detailed design is a follow-up to the product design phase. In this sub phase, those points developed in the product design are elaborated to a point necessary to breakdown agreed functions into units necessary for coding. The code and unit test sub phase houses the actually coding effort of the individual units of code. The testing of these units (upon completion) is also encompassed within this sub phase.

## 6.2.2 Plans and Requirements Module Phase Distribution

The plans and requirements phase distribution allows the user to view the components of this particular phase. When the Plans and Requirements distribution is chosen from the Module Phase distribution menu, the window shown in FIGURE 6-10 is displayed. This window displays the following information: Module name, the total Module SLOC, the total estimated Module effort, the total estimated Module schedule. In addition the window displays the activities requirements analysis, product design, programming, test planning, verification & validation, Module office, CM/QA, and manuals. These activity estimates are accompanied with a percentage of the phase effort that they encompass, the estimated effort, schedule and FSWP for the activities' completion as shown in FIGURE 6-10. To exit from this window click the OK button.

## 6.2.3 Programming Module Phase

The programming phase distribution allows the user to view the components of this particular phase. When the Programming distribution is chosen from the Module Phase distribution menu, the window shown in FIGURE 6-11 is displayed. This window displays the following information: Module name, the total Module SLOC, the total estimated Module effort, the total estimated Module schedule. In addition the window displays the activities' requirements analysis, product design, programming, test planning, verification & validation, Module office, CM/QA, and manuals. These activity estimates are accompanied with a percentage of the phase effort that they encompass, the estimated effort, schedule and FSWP for the activities' completion as shown in FIG-URE 6-11. To exit from this window click the OK button.

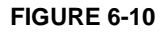

## Plans and Requirements Phase window for the overall Module

\_\_\_\_\_

|                              | Module P                                                                                                    | nase Di                                                  | stribution: Req                                                        | uirement                                                                |                                                       |  |  |
|------------------------------|----------------------------------------------------------------------------------------------------|----------------------------------------------------------|------------------------------------------------------------------------|-------------------------------------------------------------------------|-------------------------------------------------------|--|--|
| ==:                          | Activity Distributi                                                                                                    | on By Lif                                                | è Cycle Phase                                                          |                                                                         |                                                       |  |  |
| MI<br>SI<br>L:<br>L:         | DDULE<br>LOC<br>ife Cycle Phase<br>ife Cycle Effort<br>ife Cycle Schedule                                                            |                                                          | Module<br>Plans And Requi                                              | 9 - SLOC<br>21542<br>rements<br>74.5 Per<br>4.1 Mon                     | son Months<br>ths                                     |  |  |
| ==:                          | Activity                                                                                                    |                                                          |                                                                        |                                                                         |                                                       |  |  |
| Ri<br>Pri<br>Vi<br>Pri<br>Cř | equirements Analysis<br>roduct Design<br>rogramming<br>est Planning<br>erification and Validation<br>roject Office<br>4/QA<br>anuals | PCNT<br>46.0<br>20.0<br>3.0<br>6.0<br>15.0<br>2.0<br>5.0 | EFFORT (PM)<br>34.3<br>14.9<br>2.2<br>2.2<br>4.5<br>11.2<br>1.5<br>3.7 | SCHEDULE<br>4.1<br>4.1<br>4.1<br>4.1<br>4.1<br>4.1<br>4.1<br>4.1<br>4.1 | FSWP<br>8.4<br>3.7<br>0.5<br>1.1<br>2.7<br>0.4<br>0.9 |  |  |
| OK Save Help                 |                                                                                                    |                                                          |                                                                        |                                                                         |                                                       |  |  |

FIGURE 6-11

Programming Phase window for the overall Module

| - Module Phase Distribution: Programming                                                                                                    |                                                 |                                                                              |                                                                         |                                                              |  |  |  |  |
|----------------------------------------------------------------------------------------------------|-------------------------------------------------|------------------------------------------------------------------------------|-------------------------------------------------------------------------|--------------------------------------------------------------|--|--|--|--|
| Activity Distribution By Life Cycle Phase                                                                                                    |                                                 |                                                                              |                                                                         |                                                              |  |  |  |  |
| MODULE<br>SLOC<br>Life Cycle Phase<br>Life Cycle Effort<br>Life Cycle Schedule                                                               |                                                 | Modul(<br>Pro                                                                | e – SLOC<br>21542<br>gramming<br>786.0 Pen<br>19.9 Mor                  | rson Months<br>iths                                          |  |  |  |  |
| Activity                                                                                                    |                                                 |                                                                              |                                                                         |                                                              |  |  |  |  |
| Requirements Analysis<br>Product Design<br>Programming<br>Test Planning<br>Verification and Validation<br>Project Office<br>CM/QA<br>Manuals | PCNT<br>5.0<br>58.0<br>4.0<br>6.0<br>6.0<br>5.0 | EFFORT (PM)<br>39.3<br>78.6<br>455.9<br>31.4<br>47.2<br>47.2<br>47.2<br>39.3 | SCHEDULE<br>19.9<br>19.9<br>19.9<br>19.9<br>19.9<br>19.9<br>19.9<br>19. | FSWP<br>2.0<br>3.9<br>1.6<br>2.4<br>2.4<br>2.4<br>2.4<br>2.4 |  |  |  |  |
| OK Save Help                                                                                                    |                                                 |                                                                              |                                                                         |                                                              |  |  |  |  |

### 6.2.4 Product Design Phase

The product design phase distribution allows the user to view the components of this particular phase. When the Product Design distribution is chosen from the Module Phase distribution menu, the window shown in FIGURE 6-12 is displayed. This window displays the following information: Module name, the total Module SLOC, the total estimated Module effort, the total estimated Module schedule. In addition the window displays the activities requirements analysis, product design, programming, test planning, verification & validation, Module office, CM/QA, and manuals. These activity estimates are accompanied with a percentage of the phase effort that they encompass, the estimated effort, schedule and FSWP for the activities' completion as shown in FIG-URE 6-12. To exit from this window click the OK button.

### 6.2.5 Integration and Test Module Phase

The integration & test phase distribution allows the user to view the components of this particular phase. When the Integration and Test distribution is chosen from the Module Phase distribution menu, the window shown in FIGURE 6-13 is displayed. This window displays the following information: Module name, the total Module SLOC, the total estimated Module effort, the total estimated Module schedule. In addition the window displays the activities requirements analysis, product design, programming, test planning, verification & validation, Module office, CM/QA, and manuals. These activity estimates are accompanied with a percentage of the phase effort that they encompass, the estimated effort, schedule and FSWP for the activities' completion as shown in FIG-URE 6-13. To exit from this window click the OK button.

#### **FIGURE 6-12**

Product Design window for the overall Module

| — Module Phase Distribution: Design                                                                                                    |                                                                  |                                                                           |                                                                  |                                                               |  |  |  |  |  |
|----------------------------------------------------------------------------------------------------|------------------------------------------------------------------|---------------------------------------------------------------------------|------------------------------------------------------------------|---------------------------------------------------------------|--|--|--|--|--|
| Activity Distribution By Life Cycle Phase                                                                                                    |                                                                  |                                                                           |                                                                  |                                                               |  |  |  |  |  |
| MODULE<br>SLOC<br>Life Cycle Phase<br>Life Cycle Effort<br>Life Cycle Schedule                                                               |                                                                  | Module<br>Product                                                         | - SLOC<br>21542<br>Design<br>198.6 Pe<br>6.7 Mo                  | rson Months<br>nths                                           |  |  |  |  |  |
| Activity                                                                                                    |                                                                  |                                                                           |                                                                  |                                                               |  |  |  |  |  |
| Requirements Analysis<br>Product Design<br>Programming<br>Test Planning<br>Verification and Validation<br>Project Office<br>CM/QA<br>Manuals | PCNT<br>15.0<br>40.0<br>14.0<br>5.0<br>6.0<br>11.0<br>2.0<br>7.0 | EFFORT (PM)<br>29.8<br>79.5<br>27.8<br>9.9<br>11.9<br>21.9<br>4.0<br>13.9 | SCHEDULE<br>6.7<br>6.7<br>6.7<br>6.7<br>6.7<br>6.7<br>6.7<br>6.7 | FSWP<br>4.5<br>11.9<br>4.2<br>1.5<br>1.8<br>3.3<br>0.6<br>2.1 |  |  |  |  |  |
| OK Save Help                                                                                                    |                                                                  |                                                                           |                                                                  |                                                               |  |  |  |  |  |

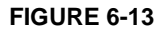

## Integration & Test window for the overall Module

| - Module Phase Distribution: Integration                                                                                                    |                                                                |                                                                                   |                                                                         |                                                                       |  |  |  |
|----------------------------------------------------------------------------------------------------|----------------------------------------------------------------|-----------------------------------------------------------------------------------|-------------------------------------------------------------------------|-----------------------------------------------------------------------|--|--|--|
| Activity Distributio                                                                                                    | on By Life                                                     | Cycle Phase                                                                       |                                                                         |                                                                       |  |  |  |
| MDDULE<br>SLOC<br>Life Cycle Phase<br>Life Cycle Effort<br>Life Cycle Schedule                                                               |                                                                | Module<br>Integration a                                                           | - SLOC<br>21542<br>nd Test<br>256.9 Pe<br>8.5 Moi                       | rson Months<br>nths                                                   |  |  |  |
| Activity                                                                                                    |                                                                |                                                                                   |                                                                         |                                                                       |  |  |  |
| Requirements Analysis<br>Product Design<br>Programming<br>Test Planning<br>Verification and Validation<br>Project Office<br>CM/QA<br>Manuals | PCNT<br>3.0<br>6.0<br>34.0<br>2.0<br>34.0<br>7.0<br>7.0<br>7.0 | EFFORT (PM)<br>7.7<br>15.4<br>87.3<br>5.1<br>87.3<br>18.0<br>18.0<br>18.0<br>18.0 | SCHEDULE<br>8.5<br>8.5<br>8.5<br>8.5<br>8.5<br>8.5<br>8.5<br>8.5<br>8.5 | FSWP<br>0.9<br>1.8<br>10.2<br>0.6<br>10.2<br>2.1<br>2.1<br>2.1<br>2.1 |  |  |  |
| OK Save Help                                                                                                    |                                                                |                                                                                   |                                                                         |                                                                       |  |  |  |

Phase Distribution

|   | Chapter                                         |                                                  |                                                      |                                                       |                                                            |                                                                  |                                     |
|---|-------------------------------------------------|--------------------------------------------------|------------------------------------------------------|-------------------------------------------------------|------------------------------------------------------------|------------------------------------------------------------------|-------------------------------------|
|   | 7                                               |                                                  |                                                      |                                                       |                                                            | Refer                                                            | ences                               |
|   | /                                               |                                                  |                                                      |                                                       |                                                            |                                                                  |                                     |
|   |                                                 |                                                  |                                                      |                                                       |                                                            |                                                                  |                                     |
| _ |                                                 |                                                  |                                                      |                                                       |                                                            |                                                                  |                                     |
|   | Amadeus (19<br>Inc., Irvine (                   | 94), Amadeu<br>California, Jul                   | s Measurement<br>y 1994.                             | System User's                                         | Guide, Version 2.                                          | 3a, Amadeus Softwa                                               | re Research,                        |
|   | Behrens, C. (<br>tion Points,"                  | (1983), "Meas<br>IEEE Transac                    | suring the Productions on Softwa                     | uctivity of Com<br>are Engineering                    | puter Systems De<br>, November 1983                        | evelopment Activitie                                             | s with Func-                        |
|   | Boehm, B. (1                                    | 981), <i>Softwar</i>                             | re Engineering                                       | Economics, Pre                                        | ntice Hall.                                                |                                                                  |                                     |
|   | Boehm, B. an<br>MO Users' C                     | nd W. Royce (<br>Group Meeting                   | (1989), "Ada Co<br>g, Software Eng                   | OCOMO and the ineering Institu                        | e Ada Process M<br>te, Pittsburgh, PA                      | odel," <i>Proceedings, 1</i><br>, November 1989.                 | Fifth COCO-                         |
|   | Boehm et al.<br>ware Engine<br>Henry, Eds.,     | (1995), "Cost<br>ering Special<br>J.C. Baltzer A | t Models for fut<br>Volume on So<br>AG, Science Pub  | ure Software L<br>oftware Process<br>olishers, Amster | ife Cycle Process<br>and Product Me<br>dam, The Nether     | COCOMO 2.0", An<br>asurement, J.D Arth<br>lands, Vol 1, pp. 45 - | nals of Soft-<br>er and S.M.<br>60. |
|   | Chidamber, S<br>Software Eng                    | S. and C. Kem<br><i>gineering</i> , (to          | erer (1994), "A<br>appear 1994).                     | Metrics Suite f                                       | or Object Oriente                                          | d Design,", <i>IEEE Tra</i>                                      | nsactions on                        |
|   | Goethert, W.<br>Counting Sta<br>stitute, Pittsb | , E. Bailey, M<br>ff Hours and I<br>urgh, PA.    | I. Busby (1992)<br>Reporting Schee                   | ), "Software Eff<br>dule Informatio                   | Fort and Schedule<br>n." CMU/SEI-92-                       | Measurement: A Fr<br>TR-21, Software En                          | amework for<br>gineering In-        |
|   | IEPUG (199<br>Point Users'                      | 4), <i>IFPUG F</i><br>Group, Weste               | <i>Sunction Point</i> (<br>erville, OH.              | Counting Pract                                        | ices: Manual Re                                            | lease 4.0, Internation                                           | nal Function                        |
|   | Kunkler, J. (<br>Xerox Corpo                    | 1985), "A Co<br>ration, Xerox                    | ooperative Indus<br>Square XRX                       | stry Study on S<br>X2 52A, Roche                      | Software Develop<br>ster, NY 14644, T                      | ment/Maintenance F<br>hird Report, March 1                       | Productivity,"<br>1985.             |
|   | Madachy, J.<br>1997, pp. 51-                    | Raymond (19<br>59.                               | 997), "Heuristic                                     | Risk Assessme                                         | nt Using Cost Fa                                           | ctors,", IEEE Softwar                                            | re, May/June                        |
|   | Park R. (199<br>92-TR-20, So                    | 2), "Software<br>oftware Engin                   | Size Measuren<br>eering Institute                    | nent: A Framev<br>, Pittsburgh, PA                    | vork for Counting<br>                                      | g Source Statements.                                             | " CMU/SEI-                          |
|   | Selby, R., A.<br>Enabling Em<br>ence on Softw   | Porter, D. Sc<br>pirically Guid<br>ware Engineer | himidt and J. B<br>ded Software D<br>ring (ICSE 13), | erney (1991), "<br>evelopment," P<br>Austin, TX, M    | Metric-Driven An<br>roceedings of the<br>ay 13-16, 1991, p | nalysis and Feedback<br>Thirteenth Internation<br>p. 288-298.    | systems for<br>onal Confer-         |
| _ |                                                 |                                                  |                                                      |                                                       |                                                            |                                                                  |                                     |

References

|   |                   | Acce | elerator | Kevs      |         |   |
|---|-------------------|------|----------|-----------|---------|---|
|   |                   |      |          | <b>10</b> |         |   |
| E | 1                 |      |          |           |         |   |
|   |                   |      |          |           |         |   |
|   |                   |      |          |           |         |   |
|   |                   |      |          |           |         |   |
|   |                   |      | G        |           | XX7* 1  | _ |
|   |                   |      | Sparc    |           | Windows | _ |
|   | File              | F    | Meta+F   |           | Alt+F   | _ |
|   | New               | N    | Ctrl+N   | N         | Ctrl+N  |   |
|   | Load Project      | L    | Ctrl+L   | Ĺ         | Ctrl+L  | _ |
|   | Save Project      | S    | Ctrl+S   | S         | Ctrl+S  |   |
|   | Save As Project   | A    | Ctrl+A   | A         | Ctrl+A  |   |
|   | Load Model        |      |          | 0         |         | _ |
|   | Save Model        |      |          | V         |         |   |
|   | Save As Model     |      |          | E         |         |   |
|   | Make Report       |      |          | R         |         | _ |
|   | Exit              |      |          | X         |         |   |
|   | View              | No   |          |           | Alt+V   | _ |
|   |                   |      | Meta+E   |           | Alt+E   | _ |
|   | Add Module        |      |          | A         | Utrl+A  | _ |
|   | Clear All Modules |      |          | L         |         | _ |
|   | Snapsnot          | 5    | Ctul 7   | <u> </u>  | Ctul 7  |   |
|   | Cut               |      | Ctrl+Z   |           |         | _ |
|   | Cut               |      |          |           | Ctrl+A  | _ |
|   | Deste             |      |          |           | Ctrl+U  |   |
|   | raste             |      | Ctri+V   | Р         | Curi+V  |   |

|                     |   | Sparc  | Windows |
|---------------------|---|--------|---------|
| Parameters          | Р | Meta+P | Alt+R   |
| Product             | Р |        | Р       |
| Platform            | L |        | L       |
| Personnel           | Е |        | Ν       |
| Project             | J |        | J       |
| User EAF            | S |        | U       |
| Scale Factor        | С |        | S       |
| Equation            | Е |        | Е       |
| Reset               | R |        | R       |
| Calibrate           | С | Meta+C | Alt+C   |
| File Load           | L |        | L       |
| File Save           | S |        | S       |
| File Save As        | А |        | А       |
| Project             | Р |        | Р       |
| Compute             | С |        | С       |
| Phase               | D | Meta+P | Alt+P   |
| Project             |   |        | Р       |
| Overall Phase       | 0 |        | 0       |
| Plans & Requirement | R |        | R       |
| Programming         | Р |        | Р       |
| Product Design      | D |        | D       |
| Integration & Test  | Ι |        | Ι       |
| Module              |   |        | М       |
| Overall Phase       | 0 |        | 0       |
| Plans & Requirement | R |        | R       |
| Programming         | Р |        | Р       |
|                           |    | Sparc  | Windows |
|---------------------------|----|--------|---------|
| Product Design            | D  |        | D       |
| Integration & Test        | Ι  |        | Ι       |
| Help                      | Н  | Meta+H | Alt+H   |
| On Application            | А  |        | No      |
| On Version                | V  |        | No      |
| COCOMOII<br>User's Manual | No |        | С       |
| Using Help                | No |        | U       |
| About USC-COCOMOII        | No |        | А       |

Accelerator Keys

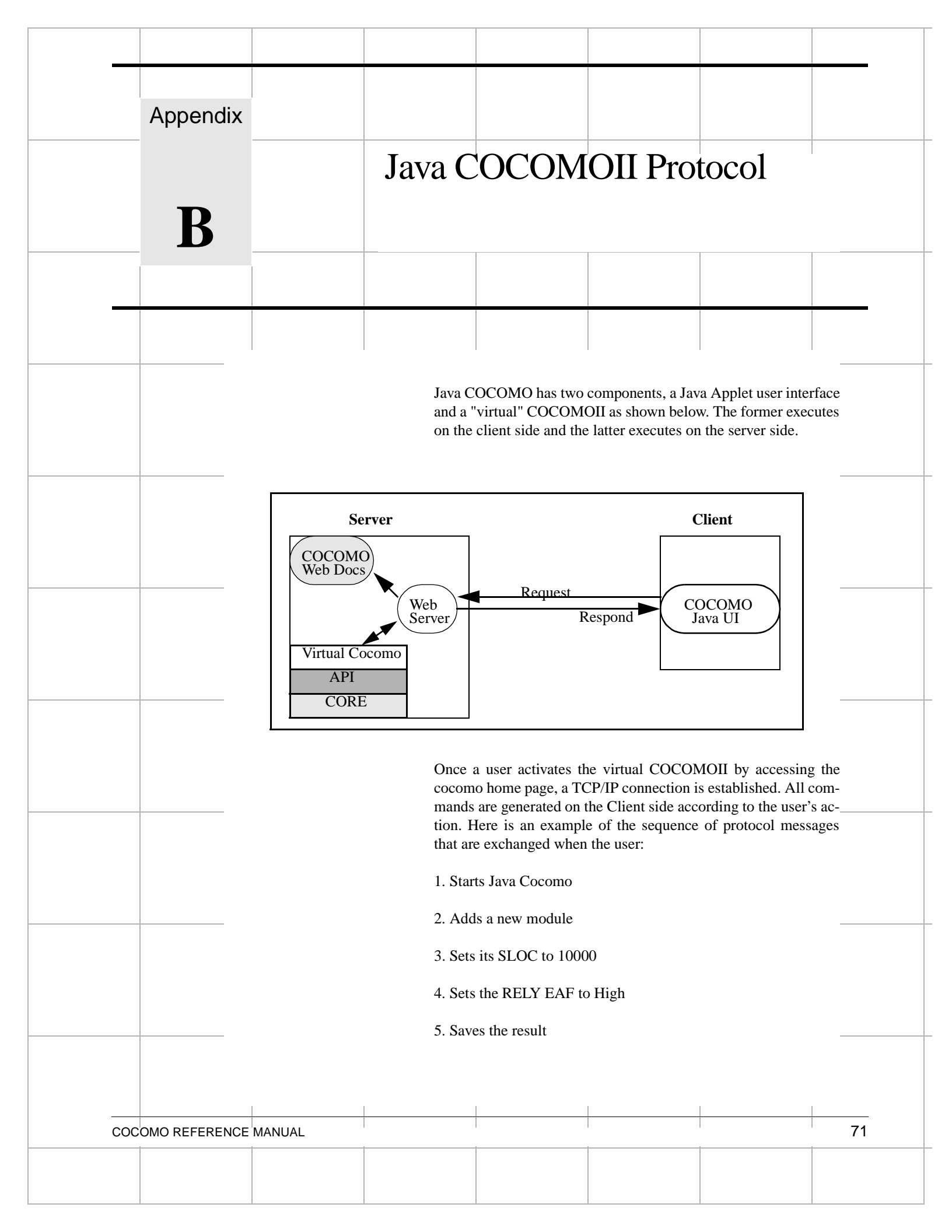

## 1. Starts Java Cocomo

When a user visits Java COCOMOII home page, all Java classes are loaded from the server to the client. Then the client side sends the virtual server name, the client's IP and port number for the exchange of commands and responses between the server and client.

../cgi-bin/run-cocomo-server1?128.125.3.9+6211

../cgi-bin/run-cocomo-server1 starts the virtual COCOMOII server. 128.125.3.9 is the client's IP address. 6211 is the port number for the client.

Once a TCP/IP connection is established, the client side generates the following commands for the initialization and sends them to the server one by one.

### 1. COCOMO\_DO\_INIT

Command: 101!#%0@\$^

101 is the numerical equivalent of COCOMO\_DO\_INIT. The 3 characters !#% act as a CD (COCOMO\_DELIMINATER). 0 is the number of arguments. The last 3 characters @\$^ specify the end of a command. After the server receives this command, the server executes the initialization process then sends a response to the client.

All commands consist of three parts. The first part specifies the numerical equivalent of a command. The second part contains the number of arguments. If the number of arguments is not zero, the third part contains the list of arguments.

Response: 0!#%0@\$^

The first 0 represents the error status of the command (0: Success, 1: General Error, 2: Format Error). The second 0 is the number of arguments. All responses have the same format. If the number of arguments is not zero, the list of arguments is shown after the second part.

## 2. COCOMO\_GET\_MOD\_EDSI\_FP\_LANG

Command: 327!#%0@\$^

Response:

0!#%28!#%ADA!#%AI\_SHELL!#%APL!#%ASM\_BASIC!#%ASM\_MACRO!#%BASIC\_ANSI !#%BASIC\_COMP!#%BASIC\_INTR!#%C!#%COBOL\_ANSI\_85!#%FIRST\_GENERATION!# %FORTH!#%FORTRAN\_77!#%FOURTH\_GENERATION!#%FIFTH\_GENERATION!#%HIG H\_LEVEL!#%LISP!#%MODULA\_2!#%OBJECT\_ORIENTED!#%PASCAL!#%PROCEDUR-AL!#%PROGRAM\_GENERATOR!#%PRO-

LOG!#%QUERY\_LANGUAGE!#%REPORT\_GENERATOR!#%SECOND\_GENERATION!#%SPREADSHEET!#%THIRD\_GENERATION@\$^

This response contains the error status, number of arguments, and list of arguments. It has 28 arguments which are the list of languages used by EDSI input in the Function Points.

## 3. COCOMO\_GET\_CAL\_PRJ\_NUM

Command: 308!#%0@\$^

This command is used to get the number of available projects used by the projects menu on Calibrate pulldown menu.

Response: 0!#%1!#%0@\$^

As explained above, the first 0 is the error status, which means that the requested process is successfully done on the server side. 1 is the number of arguments. 0 is the number of projects for the calibration of the equation parameters.

## 4. COCOMO\_GET\_PRJ\_NAME

Command: 303!#%0@\$^

This command is sent to get the project's name displayed on the CLEF.

Response: 0!#%1!#%<none>@\$^

The string <none> is the default name of a new project.

## 5. COCOMO\_GET\_PROJECT\_TOTALS

Command: 333!#%0@\$^

Response:

0!#%24!#%0!#%0.00!#%0.00!#%0!

This response contains total optimistic, most likely, and pessimistic PM, Schedule, Productivity, Cost, Instruction cost, FSWP, and Risk which are to be displayed on the total area of the CLEF.

# 2. Add a New Module

## 1. COCOMO\_DO\_ADD\_MOD

Command: 119!#%0@\$^

This command requests that the server add a new module to the module linked list of the project.

Response: 0!#%0@\$^

## 2. COCOMO\_GET\_MOD\_LINE

Command: 322!#%1!#%0@\$^

This command contains the module index which is used to search the specified module (Modules are indexed as 0, 1, 2, ......).

Response:

0!#%11!#%<none>!#%S:0!#%0.00!#%1.00!#%0.00!#%0

This response contains 11 arguments. They are Module name, ESDI, Rate, EAF, NOM PM, EST PM, Productivity, Cost, Instruction Cost, FSWP and Total Risk level for the specified module.

## 3. Set the SLOC of a Module to 10000

## 1. COCOMO\_GET\_MOD\_EDSI\_BRAK

Command: 324!#%1!#%0@\$^

This command is used to get the Breakage of the SLOC for the specified module. 0 is the index of the module.

Respond: 0!#%1!#%0.00@\$^

After the server gets the paramter of the Breakage for the specified module, this respond message is sent to the client. 0.00 is the Breakage for the SLOC of the module.

#### 2. COCOMO\_GET\_MOD\_EDSI\_FLAG

Command: 325!#%1!#%0@\$^

As described in Chapter 1, there are three ways of the input for EDSI (Source Lines of Code, Function Points, and Adaptation Ajustment Factor). This command gets the flag to set the EDSI screen.

Response: 0!#%1!#%1@\$^

The second 1 is a flag for EDSI. the flag is set to one of the following options.

1: Source Lines of Code

2: Function Points

3: Adaptation Adjustment Factor

## 3. COCOMO\_GET\_MOD\_EDSI\_SLOC

Command: 326!#%1!#%0@\$^

0 is the module index

Respond: 0!#%1!#%0@\$^

This response has one argument which is the SLOC for the module(0).

After the client and sever exchange the above messages, the EDSI dialog appears. Java COCOMOII waits until the user inputs the values of Breakage and SLOC. When Ok button is clicked after he or she inputs the values, the following commands and reponses are exchanged.

## 4. COCOMO\_SET\_MOD\_EDSI\_FLAG

Command: 217!#%2!#%0!#%1@\$^

This command sets the EDSI flag to one of SLOC, FP, and Adaptation. It contains two arguments, module index(0) and EDSI flag(1).

Response: 0!#%0@\$^

## 5. COCOMO\_SET\_MOD\_EDSI\_BRAK

Command: 216!#%2!#%0!#%0.00@\$^

This command requests that the server set the Breakege of the specified module(0) to 0.00.

Response: 0!#%0@\$^

#### 6. COCOMO\_SET\_MOD\_EDSI\_SLOC

Command: 218!#%2!#%0!#%10000@\$^

This command requests that the server set the SLOC of the specified module(0) to 10000.

Response: 0!#%0@\$^

#### 7. COCOMO\_GET\_MOD\_LINE

Command: 322!#%1!#%0@\$^

Response:

 $0! \#\%11! \#\% < \texttt{none} ! \#\%S: 10000! \#\%0.00! \#\%1.00! \#\%34.85! \#\%34.85! \#\%286.97! \#\%0.00! \#\%0.00! \#\%0.00! \#\%3.67! \#\%0.00@ \$ 

These command and response are described above.

### 8. COCOMO\_GET\_PROJECT\_TOTALS

Command: 333!#%0@\$^

Response:

0!#%24!#%10000!#%34.85!#%286.97!#%34.85!#%286.97!#%0.00!#%0.00!#%3.67!#%0.00!#%9.50!#%27.88!#%229.57!#%0.00!#%0.00!#%3.18!#%0.00!#%8.77!#%43.56!#%358.71!#%0.00! #%0.00!#%4.23!#%0.00!#%10.30@\$^

These command and response are described above.

# 4. Set the RELY EAF to High

## 1. COCOMO\_GET\_MOD\_EAF

Command: 331!#%1!#%0@\$^

Response:

This reponse contains 38 arguments. The first 19 arguments are EAF multipliers. They are set to one of these values (0: Very Low, 1: Low, 2: Nominal, 3: High, 4: Very High). The rest 19 arguments are interpolation rate. They are set to one of these values (0: 0%, 1: 25%, 2: 50%, 3: 75%). Those arguments are displayed on the EAF dialog.

## 2. COCOMO\_DO\_CALC\_EAF

Command:

This command requests that the server calculate the current EAF value. This command is generated whenever any button is pressed on the EAF dialog.

Response: 0!#%1!#%1.00@\$^

#### 3. COCOMO\_DO\_CALC\_EAF

Command:

After RELY button is clicked, this command is sent to have the server calcurate the current EAF. The first argument is set to Very High.

Response: 0!#%1!#%1.15@\$^

This response contains the calcurated current EAF value for the module.

When OK button is clicked after RELY EAF value is changed, the following commands are executed sequetially.

#### 4. COCOMO\_SET\_MOD\_EAF

Command:

All EAF mutipliers and interpolation rates are sent to the server so that it set the current values on EAF dialog for the module which is specified in the first argument(0).

Response: 0!#%0@\$^

### 5. COCOMO\_DO\_CAL\_RISK

Command: 130!#%1!#%0@\$^

This command requests that the server calcurate the risk level for the module which is displayed on the last column of the module line on the CLEF.

Response: 0!#%2!#%0!#%

#### 6. COCOMO\_GET\_MOD\_LINE

Command: 322!#%1!#%0@\$^

Response:

0! # % 11! # % < none > ! # % S: 10000! # % 0.00! # % 1.15! # % 34.85! # % 40.07! # % 249.54! # % 0.00! # % 0.00! % 0.00! % 0.00! % 0.00! % 0.00! # % 0.00! # % 0.00! % 0.00! # % 0.00! # % 0.00! # % 0.00! # % 0.00! # % 0.00! # % 0.00! # % 0.00! # % 0.00! # % 0.00! # % 0.00! % 0.00! % 0.00! % 0.00! % 0.00! % 0.00! # % 0.00! # % 0.00! # % 0.00! % 0.00! % 0.00

These command and response are described above.

#### 7. COCOMO\_GET\_PROJECT\_TOTALS

Command: 333!#%0@\$^

Response:

0!#%24!#%10000!#%34.85!#%286.97!#%40.07!#%249.54!#%0.00!#%0.00!#%4.01!#%0.00!#% 9.99!#%32.06!#%199.63!#%0.00!#%0.00!#%3.48!#%0.00!#%9.22!#%50.09!#%311.92!#%0.00! #%0.00!#%4.63!#%0.00!#%10.82@\$^

These command and response are described above.

# 5. Save the Result

When the user clicks the Save button on File pulldown menu, the Applet requests that the user enter his/her user\_id and passwd. If he/she does not have an account, the server creates a new acccount by user's clicking New button. Otherwise, the server sends available project file names in the usr's account.

## 1. COCOMO\_DO\_CREATE\_USR\_ACCT

Command: 102!#%2!#%Test!#%test@\$^

This command requests that the server create a new account for the user. the user\_id(Test) and pass-wd(test) is saved in the file(pawdfile).

Response: 0!#%0@\$^

## 2. COCOMO\_SET\_PRJ\_NAME

Command: 201!#%1!#%<none>@\$^

<none> is the default project name. This command requests that the sever set the project name as the default.

Response: 0!#%0@\$^

## 3. COCOMO\_SET\_MOD\_NAME

Command: 215!#%2!#%0!#%<none>@\$^

This command requests that the server set all module's names. If the module name is not changed, the defualt name, <none> is sent.

Response: 0!#%0@\$^

## 4. COCOMO\_SET\_MOD\_RATE

Command: 221!#%2!#%0!#%0.00@\$^

This command requests that the server set each module's rate.

Response: 0!#%0@\$^

## 5. COCOMO\_GET\_PROJECT\_TOTALS

Command: 333!#%0@\$^

Response:

0!#%24!#%10000!#%34.85!#%286.97!#%40.07!#%249.54!#%0.00!#%0.00!#%4.01!#%0.00!#%9.99!#%32.06!#%199.63!#%0.00!#%0.00!#%3.48!#%0.00!#%9.22!#%50.09!#%311.92!#%0.00!#%0.00!#%4.63!#%0.00!#%10.82@

These command and response are described above.

## 6. COCOMO\_GET\_PRJ\_AVAILABLE

Command: 301!#%0@\$^

This command requests that the server send the available project files' names in the account.

Response: 0!#%0@\$^

When OK button is clicked after the user inputs the name of the project file, the client sends this command.

## 7. COCOMO\_SAVE\_AS\_PROJECT

Command: 106!#%1!#%test@\$^

This command request that the server save the project in the specified file(test.est).

Response: 0!#%0@\$^

Below is the complete set of protocol commands used by virtual COCOMOII. Extensions to Java COCOMOII are possible by using this protocol.

# 1. Request Message

#### **Request** =

Request-Header CD Request-Argument CEL

## **Request-Header** =

(DO | SET | GET) CD #\_of\_Args

#### **Request-Argument** =

do-args | get-args | set-args

do-args =

INIT | NEW | COMPUTE | ACCEPT | RESET | ADD

| CREATE CD user\_name CD passwd

| CHECK CD user\_name CD passwd

| LOAD CD <proj\_name|model\_name|calib\_name>

| SAVE CD <proj\_name|model\_name|calib|name>

| DELETE CD <mod\_index|proj\_index>

| CALCULATE (CD <arg>)\*

| (COPY|PASTE) CD mod\_index

set-args =

PROJ\_NAME CD proj\_name

| PROJ\_EFFORT CD proj\_index CD proj\_effort

| PROJ\_SCHEDULE CD proj\_index CD proj\_schedule

| SCALE\_FACTOR (CD <arg>)\*

| SCED CD sced\_val CD inter\_sced

|(PRODUCT|PLATFORM|PERSONNEL|PROJECT|UDF)(CD<dirver\_value> CD <inter\_value>)\*

| SCALEFACTOR (CD <dirver\_value> CD <inter\_value>)\*

| EQUATION CD effort-entry-value CD schedule-entry-value

| MOD\_LINE CD mod\_index (CD <arg>)\*

| MOD\_EDSI\_BRAK CD mod\_index CD brak

| MOD\_EDSI\_FLAG CD mod\_index CD flag

| MOD\_EDSI\_FP (CD <arg>)\*

| MOD\_RATE CD mod\_index CD rate

| MOD\_EAF (CD <arg>)\*

get-args =

PROJECTS | PRJ\_MOD\_NUM | MODELS | CALIBRATIONS | SCALEFACTOR

| EQUATION | PROJ\_REPORT | PROJ\_TOTAL | HELPS

| RISK\_LEVEL CD mod\_index

| (MOD\_LINE | MOD\_EAF | MOD\_EDSI\_FLAG) CD mod\_index

| (MOD\_FP\_LANG | MOD\_EDSI\_AAF | MOD\_EDSI\_FP) CD mod\_index

| PROJ\_LINE CD proj\_index

 $|(MOD\_OVERALL|\ MOD\_PLAN\_RPT|MOD\_DESIGN\_RPT|MOD\_INTE\_RPT)\ CD\ mod\_index$ 

|(PRJ\_OVERALL|PRJ\_PLAN\_RPT |PRJ\_DESIGN\_RPT |PRJ\_INTE\_RPT) CD proj\_index

| (CAL\_NEME| CAL\_DATE| CAL\_EFF| CAL\_SCED) CD proj\_index

## 2. Response Message

## **Response** =

Response-Header Response-Argument

### **Response-Header** =

Error\_Status CD No\_of\_Args

### Error\_Stauts =

 $0 \mid 1 \mid 2$ 

- 0: Success
- 1: General Error
- 2: Format Error

## **Response-Argument** =

PROJ\_NAME| MOD\_LINE| PROJ\_TOTAL| MOD\_EAF| MOD\_EDSI\_FLAG| MOD\_FP\_LANG

| MOD\_RISK| EQUATION| CAL\_NAME| CAL\_PROJ\_LINE| DEL\_MOD| DEL\_PROJ

| PROJECTS | MODELS | CALIBRATIONS | OPEN\_PROJ| PARAMETERS

## 3. Miscellaneous

CD(COCOMO\_DELIMINATER) = "!#%"

 $CEL(COCOMO\_END\_LINE) = "@$ \$^"

Java COCOMOII Protocol

## A

AA 8 AAF 8 ACAP 9, 39 Accelerator 67 ACT PM 16, 51 Adaptation 8 Adaptation Adjustment Factor 12 Add Module 11, 18 ADSI 8 AEXP 9, 39 Amadeus 5 ASLOC 8

## В

Boehm 1 Breakage 2

## С

Calibrate 10.37 calibration 21, 44, 45 Clear 33 CLEF 10, 24, 36, 45 CM 8 CM/QA 52, 53, 54, 55, 56, 57, 58, 60, 62 COCOMO 1, 8, 10, 12, 21, 22, 23, 25, 26, 27, 28, 29, 30, 31, 32, 33, 34, 37, 42, 51, 53, 65 COCOM081 51 COCOMOII 1, 4, 5, 43, 47, 71, 72 coefficient 43 complexity level 7 Computer 37 Copy 33, 36 Cost 16 cost drivers 14 COTS 5 CPLX 8, 37 Cut 33, 36

## D

DATA 8, 37 Delete Module 11 Design 51 development mode 15 DI 7 DM 8 DOCU 8, 37

#### Е

EAF 9, 16, 21, 43 Edit 10, 33, 34, 35, 36 EDSI 51 Effort Adjustment Factor 14 effort multipliers 9 EM 9 Equations 37 EST PM 14, 16 Exit 21, 32 exponent 43 **F** File 10 Files 25 Filter 24 FLEX 41 FSWP 14, 16, 52, 54, 55, 56, 57, 60, 62 Function point 7 functionality 5, 7

# GGFS 5

н

Help 10

#### I IM 8

Instruction Cost 16 integration & test 51 integration & test phase 56, 62

#### J

Java 71 Java COCOMO 71

#### K KSLOC 4,8

L Labor Rate 13 labor rate 21 LEXP 9, 39 Load 23

### М

Main Menu bar 10 Maintenance 10 Microhelp 14 model fil 22 Model File 10 model file 21, 27, 28, 29, 30 Module 11 module 1, 13, 21, 33, 36, 37, 51, 65 Module Phase Distribution 58

#### N New 22

NOM PM 16, 51

## 0

overall phase 59

## Ρ

Parameters menu 37, 39, 41, 42 Paste 33, 36 PCAP 9, 39 PCON 9, 39 Percent of Code Modification (CM) 8 Percent of Design Modification (DM) 8 Percent of Integration Required for Modified Software (IM) 8 Personnel 37, 39 Personnel attributes 9 personnel attributes 8, 21 PEXP 9, 39 Phase Distribution 10, 51 phase distribution 51 Plan & Requirements 51 plans & requirements 51 plans and requirements phase 60 Platform 14, 38 platform attribute 8, 21 Platform attributes 9 PM 9,51 PMAT 41 PREC 41 predictor factors 21 PROD 16 Product 14, 37 Product attributes 8 product attributes 8, 21 product design phase 55, 62 Productivity 16 Programming 51 programming 51 programming phase 54, 60 projec 43 Project 15, 37, 39 project 1, 21, 25, 33, 35, 37, 43, 45, 51, 65 project attribute 9, 21 Project attributes 9 Project File 10, 23 project file 21, 22, 24, 26, 28 Protocol 71 PVOL 9,38

## R

RELY 8, 37 report 21 report file 21, 31 Reset 37, 42 RESL 41 Risk 15 risk level 15 RUSE 9, 37

## S

Save 25 save project 27 Scale Factors 41 scale factors 4, 37 SCED 10, 39 Schedule 15 SEI 5 SITE 9, 39 SLOC 8, 12, 14, 16, 21, 55, 56, 60 Snapshot 33, 34, 35 software architecture 51 STOR 9, 38 SU 8

#### Т

TCP/IP 71, 72

TEAM 41 TIME 9, 38 TOOL 9, 39

## U

Unadjusted Function Points 7 Undo 33, 35 UNFM 8 User Defined EAF 9, 40

## V

V&V 52, 58 Virtual COCOMOII 72

## W

waterfall model 1

#### **X** x 11